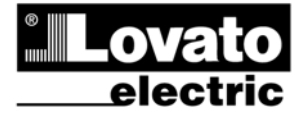

LOVATO ELECTRIC S.P.A.

24020 GORLE (BERGAMO) ITALIA VIA DON E. MAZZA, 12 TEL. 035 4282111 TELEFAX (Nazionale): 035 4282200 TELEFAX (International): +39 035 4282400 Web www.LovatoElectric.com E-mail info@LovatoElectric.com

#### UWAGA!

• Należy dokładnie zapoznać się z poniższa instrukcją przed instalacją lub używaniem urządzenia.

• By uniknąć uszkodzęń i zagrożenia życia urządzenia

te powinny być instalowane przez wykwalifikowany personel, i w zgodzie z odpowienimi przepisami.

PL

**DMG800** 

Miernik cyfrowy

**INSTRUKCJA OBSŁUGI** 

 Przed pracami serwisowymi, należy odłączyć wszystkie napięcia od wejść pomiarowych i zasilania pomocniczego oraz zewrzeć zaciski przekładnika prądowego.

Produkty zaprezentowane w poniższym dokumencie mogą zostać zmienione lub ulepszone bez konieczności wcześniejszego informowania o tym.

 Dane techniczne oraz opisy oddają w jak najdokładniejszy sposób posiadaną przez nas wiedzę, jednak nie bierzemy odpowiedzialności za ewentualne błędy, braki oraz sytuacje awaryjne.

 W układzie należy zamontować rozłącznik (wyłącznik), który musi znajdować się niedaleko urządzenia i być łatwo dostępny dla operatora. Musi spełniać wymogi następujących norm: IEC/ EN 61010-1 § 6.12.2.1.

 Należy czyścić urządzenie delikatną suchą szmatką, nie należy używać środków ściernych, płynnych detergentów lub rozpuszczalników.

#### Spis treści

|                                                | Strona |
|------------------------------------------------|--------|
| Wprowadzenie                                   | 2      |
| Opis                                           | 2      |
| Funkcje przycisków                             | 2      |
| Wizualizacja odczytów                          | 3      |
| Tabela wyświetlanych stron                     | 4      |
| Nawigacja po stronach                          | 5      |
| Analiza harmonicznych                          | 5      |
| Przebiegi                                      | 6      |
| Liczniki energii                               | 6      |
| Liczniki godzin                                | 6      |
| Trendy graficzne                               | 6      |
| Liczniki                                       | 7      |
| Strona użytkownika                             | 7      |
| Menu główne                                    | 8      |
| Hasło dostępu                                  | 8      |
| Blokada ustawień                               | 9      |
| Moduły rozszerzeń                              | 9      |
| Dodatkowe zasoby                               | 10     |
| Kanały komunikacji                             | 10     |
| Wejścia, wyjścia, wewnętrzne zmienne, liczniki | 11     |
| Progi limitów                                  | 12     |
| Logika Boole'a                                 | 12     |
| Zmienne kontrolowane zdalnie                   | 13     |
| Alarmy                                         | 13     |
| Taryfy                                         | 13     |
| Funkcja pamięci zdarzeń                        | 14     |
| Ustawienia parametrów (setup)                  | 15     |
| Tabela parametrów                              | 16     |
| Menu komend                                    | 21     |
| Test okablowania                               | 21     |
| Dane techniczne                                | 23     |
| Instalacja                                     | 24     |
| Schematy podłączeń                             | 25     |
| Rozmieszczenie zacisków                        | 26     |
| Wymiary mechaniczne                            | 26     |

# DMG800

# **Digital multimeter**

# **INSTRUCTIONS MANUAL**

#### WARNING!

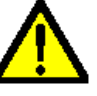

Carefully read the manual before the installation or use.
 This equipment is to be installed by qualified personnel, complying to current standards, to avoid damages or safety hazards.

GB

• Before any maintenance operation on the device, remove all the voltages from measuring and supply inputs and short-circuit the CT input terminals.

Products illustrated herein are subject to alteration and changes without prior notice.

Technical data and descriptions in the documentation are accurate, to the best
of our knowledge, but no liabilities for errors, omissions or contingencies arising
there from are accepted.

• A circuit breaker must be included in the electrical installation of the building. It must be installed close by the equipment and within easy reach of the operator. It must be marked as the disconnecting device of the equipment: IEC /EN 61010-1 § 6.12.2.1.

 Clean the instrument with a soft dry cloth; do not use abrasives, liquid detergents or solvents.

#### Index

|                                               | Page |
|-----------------------------------------------|------|
| Introduction                                  | 2    |
| Descriptio                                    | 2    |
| Keyboard functions                            | 2    |
| Measurement viewing                           | 3    |
| Table of display pages                        | 4    |
| Display page navigation                       | 5    |
| Harmonic analysis page                        | 5    |
| Waveform page                                 | 6    |
| Energy meters page                            | 6    |
| Hour counters page                            | 6    |
| Trend graph page                              | 6    |
| Counters page                                 | 7    |
| User pages                                    | 7    |
| Main menu                                     | 8    |
| Password access                               | 8    |
| Settings lock                                 | 9    |
| Expandability                                 | 9    |
| Additional resources                          | 10   |
| Communication channels                        | 10   |
| Inputs, outputs, internal variables, counters | 11   |
| Limit thresholds                              | 12   |
| Boolean logic                                 | 12   |
| Remote-controlled variables                   | 13   |
| Alarms                                        | 13   |
| Tariffs                                       | 13   |
| Data loger function                           | 14   |
| Setting of parameters (setup)                 | 15   |
| Table of parameters                           | 16   |
| Commands menu                                 | 21   |
| Wiring test                                   | 21   |
| Technical characteristics                     | 23   |
| Installation                                  | 24   |
| Wiring diagrams                               | 25   |
| Terminal arrangement                          | 26   |
| Mechanical dimensions                         | 26   |

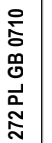

## Wprowadzenie

Miernik DMG800 został tak zaprojektowany by połączyć maksymalną łatwość działania z szerokim wyborem zaawansowanych funkcji. Poza obudową do montażu tablicowego 96x96mm, DMG800 posiada nowoczesny design panelu przedniego, możliwość montażu bez użycia narzędzi i możliwość rozbudowy, od tyłu, modułami wtykowymi serii EXP.... Duży graficzny wyświetlacz LCD oferuje przyjazny użytkownikowi interfejs. Różnorodność funkcji sprawia, że mierniki DMG są idealnym rozwiązaniem do większości aplikacji.

# <u>Opis</u>

- Obudowa do montażu tablicowego, 96x96mm.
- Wyświetlacz graficzny LCD, 128x80 pikseli, podświetlany, 4 poziomy szarości.
- 4 przyciskowa klawiatura do ustawień i wizualizacji.
- Łatwa i szybka nawigacja.
- Możliwość zastosowania w układach nn, SN i WN.
- Teksty pomiarów, ustawień i wiadomości w 5 językach.
- Pomiar 300 parametrów elektrycznych.
- Analiza harmonicznych napięcia i prądu do 31 w kolejności.
- Szyna do podłączenia maksymalnie 4 modułów EXP....
- Zaawansowane programowanie funkcji WEJ/WYJ.
- Pomiary metodą TRMS.
- Próbkowanie ciągłe (bezprzerwowe).
- Wysoka dokładność.
- Szczelne osłony zacisków
- Blokada ustawień przełącznikami typu DIP

#### Funkcje przycisków

**Przyciski** ▲ i ▼ - Służą do przewijania wyświetlanych stron, by dokonywać możliwego wyboru i do modyfikacji ustawień (zwiększanie/zmniejszanie).

Przycisk U - Służy do przechodzenia pomiędzy podstronami, do potwierdzania dokonanego wyboru i do przełączania pomiędzy trybami wizualizacji.

**Przycisk MENU** – Służy do wchodzenia lub wychodzenia z wizualizacji i menu ustawień.

## Introduction

The DMG800 multimeter has been designed to combine the maximum possible easiness of operation together with a wide choice of advanced functions. The flush-mount 96x96mm housing DMG800 joins the modern design of the front panel with the tool-less mounting of the device body and the expansion capability of the raer panel, where is is possible to mount plug in modules of EXP... series. The graphic LCD graphic display offers a user-friendly interface. The rich variety of functions, makes the DMG series multimeters the ideal choice for a wide range of applications.

#### Description

- Flush-mount housing, 96x96mm
- Graphic LCD display, 128x80 pixels, white backlight, 4 grey levels.
- Membrane keyboard with 4 keys for visualization and setting.
- Easy and fast navigation.
- Compatible with LV, MV, HV applications.
- Texts for measures, setup and messages in 5 languages.
- Reading of more than 300 electrical parameters.
- Harmonic analysis of voltage and current up to 31.st order.
- Expansion bus for maximum 4 plug In module EXP... series.
- Advanced programmable I/O functions.
- True RMS measurements.
- Continuous (gapless) sampling.
- High accuracy.
- Sealable terminal covers
- Settings lock through sealable dip-switch

#### Keyboard functions

▲ and ▼ keys – Used to scroll display pages, to select among possible choices, and to modify settings (increment-decrement). ひ key – Used to rotate through sub-pages, to confirm a choice, to

**O key** – Used to rotate through sub-pages, to confirm a choice, to switch between visualization modes.

MENU key - Used to enter or exit from visualization and setting menus.

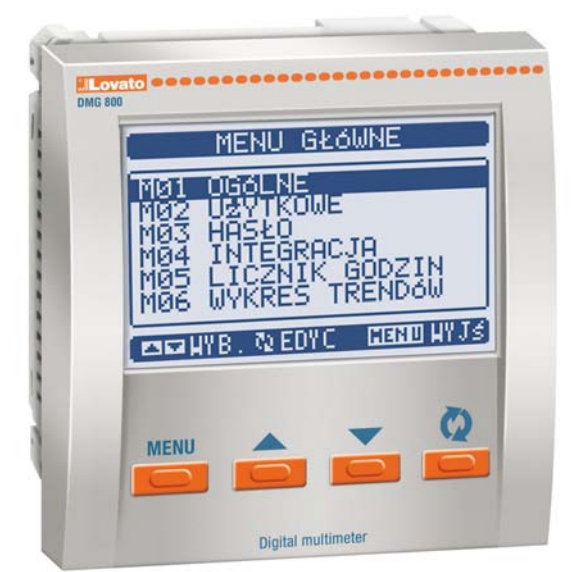

## Wizualizacja odczytów

- Przyciski ▲ i ▼ pozwalają na przemieszczanie się pomiędzy stronami wizualizacji odczytów, jedna po drugiej. Zawartość aktualnie wyświetlanej podstrony opisana jest na pasku, u góry strony.
- Niektóre z odczytów mogą być niewidoczne, w zależności od ustawień i okablowania urządzenia (np. jeśli ustawiono typ układu podłączenia: 3 fazowy bez przewodu neutralnego, napięcie L-N nie będzie pokazywane).
- Dla każdej strony, przycisk O pozwala na przemieszczanie się pomiędzy podstronami (np. by zobaczyć wartość minimalną/maksymalna dla wybranego pomiaru).
- Wskaźnik aktualnie wyświetlanej podstrony, znajduje się na pasku statusu, w dolnej części wyświetlacza, i oznacza:
- IN = Wartość chwilowa Aktualna wartość chwilowa odczytu, pokazywana po każdej zmianie strony.
- HI = Maksymalna wartość chwilowa Najwyższy pik wartości chwilowej aktualnego odczytu. Wartości te (HIGH) są zapamiętywane i zapisywane nawet kiedy odłączone jest zasilanie pomocnicze urządzenia. Wartości te mogą być kasowane przy użyciu dedykowanej komendy (zobacz menu komend).
- LO = Minimalna wartość chwilowa Najniższa wartość odczytu, zapamiętywana jest od momentu zasilenia urządzenia. Można ją skasować przy użyciu tej samej komendy co w przypadku wartości HIGH.
- AV = Wartość średnia Zintegrowana w czasie wartość odczytu. Pozwala na wyświetlanie pomiarów wolnozmiennych. Zobacz menu Integracja w rozdziale o ustawieniach.
- MD = Maksymalna wartość średnia Maksymalny pik wartości średniej. Zapamiętywany w pamięci nietrwałej i możliwy do skasowania przy użyciu dedykowanej komendy.
- **GR = Wykres graficzny** Pokazuje pomiary w formie wykresów graficznych.

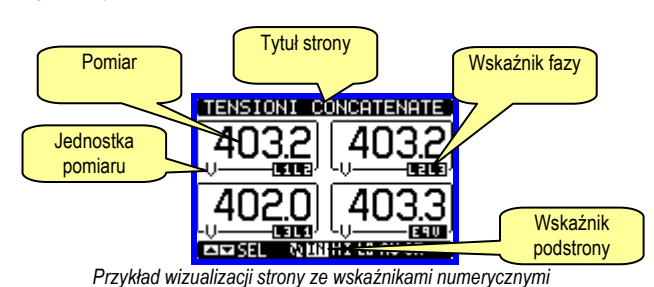

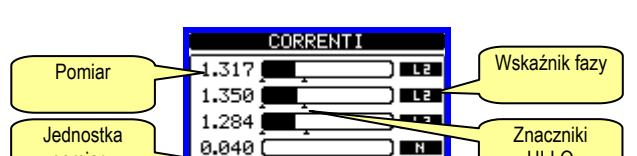

# Przykład wizualizacji strony ze wskaźnikami belkowymi

HI-LO

- Użytkownik może zdefiniować do której strony lub podstrony wyświetlacz powróci, po upływie ustawionego czasu, bez dotykania przycisków.
- Jeśli jest to wymagane to można ustawić tak miernik, by zawsze pozostawał na stronie, która była wyświetlana jako ostatnia.
- By ustawić tą funkcję należy przejść do menu M02 Użytkowe.

# Viewing of measurements

- The ▲ and ▼ keys allow to scroll the pages of viewed measurements one by one. The page being viewed is written in the title bar.
- Some of the readings may not be shown, depending on the programming and the wiring of the device (for instance, if programmed-wired for a three-phase without neutral system, L-N voltage page is not shown).
- For every page, the **U** key allows to rotate through several sub-pages (for instance to show the highest/lowest peak for the selected readings).
- The sub-page viewed is indicated in the status bar on the bottom of the display by one of the following icons:
  - IN = Instantaneous value Actual instantaneous value of the reading, shown by default every time the page is changed.
  - **HI** = **Highest peak** Highest peak of the instantaneous value of the relative reading. The HIGH values are stored and kept even when auxiliary power is removed. They can be cleared using the dedicated command (see commands menu).
  - LO = Lowest peak. Lowest value of the reading, stored from the time the DMG power-on. It is reset using the same command used for HI values.
  - AV = Average value Time-integrated value of the reading. Allows showing measurements with slow variations. See integration menu in setup chapter.
  - **MD = Maximum Demand** Maximum peak of the integrated value. Stored in non-volatile memory and it is resettable with dedicated command.
- **GR = Graphic bars** Shows the measurements with graphic bars.

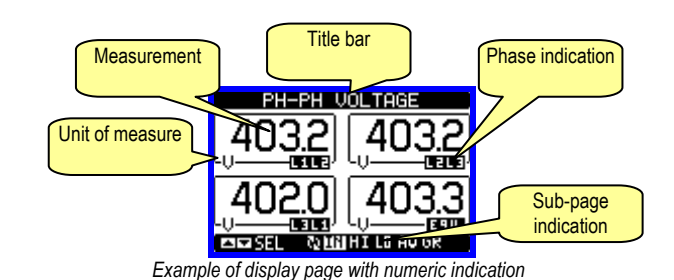

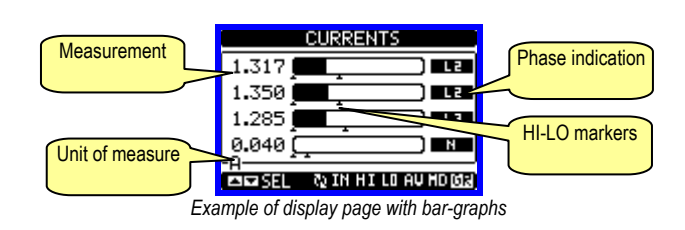

- The user can define to which page and sub-page the display must return to after a period of time has elapsed without any keystroke.
- If needed, it is possible to set the multimeter so that the display will remain always in the position in which it has been left.
- To set these functions see menu M02 Utility.

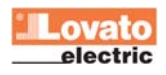

pomiaru

# Tabela wyświetlanych stron

| aper  | a wyswietianych stron                     |          |            |       |      |            |
|-------|-------------------------------------------|----------|------------|-------|------|------------|
|       | Wybór przyciskami 🛦 i 🔻                   | Wyb      | oór pr     | zycis | kiem | S          |
| Nr    | STRONA                                    |          | POD        | STRO  | NA   |            |
| 4     | NAPIĘCIA MIĘDZYFAZOWE                     |          | 10         | A\/   |      | CD.        |
| 1     | V(L1-L2), V(L2-L3), V(L3-L1), V(LL)EQV    | п        | LO         | AV    |      | GR         |
| 2     | NAPIĘCIA FAZOWE                           | ш        | 10         | ۸٧    |      | CP         |
| 2     | V(L1-N), V(L2-N), V(L3-N), V(L-N)EQV      | пі       | LO         | AV    |      | GR         |
| 2     | PRĄDY FAZOWE I PRZEWODU N                 | ш        | 10         | AV/   | МП   | CP         |
| 3     | I(L1), I(L2), I(L3), I(N)                 | пі       | LU         | AV    | MD   | GR         |
| 4     | MOC CZYNNA                                | ш        | 10         | ۸٧    | мп   | CP         |
| 4     | P(L1), P(L2), P(L3), P(TOT)               | п        | LO         | AV    |      | GK         |
| 5     | MOC BIERNA                                | l .      | 10         | ۸v    | мп   | GR         |
| 5     | Q(L1), Q(L2), Q(L3), Q(TOT)               |          | 10         | ~*    | WD   | UN.        |
| 6     | MOC POZORNA                               | н        | 10         | ۸v    | мп   | GR         |
| U     | S(L1), S(L2), S(L3), S(TOT)               |          | 10         | ~*    | WID  | OK.        |
| 7     | WSPÓŁCZYNNIK MOCY                         | н        | 10         | ΔV    |      | GR         |
| '     | PF(L1),PF(L2),PF(L3),PF(EQ)               |          |            | ~     |      | UN         |
| 8     | CZĘSTOTLIWOŚĆ – ASYMETRIA                 | н        | 10         | ۸v    |      |            |
| 0     | F, ASY(VLL), ASY(VLN), ASY(I)             |          |            | ~     |      |            |
|       | ZNIEKSZTAŁCENIA HARMONICZNE               |          |            |       |      |            |
| 9     | NAPIĘĆ L-L                                | HI       | LO         | AV    |      | GR         |
|       | THD-V(L1-L2), THD-V(L2-L3), THD-V(L3-L1)  |          |            |       |      |            |
|       | ANALIZA HARMONICZNYCH NAPIĘĆ              |          |            |       |      |            |
| 10    | L-L                                       |          |            |       |      |            |
|       | H231 V(L1-L2)-V(L2-L3)-V(L3-L1)           |          | -          | -     |      |            |
| 11    | PRZEBIEGI NAPIĘĆ L-L                      | L1-L2    | L2-L3      | L3-L1 |      |            |
|       | ZNIEKSZTAŁCENIA HARMONICZNE               |          |            |       |      |            |
| 12    | NAPIĘĆ L-N                                | HI       | LO         | AV    |      | GR         |
|       | THD-V(L1),THD-V(L2),THD-V(L3)             |          |            |       |      |            |
|       | ANALIZA HARMONICZNYCH NAPIĘĆ              |          |            |       |      |            |
| 13    | L-N                                       |          |            |       |      |            |
|       | H231 V(L1)-V(L2)-V(L3)                    |          |            |       |      |            |
| 14    | PRZEBIEGI NAPIĘC L-N                      | L1-N     | L2-N       | L3-N  |      |            |
|       | ZNIEKSZTAŁCENIA HARMONICZNE               |          |            |       |      |            |
| 15    | PRĄDÓW                                    | н        | LO         | AV    |      | GR         |
|       | THD-I(L1), THD-I(L2) THD-I(L3)            |          |            |       |      |            |
| 16    | ANALIZA HARMONICZNYCH PRĄDOW              |          |            |       |      |            |
|       | H231 I(L1)-I(L2)-I(L3)                    | l        |            |       |      |            |
| 17    | PRZEBIEGI PRĄDOW                          | L1       | L2         | L3    |      |            |
|       | LICZNIKI ENERGII                          |          |            | 4     |      |            |
| 18    | kWh+(TOT), kWh-(TOT), kvarh+(TOT), kvarh- |          | CZĘ        | SCIO  | NE   |            |
| 40    | (101), kVA(101)                           |          | <b>D</b> 4 |       |      | <b>P</b> 4 |
| 19    |                                           | IA       | K1         |       | IA   | K4         |
| 20    |                                           |          |            |       |      |            |
| 21    |                                           |          |            |       |      |            |
|       | Hr(101), Hr(Parziale)                     | <u> </u> |            |       |      |            |
| 22    |                                           |          |            |       | -    |            |
| 23    |                                           | CN       | 11         |       | CN   | 114        |
| 24    | 24 WEJŚCIA ANALOGOWE AIN1                 |          | A          | N8    |      |            |
| 25    | WYJSCIA ANALOGOWE                         | AO       | U1         |       | AC   | 8U0        |
| 26    | PROGI LIMITÓW                             | LII      | M1         |       | LI   | M8         |
| 27    | LOGIKA BOOLE'A                            | BO       | 01         |       | BC   | 80         |
| 28    | ALARMY                                    | AL       | A1         |       | AL   | .A8        |
| 20    | INFO-WERSJA-NR. SERYJNY                   |          |            |       |      |            |
| 29    | MODEL,REV SW, REV HW, NR. SERYJNY         |          |            |       |      |            |
| 30    | LOGO                                      | T        |            |       |      |            |
| 31    | (STRONA UŻYTKOWNIKA 1)                    | İ.       |            |       |      |            |
| 32    | (STRONA UŻYTKOWNIKA 2)                    | 1        |            |       |      |            |
| 33    | STRONA UŻYTKOWNIKA 3)                     | 1        |            |       |      |            |
| 34    | (STRONA UŻYTKOWNIKA 4)                    | 1        |            |       |      |            |
| 1 2 2 |                                           | 1        |            |       |      |            |

 Uwaga: Niektóre z wymienionych powyżej stron mogą być niedostępne, jeśli funkcje które mają pokazywać nie są włączone. Na przykład, jeśli żaden z alarmów nie został zdefiniowany, to strona Alarmów nie będzie pokazywana. Table of display pages

|    | Selection with ▲ and ▼ Selection with ひ                           |         |       |       |      |     |
|----|-------------------------------------------------------------------|---------|-------|-------|------|-----|
| Nr | PAGES                                                             |         | SUB   | -PAG  | ES   |     |
| 1  | PHASE-TO-PHASE VOLTAGES<br>V(L1-L2), V(L2-L3), V(L3-L1), V(LL)EQV | н       | LO    | AV    |      | GR  |
| 2  | PHASE-TO-NEUTRAL VOLTAGES                                         | н       | LO    | AV    |      | GR  |
| 3  |                                                                   | н       | LO    | AV    | MD   | GR  |
| 4  | ACTIVE POWER<br>P(1 1) P(1 2) P(1 3) P(TOT)                       | н       | LO    | AV    | MD   | GR  |
| 5  | <b>REACTIVE POWER</b>                                             | н       | LO    | AV    | MD   | GR  |
| 6  | APPARENT POWER                                                    | н       | LO    | AV    | MD   | GR  |
| 7  | POWER FACTOR                                                      | н       | LO    | AV    |      | GR  |
| 8  | FREQUENCY-ASYMMETRY                                               | н       | LO    | AV    |      |     |
| •  | PH-PH VOLTAGE HARMONIC DISTORTION                                 |         | 10    | A.V/  |      | 0.0 |
| 9  | THD-V(L1-L2), THD-V(L2-L3), THD-V(L3-L1)                          | н       | 10    | AV    |      | GR  |
| 10 | PH-PH VOLIAGE HARMONIC ANALYSIS                                   |         |       |       |      |     |
| 44 |                                                                   | 1410    | 1010  | 1214  |      |     |
| 11 |                                                                   | L1-L2   | LZ-L3 | L3-L1 | -    |     |
| 12 |                                                                   | н       | LO    | AV    |      | GR  |
|    |                                                                   |         |       |       |      |     |
| 13 | H231 V(L1)-V(L2)-V(L3)                                            |         |       |       |      |     |
| 14 | PH-N VOLTAGE WAVEFORMS                                            | L1-N    | L2-N  | L3-N  |      |     |
| 15 |                                                                   | н       | LO    | AV    |      | GR  |
| 16 |                                                                   |         |       |       |      |     |
| 17 | CURRENT WAVEFORMS                                                 | L1      | L2    | L3    |      |     |
|    | ENERGY METERS                                                     |         |       |       |      |     |
| 18 | kWh+(TOT), kWh-(TOT), kvarh+(TOT),<br>kvarh-(TOT), kVA(TOT)       |         | PA    | RTIAI | -    |     |
| 19 | ENERGY TARIFFS                                                    | TA      | R1    |       | TA   | R4  |
| 20 | TREND GRAPH                                                       |         |       |       |      |     |
| 21 | <b>HOUR COUNTER</b><br>Hr(TOT), Hr(Partial)                       |         |       |       |      |     |
| 22 | EXPANSION MODULES                                                 |         |       |       |      |     |
| 23 | COUNTERS                                                          | CN      | IT1   |       | CN   | IT4 |
| 24 | ANALOG INPUTS                                                     | AIN1 A  |       | N8    |      |     |
| 25 | ANALOG OUTPUTS                                                    | AOU1 A0 |       | 8U0   |      |     |
| 26 | LIMIT THRESHOLDS                                                  | LIM1 L  |       | M8    |      |     |
| 27 | BOOLEAN LOGIC                                                     | B001 .  |       |       | BOO8 |     |
| 28 | ALARMS                                                            |         | .A1   |       | AL   | .A8 |
| 29 | INFO-REVISION-SERIAL NO<br>MODEL,REV SW, REV HW, SER. No.         |         |       |       |      |     |
| 30 | LOGO                                                              |         |       |       |      |     |
| 31 | USER-DEFINED PAGE 1                                               |         |       |       |      |     |
| 32 | USER-DEFINED PAGE 2                                               |         |       |       |      |     |
| 02 |                                                                   |         |       |       |      |     |
| 33 | USER-DEFINED PAGE 3                                               |         |       |       |      |     |

• Note: Some of the pages listed above may not be available if the function that they must view is not enabled. For instance, if no alarms has been defined, then the Alarm page will not be shown.

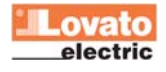

#### Nawigacja po stronach

#### **Display pages navigation**

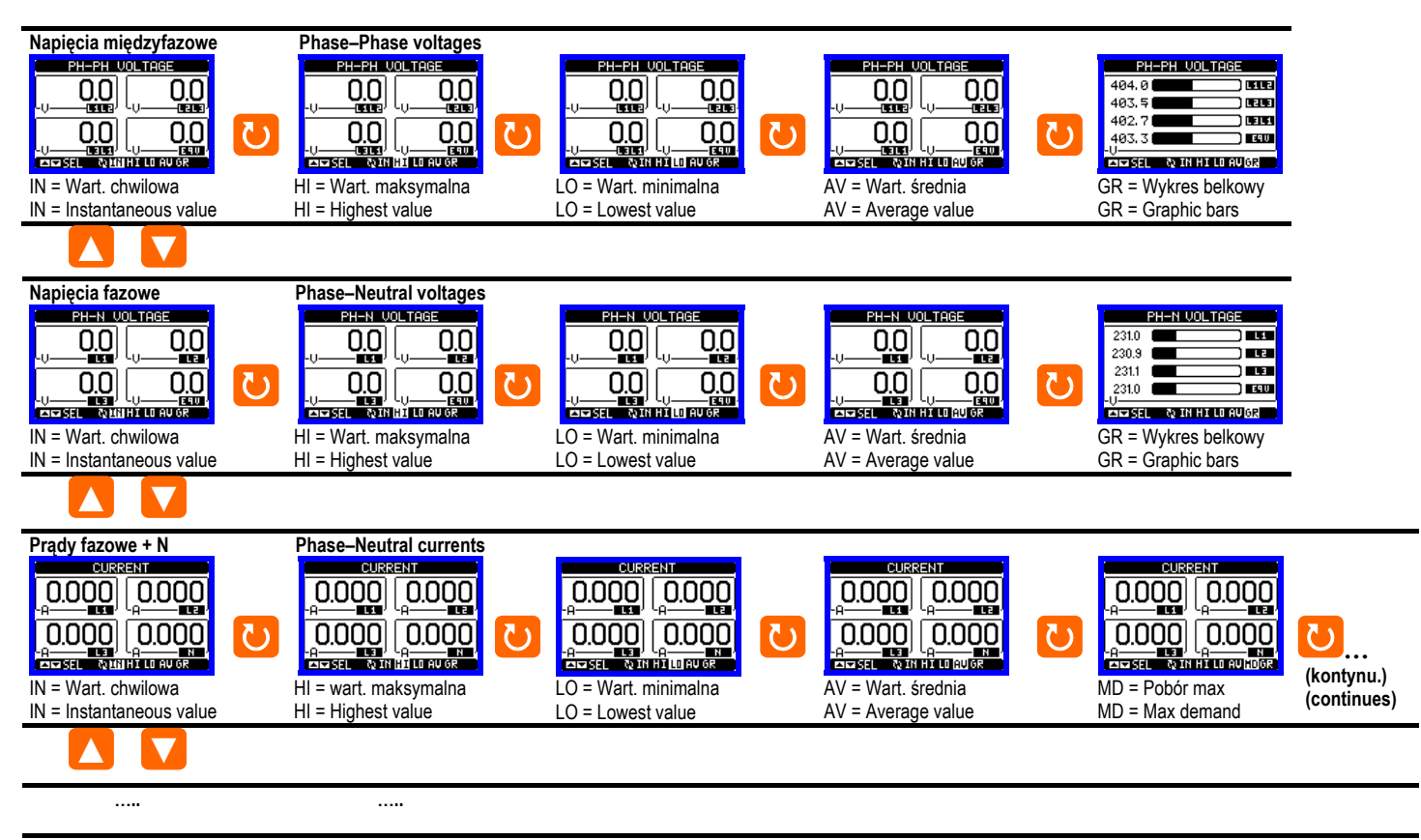

#### (kontynu.)

(continues)

#### Analiza harmonicznych

- Miernik DMG800 umożliwia analizę harmonicznych, do 31 w kolejności, następujących pomiarów:
  - Napięć międzyfazowych
  - Napięć fazowych
  - o Prądów
- Dla każdego z tych pomiarów, istnieje dedykowana strona, na której w sposób graficzny pokazana jest zawartość harmonicznych (spektrum).
- Każda kolumna jest związana z jedną harmoniczną, parzystą i nieparzystą. Pierwsza kolumna pokazuje całkowite zniekształcenia harmonicznych (THD).
- Każda kolumna histogramu jest podzielona na trzy części, każda dla jednej z faz: L1,L2,L3.
- Wartość zawartości harmonicznych jest wyrażona procentowo w odniesieniu do wartości bazowej (częstotliwość systemu).
- Możliwe jest wyświetlenie zawartości harmonicznych w formacie numerycznym, wciskając przycisk ひ aktywujemy kursor i następnie przy użyciu przycisków ▼▲ wybieramy odpowiednią wersję. W dolnej części ekranu pojawi sie mała strzałka, która wskazuje wybrana kolumnę, i odpowiednie wartości procentowe trzech faz. Należy nacisnąć ponownie przycisk ひ by wyjść z trybu numerycznego.
- Pionowa skala wykresu jest automatycznie wybierana spośród czterech dostępnych skal wartości, w zależności od kolumny z największa wartoscią.

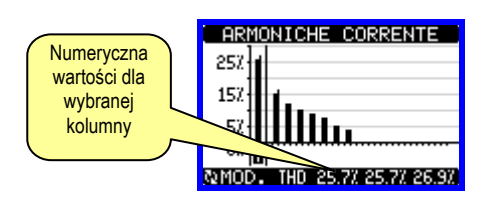

#### Harmonic analysis page

- The DMG800 provides the harmonic analysis up to the 31st order of the following measurements:
  - phase-to-phase voltages
  - o phase-to-neutral voltages
  - o currents
- For each of these measurements, there is a display page that graphically represents the harmonic content (spectrum) through a bar graph.
- Every column is related to one harmonic order, even and odd. The first column shows the total harmonic distortion (THD).
- Every histogram bar is then divided into three parts, one each phase L1,L2, L3.
- The value of the harmonic content is expressed as a percentage with respect to the fundamental (system frequency).
- It is possible to show the harmonic content in numeric format, pressing Ubutton to activate the cursor and then selecting the required order through ▼▲. The lower part of the screen will display a little arrow that points to the selected column, and the relative percentage value of the three phases. Press U once more to leave numeric mode.
- The vertical scale of the graph is automatically selected among four full-scale values, depending on the column with the highest value.

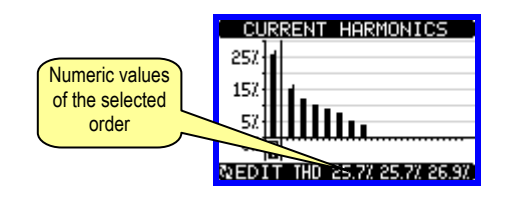

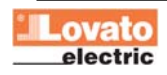

# Przebiegi

- Na tej stronie wyświetlany jest graficzny obraz przebiegu napięcia i prądu, odczytywanego przez DMG800.
- Możliwe jest wyświetlenie jednej fazy w danym momencie, wyboru dokonujemy przyciskiem O.
- Skala pionowa (amplituda) jest wybierana automatycznie, tak by pokazać przebieg jak najlepiej na ekranie.
- Oś pozioma (czas) pokazuje dwa następujące po sobie okresy, w odniesieniu do częstotliwości bazowej.
- Przebieg jest automatycznie odświeżany co około 1 sekundę.

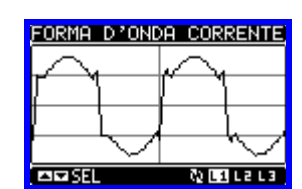

## Liczniki energii

- Na tej stronie możemy zobaczyć w tym samym czasie następujące liczniki:
  - o Energia czynna, pobrana i oddana
  - o Energia bierna, pobrana i oddana (indukcyjna/pojemnościowa)
- Energia pozorna
- Na stronie głównej pokazane są liczniki całkowite. Wciskając przycisk D przechodzimy do podstron z licznikami częściowymi (posiadają możliwość kasowania przez użytkownika).
- By skasować liczniki energii należy posiadać dostęp do Menu komend.

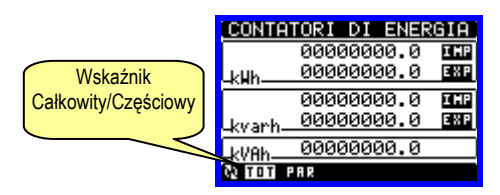

#### Liczniki godzin

- Na tej stronie możemy zobaczyć w tym samym czasie następujące liczniki:
  - Całkowity licznik godzin (zlicza czas kiedy urządzenie było zasilone)
  - Częściowy licznik godzin (zlicza czas kiedy zaprogramowane warunki były prawdziwe)
- By skasować liczniki godzin należy posiadać dostęp do Menu komend.
- Strona liczników godzin może być ukryta jeśli główny licznik godzin nie został włączony (ustawiony na OFF, zobacz menu Liczniki godzin)

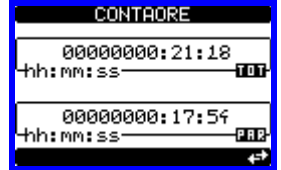

#### Wykres trendów

- Strona wykresów trendów umożliwia wyświetlanie zmian w czasie jednego wybranego pomiaru spośród następujących:
  - o Średni ekwiwalent napięcia
  - o Średnia całkowita moc czynna
  - o Średnia całkowita moc bierna
  - o Średnia całkowita moc pozorna
- Domyślnym pomiarem jest Średnia całkowita moc czynna. By zmienić ten pomiar należy wejść do dedykowanego menu parametrów.
- Możliwe jest wyświetlenie na wykresie, historii ostatnich 96 wartości uśrednionego pomiaru, każdy w odniesieniu do okresu uśredniania.
- Domyślnym czasem uśredniania jest 15 minut, także wykres pokazuje sytuację z ostatnich 24 godzin.
- Przy ustawieniach domyślnych, na wykresie pokazany jest pobór mocy czynnej z ostatniego dnia.

# Waveform page

- This page graphically views the waveform of the voltage and current signals read by the DMG800.
- It is possible to see one phase at a time, selecting it with U key.
- The vertical scale (amplitude) is automatically scaled in order to fit the waveform on the screen in the best possible way.
- The horizontal axis (time) shows two consecutive periods referred to the fundamental frequency.
- The graph is automatically updated about every 1s.

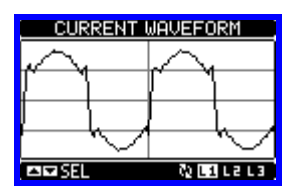

#### Energy meters page

- The Energy meters page shows the following meters simultaneously:
  - o Active energy, Imported and exported
  - Reactive energy, imported and exported (inductive / capacitive)
     Apparent energy.
- The main page shows the total meters. Pressing key **U**, the display moves to sub-page with partial meters (clearable by the user).
- To clear energy meters, it is necessary to access the commands menu.

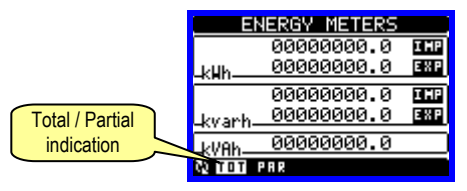

#### Hour counters page

- The Hour counters page shows the following meters simultaneously:
  - o Total hour meter (counts the power-on time of the device)
  - Partial hour meter (counts how long a programmable condition has been true)
- To clear hour counters, it is necessary to access the commands menu.
- The hour counter page can be completely hidden if the general hour counter enable has been set to OFF (see hour counter menu).

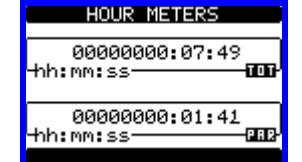

#### Trend graph page

- The trend graph page allows to show the changes in the time domain of one measurement selectable among the following:
  - o Average equivalent voltage
  - Average total active power
  - Average total reactive power
  - o Average total apparent power.
- The default measurement is the Average total active power. To change the measurement, enter the dedicated menu parameter in the Trend sub-menu.
- It is possible to see, on the graph, the history of the last 96 values of the integrated measurement, each correspondent to a integration time interval.
- The default time interval is equal to 15 minutes, so the graph depth in time is equal to 24h.
- With the default factory setting, the trend graph shows the active power demand variation of the last day.

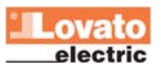

- Dane o poborze zostają utracone kiedy zasilanie pomocnicze urządzenia zaniknie lub kiedy zmieniamy ustawienia.
- Kiedy pojemność zapisu jest przekroczona, najnowsze dane będą nadpisywane na najstarsze dane, tak więc pokazywane są zawsze najnowsze dane.
- Pionowa skala jest kalkulowana automatycznie, w zależności od wybranego pomiaru i najwyższej wartości zapisanej w menu ustawień.

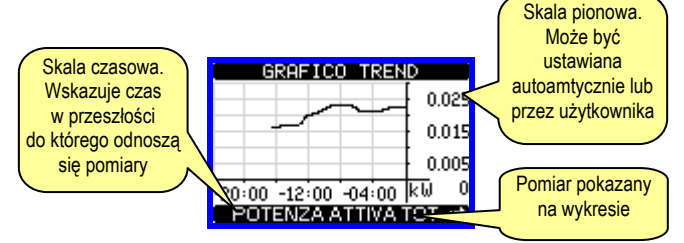

# <u>Liczniki</u>

- Na tej stronie możemy zobaczyć liczniki od CNT1 do 4.
- Możliwe jest zliczanie liczby aktywacji wejścia lub warunków kiedy limit został przekroczony. Warunki zliczania definiowane są w parametrach Źródło licznika.
- Dla każdego licznika można zdefiniować opis i jednostkę pomiaru, jako dowolny tekst, np. litry, kg, itp.
- Możliwe jest zdefiniowanie współczynnik przeliczania zliczonych impulsów i pomiaru pokazywanego na wyświetlaczu. Tą funkcję można uzyskać przez podanie mnożnika lub dzielnika. Na przykład, ustawiając mnożnik na k = 3, dla każdego zliczonego impulsu wartość pokazana na wyświetlaczu będzie powiększona o trzy razy. Jeśli natomiast ustawimy dzielnik na 10 to wartość pokazana na wyświetlaczu a oznaczona jako 1 będzie po zliczeniu 10 impulsów na wejściu. Przy kombinacji mnożnika i dzielnika można uzyskać praktycznie każdy przelicznik między pomiarem a zliczonymi impulsami.
- Jeśli nie ustawiliśmy dzielnika, na ekranie pojawi sie licznik bez cyfr po przecinku, w innym przypadku na ekranie zobaczymy licznik z dwoma cyframi po przecinku.
- Liczniki mogą być kasowane przez menu komend lub przez sygnał Źródła kasowania, zdefiniowanego w odpowiednich parametrach.

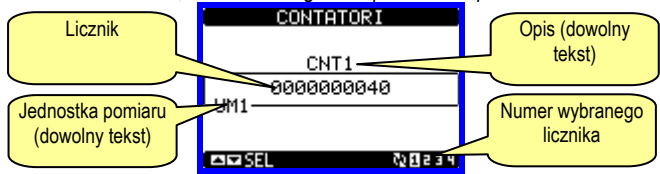

## Strona użytkownika

- Użytkownik może stworzyć swoje 4 strony.
- Każda z tych stron może wyświetlać 4 pomiary, dowolnie wybrane spośród dostępnych w DMG800.
- Tytuł strony może być dowolnie programowany przez użytkownika, co pozwala, na przykład, wskazać jaką część obiektu monitoruje miernik.
- Strony użytkownika umieszczone są w pozycji, która umożliwia łatwe ich wyświetlenie, począwszy od strony głównej, przez wciśnięcie A.
- Jak w przypadku wszystkich innych stron, możliwe jest ustawienie miernika tak by powracał automatycznie do strony użytkownika za każdym razem kiedy przyciski nie były używane przez określony czas.
- Jak zdefiniować stronę użytkownika opisane jest w M15 w menu ustawień parametrów.

- The consumption data is lost when auxiliary power is removed from the DMG device or when the settings in the setup menu are changed.
- When the maximum storing capacity is exceeded, the newest data will overwrites the oldest, so that the most recent data is always shown.
- The vertical full-scale is calculated automatically, depending on the measurement selected and the highest value recorded in the setup menu.

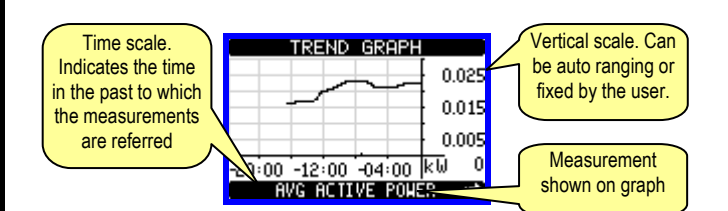

# Counters page

- The counters page displays CNT1...4 counters.
- It is possibile to count the number of times an input is activated, or a limit Has been overcame etc. The count condition is defined by *Counter source* parameters.
- For every counter, it is possible to define a description and a unit of measure with a free text, for instance litres, kg, etc.
- It is possible to define a conversion factor between the number of pulse counts and the measurement shown on display. This function can be obtained by specifying a multiply and a divide factor. For instance, setting the multiplier k to 3, for every pulse count, the value shown will be incremented 3 times. If instead, a divider is set to 10, then the value will be incremented by one only after 10 pulses have been applied to the input. With a combination of multiply and divide factor, any ratio between counts and measurement can be achieved.
- If the counter has no divide factor, the screen will indicate the counter without fractional digits, otherwise the counter will be displayed with two decimal digits.
- The counters can be cleared by means of commands menu or by means of the Reset source signal, defined by dedicated parameters.

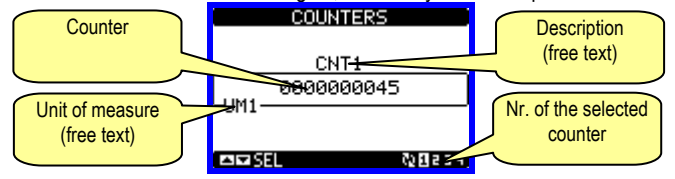

## User pages

- The user can create a maximum of 4 customised display pages.
- Each of these pages can view 4 measurements, freely chosen among the available readings of the DMG800.
- The title of the page can be freely programmed by the user, allowing, for instance, to indicate the part of the plant supervised by the multimeter.
- The user pages are placed in a position that allows to reach them easily starting from the first page, by pressing button ▲.
- Like all other pages, it is possible to set the multimeter to return automatically to the user page after a time has elapsed without keystrokes.
- To define the user page, see the dedicated menu M15 in the parameter setup chapter.

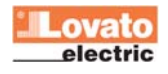

# Menu główne

- Menu główne składa się z grupy ikon graficznych (skróty) które umożliwiają szybki dostęp do pomiarów i ustawień.
- Po pojawieniu się standardowej wizualizacji, należy wcisnąć przycisk MENU. Pojawi się ekran menu głównego.
- Wciskając przyciski ▲ ▼ wybieramy pożądaną funkcję. Wybrana ikona jest podświetlona a w środkowej części wyświetlacza pojawia się opis funkcji.
- Należy wcisnąć przycisk U by aktywować wybraną funkcję.
- Jeśli jakieś funkcje nie są dostępne, odpowiednia ikona będzie wyłączona, i oznaczona jasnym szarym kolorem.
- VI III Pos III etc Skróty które pozwalają na szybkie przejście do strony danej grupy. Zaczynając od tej strony nadal możliwe jest poruszanie się po menu w standardowy sposób (do przodu/do tyłu).
- C= Otwiera stronę hasła, gdzie możliwe jest wprowadzenie kodu numerycznego, który odblokuje zabezpieczone funkcje (np. ustawianie parametrów, menu komend itp.).
- 🔁 Punkt dostępu do menu ustawień parametrów.
- Punkt dostępu do menu komend, gdzie autoryzowany użytkownik może wykonać np. kasowanie lub zapamiętanie.

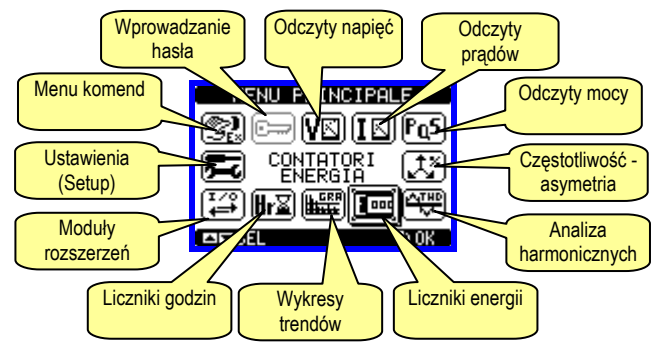

## Hasło dostępu

- Hasło używane jest do włączania lub wyłączania dostępu do menu ustawień i komend.
- We wszytkich nowych urządzeniach (ustawienia fabryczne) zarządzanie hasłem jest wyłączone a dostęp nieograniczony. Jeśli natomiast hasło zostało włączone i zdefiniowane, by uzyskać dostęp, niezbędne jest wprowadzenie hasła numerycznego poprzez klawiaturę.
- Włączanie hasła i jego definicja dostępna jest w menu ustawień.
- Określone są dwa poziomy dostępu, w zależności od wprowadzonego kodu:
  - Dostęp dla użytkownika pozwala na kasowanie zapamiętanych wartości, ale nie umożliwia edycji i zmiany ustawień parametrów.
  - Dostęp zaawansowany te same uprawnienia co powyżej, z możliwością edycji i zmiany ustawień parametrów.
- Po pojawieniu się standardowej wizualizacji, należy wcisnąć przycisk MENU by przywołać menu główne, wybrać ikonę hasła i wcisnąć U.
- Na ekranie pojawi się obraz jak poniżej:

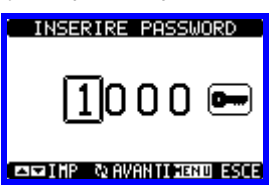

- Przyciskami ▲ ▼ zmienia się wartość cyfry.
- Przyciskiem U potwierdzamy wybrana cyfrę i przemieszczamy się do następnej.
- Po wprowadzeniu numerycznego kodu, przechodzimy do ikony z kluczykiem.
- Na wyświetlaczu pokaże się odpowiednia informacja, jakiemu poziomowi dostępu odpowiada wprowadzone hasło, użytkownika czy zaawansowanemu.
- Raz wprowadzone hasło zapewnia prawa dostępu do momentu:
   O Wyłączenia urządzenia
  - Restartu urządzenia (po wyjściu z menu ustawień).

Kiedy upłyna 2 minuty bez aktywacji jakiegokolwiek przycisku

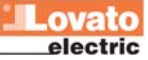

## <u>Main menu</u>

- The main menu is made up of a group of graphic icons (shortcuts) that allow rapid access to measurements and settings.
- Starting from normal viewing, press **MENU** key. The main menu screen is displayed.
- Press ▲ ▼ to select the required function. The selected icon is highlighted and the central part of the display shows the description of the function.
- Press U to activate the selected function.
- If some functions are not available, the correspondent icon will be disabled, that is shown in a light grey colour.
- VE IE For the first page of that group. Starting from that page it is still possible to move forward-backward in the usual way.
- Image: Open the password entry page, where it is possible to specify the numeric codes that unlock protected functions (parameter setting, commands menu etc.).
- 📼 Access point to the setup menu for parameter programming.
- 💷 Access point to the commands menu, where the authorised user can execute some clearing-restoring actions.

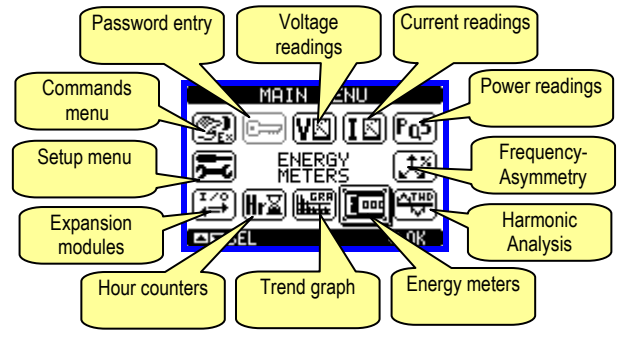

# Password access

- The password is used to enable or lock the access to setting menu (setup) and to commands menu.
- For brand-new devices (factory default), the password management is disabled and the access is free. If instead the passwords have been enabled and defined, then to get access, it is necessary to enter the password first, specifying the numeric code through the keypad.
- To enable password management and to define numeric codes, see setup menu.
- There are two access levels, depending on the code entered:
  - User-Level access Allows clearing of recorded values but not editing of setup parameters.
  - Advanced access level Same rights of the user access plus settings editing-restoring.
- From normal viewing, press **MENU** to recall main menu, select the password icon and press **U**.
- The display shows the screen in picture:

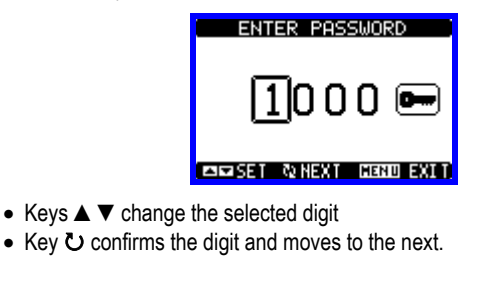

- Enter numeric code, then move on the key icon.
- If the password code entered matches the User access code or the Advanced access code, then the correspondent unlock message is shown.
- Once unlocked the password, the access rights last until:
   The device is powered off.
- The device is reset (after quitting the setup menu).
- The timeout period of two minutes elapses without any keystroke

By wyjść z ekranu ustawień hasła należy wcisnąć przycisk MENU.

#### Blokada ustawień

 Na mierniku DMG800 umieszczone zostały dwa przłączniki typu DIP, które używane są do blokowania dostępu do ustawień parametrów i/lub kasowania operacji (menu komend).

• Ten przełącznik typu DIP jest tak umiesczony by uniemożliwić zmianę ustawień po zamontowaniu osłony ochronnej.

By zmienić pozycję przełączników należy:

o Odłączyć zasilanie DMG800 i zdjąć osłonę zacisków (jeśli zamontowano) i 8 polowy blok zacisków

o Przy użyciu małego płaskiego śrubokręta nalezy przesunąć przełączniki w wymaganą pozycję.

o Ponownie zamontować blok zacisków i osłony zacisków.

 Miernik jest dostarczany z przełącznikami w pozycji umożliwiającej zmianę parametrów.

| SWITCH | POZ | OPIS                              |
|--------|-----|-----------------------------------|
| SW1    | OFF | Możliwe ustawianie parametrów     |
|        | ON  | Ustawianie parametrów zablokowane |
| SW2    | OFF | Możliwy dostęp do menu komend     |
|        | ON  | Menu komend zablokowane           |

To quit the password entry screen press MENU key.

#### Settings Lock

• On the DMG800 there are two DIP switches that are used to lock the access to parameter settings and / or to reset operations (commands menu).

• This DIP switches are placed in a way that they become unaccessible once the sealable terminal cover is mounted.

- To change switch position:
- o Remove power supply to DMG800 and remove terminal
- covers (if mounted) and the 8-pole terminal block

o Using a small flat screwdriver, move the switches in the desired position.

o Re-assemble terminal blocks and terminal covers.

• The multimeter is supplied with the switches in unlocked position.

| SW  | POS | DESCRIPTION                  |  |
|-----|-----|------------------------------|--|
| SW1 | OFF | Parameter settings allowed   |  |
|     | ON  | Parameter settings locked    |  |
| SW2 | OFF | Commands menu access allowed |  |
|     | ON  | Commands menu access locked  |  |

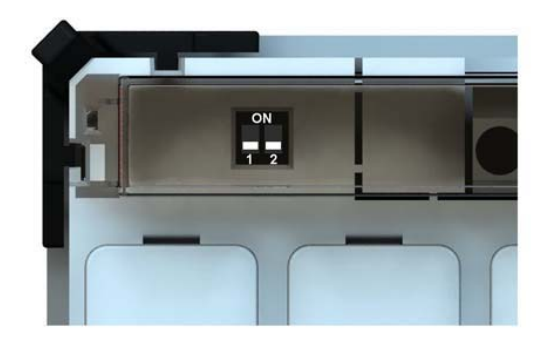

#### Możliwość rozbudowy

Dzięki szynie rozszerzeń DMG800 może być rozbudowany o moduły rozszerzeń serii EXP....

- Istnieje możliwość podłączenia maksymalnie 4 modułów EXP....
- Dostarczane moduły EXP mogą być pogrupowane w następujące
- kategorie:

o Moduły komunikacji

- o Moduły cyfrowych WEJ/WYJ
- · By podłączyć moduł rozszerzeń:

o Należy odłączyć zasilanie DMG800 i zdemontować 8 polowy blok zacisków.

- o Należy zdjąć osłonę ochronną otworu wejściowego modułu.
- o Należy włożyć moduł tak by zahaczyć go od góry w otwór montażowy.
- o Następnie nacisnąć moduł tak by podłączyć zaciski wtykowe
- o Dopchnąć moduł do momentu podłączenia zatrzasków.
- o Zamontuj ponownie osłonę zacisków i przezroczystą pokrywę.
   Kolejność podłączania modułów jest dowolna.

## Expandability

 $\bullet$  Thanks to expansion bus, the DMG800 can be expanded with EXP... series modules.

- It is possible to connect a maximum of 4 EXP... modules.
- The supported EXP modules can be grouped in the following categories:
- o Communication modules
- o Digital I/O modules
- To insert an expansion module:

o Remove the power supply to DMG800 and remove the 8-pole terminal block

- o Remove the protecting cover of one of the expansion slots
- o Insert the upper hook of the module into the fixing hole
- o Rotate down the module body, inserting the connector on the bus
- o Push until the bottom clip snaps into its housing.
- o Re-install the terminal block and the transparent terminal cover.
- The insertion sequence is free.

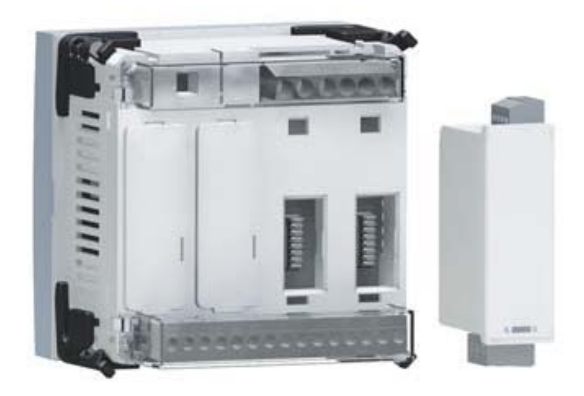

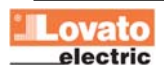

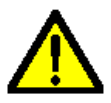

UWAGA!

 Kiedy zainstalowano moduł EXP... na mierniku, koniecznie trzeba zainstalować osłonę ochronną zacisków dostarczoną wraz z miernikiem.

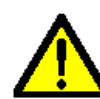

# WARNING!

 When the EXP.. module is installed on a DMG series multimeter, it is mandatory to install the sealable terminal block covers supplied with the multimeter.

- Kiedy miernik DMG800 jest zasilony, automatycznie rozpoznaje moduły EXP, które zostały zamontowane.
- Jeśli konfiguracja systemu została zmieniona, w odniesieniu do ostatniego zapisu (jeden z modułów został dodany lub odłączony), jednostka podstawowa pyta użytkownika o potwierdzenie nowej konfiguracji. W przypadku potwierdzenia, nowa konfiguracja zostanie zapisana i aktywowana, w innym przypadku przypomnienie będzie pokazywane za każdym razem po włączeniu miernika.
- Aktualna konfiguracja systemu jest pokazana na dedykowanej do tego stronie (moduły rozszerzeń), gdzie zobaczyć można numer, typ i status modułów.
- Ilość WEJ/WYJ pokazana jest pod każdym z modułów.
- Status (pobudzone/niepobudzone) każdego z wejść/wyjść i kanał komunikacji jest podświetlany w negatywie.

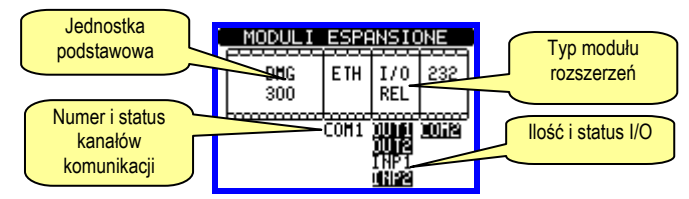

# Dodatkowe zasoby

- Moduły rozszerzeń zapewniają dodatkowe zasoby, które mogą być wykorzystane przez dedykowane do tego menu.
- Menu ustawień dotyczące modułów rozszerzeń są zawsze dostępne, nawet, kiedy moduły nie są fizycznie podłączone.
- Ze względu na to, że można dodać więcej niż jeden moduł tego samego typu (na przykład 2 interfejsy komunikacji), menu ustawień są powielone, identyfikowane przez numer porządkowy.
- Poniższa tabela pokazuje ile i jakich modułów można zamontować
- w tym samym czasie. Można zamontować maksymalnie 4 moduły.

| TYP MODUŁU    | KOD       | FUNKCJA                                        | MAX Nr. |
|---------------|-----------|------------------------------------------------|---------|
| KOMUNIKACJA   | EXP 10 10 | USB                                            | 2       |
|               | XP 10 11  | RS-232                                         |         |
|               | EXP 10 12 | RS-485                                         |         |
|               | EXP 10 13 | ETHERNET                                       |         |
|               | EXP 10 14 | Profibus® DP                                   |         |
| CYFROWE I/O   | EXP 10 00 | 4 WEJŚCIA                                      | 2       |
|               | EXP 10 01 | 4 ST.WYJ.                                      | 2       |
|               | EXP 10 02 | 2 WE. + 2 S.WYJ                                | 4       |
|               | EXP 10 03 | 2 PRZEKAŹ.                                     | 4       |
| ANALOGOWE I/O | EXP 10 04 | 2 AN. WEJ.                                     | 4       |
|               | EXP 10 05 | 2 AN. WYJ.                                     | 4       |
| PAMIĘĆ        | EXP 10 30 | PAMIĘĆ<br>ZDARZEŃ +<br>ZEGAR CZASU<br>RZECZYW. | 1       |

## Kanały komunikacji

- Do DMG800 można podłączyć maksymalnie 2 moduły komunikacji, wskazane jako COMn. Menu ustawień komunikacji M07 jest podzielone na dwie części (n=1 i n=2) parametrów do ustawień portów.
- Kanały komunikacyjne są kompletnie niezależne, w obu przypadkach: sprzętowo i komunikacyjnie (protokoły).
- Dwa kanały mogą komunikować sie w tym samym czasie.
- Aktywując funkcję bramiki (gateway) możemy używać DMG800 z dwoma

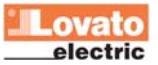

- When a DMG800 is powered on, it automatically recognises the EXP modules that have been mounted.
- If the system configuration has changed with respect to the last saved, (one module has been added or removed), the base unit asks the user to confirm the new configuration. In case of confirmation, the new configuration will be saved and will become effective, otherwise the mismatch will be shown at every subsequent power-on of the multimeter.
- The actual system configuration is shown in the dedicated page of the display (expansion modules), where it is possible to see the number, the type and the status of the modules.
- The I/O numbering is shown under each module.
- The status (energised/de-energised) of every single I/O and communication channel is highlighted in reverse

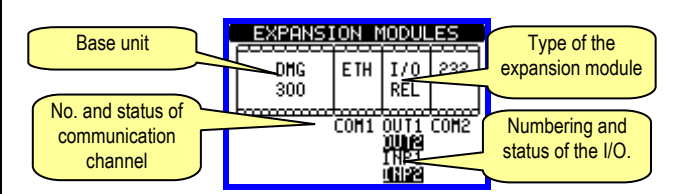

# Additional resources

- The expansion modules provide additional resources that can be used through the dedicated setup menus.
- The setup menus related to the expansions are always accessible, even if the expansion modules are not physically fitted.
- Since it is possible to add more than one module of the same typology (for instance two communication interfaces), the setup menus are multiple, identified by a sequential number.
- The following table indicates how many modules of each group can be mounted at the same time. The total number of modules must be less or equal than 4.

| MODULE TYPE   | CODE      | FUNCTION                            | MAX Nr. |
|---------------|-----------|-------------------------------------|---------|
| COMMUNICATION | EXP 10 10 | USB                                 | 2       |
|               | EXP 10 11 | RS-232                              |         |
|               | EXP 10 12 | RS-485                              |         |
|               | EXP 10 13 | ETHERNET                            |         |
|               | EXP 10 14 | Profibus® DP                        |         |
| DIGITAL I/O   | EXP 10 00 | 4 INPUTS                            | 2       |
|               | EXP 10 01 | 4 ST.OTPUTS                         | 2       |
|               | EXP 10 02 | 2 IN + 2 ST.OUT                     | 4       |
|               | EXP 10 03 | 2 RELAYS                            | 4       |
| ANALOG I/O    | EXP 10 04 | 2 ANALOG IN.                        | 4       |
|               | EXP 10 05 | 2 ANALOG OUT.                       | 4       |
| MEMORY        | EXP 10 30 | DATA MEMORY<br>+ REAL TIME<br>CLOCK | 1       |

## **Communication channels**

- The DMG800 supports a maximum of 2 communication modules, indicated as COMn. The communication setup menu M07 is thus divided into two sections (n=1 and n = 2) of parameters for the setting of the ports.
- The communication channels are completely independent, both for the hardware (physical interface) and for the communication protocol.
- The two channels can communicate at the same time.
- Activating the Gateway function, it is possibile to use a DMG800 with

typami komunikacji: Ethernet i RS485, jako pomost łączący inne mierniki DMG wyposażone tylko w RS485; umożliwia to otrzymanie bardziej ekonomicznej wersji konfiguracji (tylko jeden port Ethernet).

 W tej sieci, z dwoma portami komunikacji, DMG musi mieć włączone dwa kanały komunikacji (COM1 i COM2) z parametrem bramki ustawionym na ON, a pozostałe DMG mogą być ustawione z funkcją bramki ustawioną na OFF.

## Wejścia, wyjścia, wewnętrzne zmienne, liczniki

- Moduły wejść i wyjść identyfikowane są przez kod i numer porządkowy. Na przykład, wejścia cyfrowe są identyfikowane przez kod INPx, gdzie x jest numerem wejścia. W ten sam sposób identyfikuje się wyjścia
   OUTx.
- Numer porządkowy WEJ/WYJ jest oparty o ich pozycję montażową, rosnąco od lewej do prawej. Na przykład wejście INP1 jest wejściem najbliżej położonym od jednostki podstawowej, a kolejne wejścia będą miały nazwy INP2, INP3 itd.
- DMG800 zapewnia, w maksymalnej konfiguracji, 8 wejść cyfrowych i 8 wyjść, które są numerowane INP1...INP8 i OUT1...OUT8.
   Dla każdego wejścia i wyjścia są dedykowane menu ustawień, które pozwalają ustawić ich funkcjonalność i właściwości.
- W podobny sposób działa kilka wewnętrznych zmiennych (markery), które mogą być przypisane do wyjść lub powiązane między nimi. Na przykład, możliwe jest stosowanie niektórych progów limitów do pomiarów wykonywanych przez miernik (napięcie, prąd, moc itp.). W tym przypadku wewnętrzna zmienna nazwana LIMx, będzie aktywowana, kiedy pomiary będą poza limitami zdefiniowanymi przez użytkownika, w odpowiednim menu.
- Dodatkowo możliwe jest zarządzanie 4 licznikami (CNT1...CNT4), które mogą zliczać impulsy pochodzące ze źródła zewnętrznego (przez wejście cyfrowe INPx) lub ilość razy kiedy określone warunki zostały potwierdzone. Na przykład definiując próg limitu LIMx jako źródło impulsów, będzie możliwe policzenie ile razy dany pomiar przekroczył ustalone limity.
- W najbardziej rozbudowanej konfiguracji możliwe jest zarządzanie 8 wejściami analogowymi, podłączonymi do czujników analogowych (tj. temperatury, ciśnienia, porzepływu). Wartość odczytana z czujników może zostać przeskalowana to dowolnej jednostki pomiaru, wizualizowana na wyświetlaczu i transmitowana przez port komunikacji. Wartości odczytane przez wejścia analogowe pokazywane są na dedykowanej stronie. Mogą być wykorzystywane do współpracy z progami limitów LIMx.
- Poniższa tabela pokazuje wszystkie grupy WEJ/WYJ i wewnętrznych zmiennych dostępnych w DMG800.

| KOD  | OPIS                         | Zakres |
|------|------------------------------|--------|
| INPx | Wejścia cyfrowe              | 18     |
| OUTx | Wyjścia cyfrowe              | 18     |
| LIMx | Progi limitów                | 18     |
| BOOx | Logika Boole'a               | 18     |
| REMx | Zmienne kontrolowane zdalnie | 18     |
| ALAx | Alarmy                       | 18     |
| PULx | Impulsy zliczania energii    | 15     |
| CNTx | Liczniki                     | 14     |
| AINx | Wejścia analogowe            | 18     |
| AOUx | Wyjścia analogowe            | 18     |

 Status każdego I/O lub wewnętrznych zmiennych może być wyświetlony na ekranie na dedykowanej do tego stronie. both an Ethernet port and a RS485 port, the acts as a bridge over other DMGs equipped with RS485 only, in order to achieve a more economical configuration (only one Ethernet port).

 In this network, the DMG with two communication ports will be set with both communication channels (COM1 and COM2) with Gateway parameter set to ON, while the other DMGs will be configured mormally with Gateway =OFF.

#### Inputs, outputs, internal variables, counters

- The inputs and outputs of the expansion modules are identified by a code and a sequence number. For instance, the digital inputs are identified by code INPx, where x is the number of the input. In the same way, digital outputs are identified by code OUTx.
- The sequence number of I/Os is simply based on their mounting position, with a progressive numbering from left to right. For instance the input INP1 is the input terminal closest to the base unit, while the subsequent inputs will be named INP2, INP3 and so on.
- The DMG800 supports a maximum of 8 digital inputs and 8 outputs that will thus be numbered INP1...8 and OUT1...8. For every I/O, there is a dedicated setting menu that allows to specify functionality and properties.
- In a similar way, there are some internal bit-variables (markers) that can be associated to the outputs or combined between them. For instance, it is possible to apply some limit thresholds to the measurements done by the multimeter (voltage, current, power, etc.). In this case, an internal variable named LIMx will be activated when the measurements will go outside the limits defined by the user through the dedicated setting menu.
- Furthermore, it is possible to manage up to 4 counters (CNT1..CNT4) that can count pulses coming from an external source (through a digital input INPx) or the number of times that a certain condition as been verified. For instance, defining a limit threshold LIMx as the count source, it will be possible to count how many times one measurement has exceeded a certain limit.
- Finally it is possibile to manager up to 8 analog inputs, connected to external analog sensors (temperature, preassure, flo etc). The value read from the sensors can be scaled to any unit of measure, visualized on the display and transmitted on the communication bus. The value read from analog inputs is shown on the dedicated display page. They can be used to drive LIMx limit thresholds.
- The following table groups all the I/O and the internal variables managed by the DMG800.

| CODE | DESCRIPTION                 | RANGE (x) |
|------|-----------------------------|-----------|
| INPx | Digital inputs              | 18        |
| OUTx | Digital outputs             | 18        |
| LIMx | Limit thresholds            | 18        |
| BOOx | Boolean logic               | 18        |
| REMx | Remote-controlled variables | 18        |
| ALAx | Alarms                      | 18        |
| PULx | Energy count pulses         | 15        |
| CNTx | Counters                    | 14        |
| AINx | Analog inputs               | 18        |
| AOUx | Analog outputs              | 18        |

• The status of each I/O or internal variable can be shown on the display in the dedicated page.

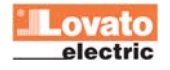

# Progi limitów (LIM)

- Progi limitów LIMn są wewnętrznymi zmiennymi, których status zależy od przekroczenia limitów pomiarów zdefiniowanych przez użytkownika (przykład: całkowita moc czynna większa niż 25kW).
- By ułatwić ustawianie progów, które mogą posiadać dużą rozpiętość, każdy z nich może być ustawiony na podstawie wartosci bazowej i mnożnika (na przykład: 25 x 1k = 25000).
- Dla każdego limitu LIM można przypisać dwa progi, najwyższy i najniższy, których znaczenie zależy od następujących funkcji:

**Funkcja Min**: Ta funkcja definiuje najniższy próg jako punkt zadziałania, a najwyższy jako punkt kasowania. Zadziałanie dla progu LIM nastąpi kiedy wybrany pomiar jest niższy, niż ustawiony próg minimalny, dłużej niż zaprogramowane opóźnienie. Kiedy mierzona wartość staje się ponownie wyższa niż ustawiony próg maksymalny, dłużej niż czas opóźnienia, status LIM jest kasowany.

**Funkcja Max:** Ta funkcja definuje najwyższy próg jako punkt zadziałania, a najniższy jako punkt kasowania. Zadziałanie dla progu LIM nastąpi, kiedy wybrany pomiar jest większy, niż ustawiony próg maksymalny, dłużej niż zaprogramowane opóźnienie. Kiedy mierzona wartość staje się ponownie niższa niż ustawiony próg minimalny, dłużej niż czas opóźnienia, status LIM jest kasowany.

**Funkcja Min+Max:** Przy tej funkcji oba progi definiują punkty zadziałania. Kiedy mierzone wartości są mniejsze niż wartość minimalna i większe niż wartości maksymalne, to po uwzględnieniu opóźnienia, nastąpi zadziałanie LIM. Kiedy mierzone wartości powracają w granice limitów, to status LIM będzie natychmiast skasowany.

- Zadziałanie oznacza aktywacje lub de aktywacje zmiennej LIM, w zależności od ustawień "Normalnego statusu".
- Jeśli włączona jest blokada LIM, kasowanie można wykonać tylko ręcznie, przy użyciu dedykowanej komendy, w menu komend.
- Zobacz menu ustawień M08.

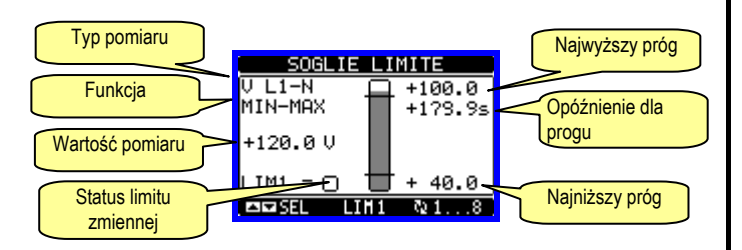

## Logika Boole'a (BOO)

- Możliwe jest utworzenie, maksymalnie 8, zmiennych nazywanych BOO1...8, których status zależy od kombinacji, wg logiki Boole'a, progów limitów, wejść, wyjść itd.
- Operandy (INP, LIM itp.) mogą być łączone z operandami logiki Boole'a: AND, OR, EXOR, AND NOT, OR NOT, EXOR NOT.
- Każda zmienna Boole'a jest rezultatem maksymalnie 4 operandów połączonych z 3 logicznymi operacjami.
- Przykład: jeśli chcemy by zmienna Boole'a BOO1 była aktywowana, kiedy limity LIM1, LIM2 i LIM3 są wszystkie aktywne lub kiedy wejście INP1 jest aktywne, to BOO1 musi być ustawione na kombinacje LIM2 AND LIM3 AND LIM4 OR INP1.
- Nie jest koniecznym używanie wszystkich 4 operandów dla jednej zmiennej Boole'a. Jeśli na przykład, chcemy tylko by BOO2 była aktywna, kiedy aktywne są INP1 lub INP2, możliwe jest zaprogramowanie parametrów BOO2 kombinacją INP1 OR INP2, pozostawiając działanie logiczne ustawione na --- (brak działania).
- Strona LOGIKA BOOLE'A wyświetla, dla każdej zmiennej BOO1..8, status pojedynczego operandu, który zamieszany jest w logiczne działanie i ostateczny rezultat, to jest status wybranej zmiennej Boole'a.

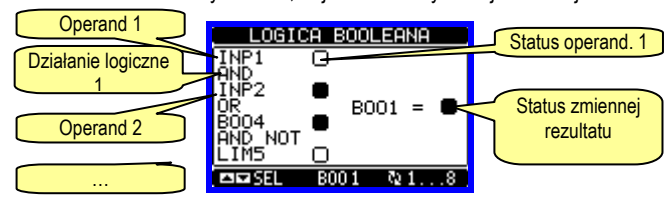

# Limit thresholds (LIM)

- The LIMn thresholds are internal variables whose status depends on the out-of-limits of one particular measurement set by the user (e.g. total active power higher than 25kW) among all those measured.
- To make the setting of the thresholds easier, since the limits can span in a very wide range, each of them can be set using a base number and a multiplier (for example: 25 x 1k = 25000).
- For each LIM, there are two thresholds (upper and lower), whose meaning depends on the following functions:

**Min function:** The lower threshold defines the trip point, while the upper threshold is for the resetting. The LIM trips when the selected measurement is less than the Lower threshold for the programmed delay. When the measured value becomes higher than the upper setpoint, after the delay, the LIM status is reset.

**Max function:** The upper threshold defines the trip point, while the lower threshold is for the resetting. The LIM trips when the selected measurement is more than upper threshold for the programmed delay. When the measured value decreases below the lower setpoint, after the delay, the LIM status is reset.

**Max+Min function:** Both thresholds are for tripping. When the measured value is less than lower or more than upper setpoints, then, after the respective delays, the LIM will trip. When the measured value returns within the limits, the LIM status will be immediately reset.

- Trip denotes either activation or de-activation of the LIM variable, depending on 'Normal status' setting.
- If the LIM latch is enabled, the reset can be done only manually using the dedicated command in the commands menu.
- See setup menu M08.

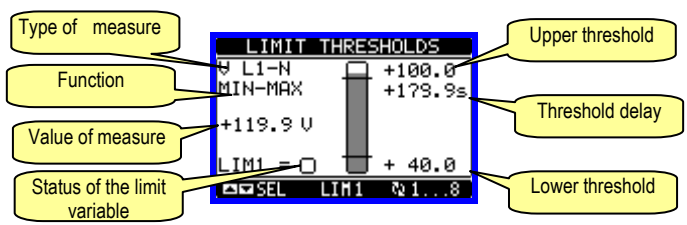

## Boolean logic (BOO)

- It is possible to create max. 8 internal variables named BOO1..8, whose status depends on the Boolean logic combination of limit thresholds, inputs, outputs, etc.
- The operands (INP, LIM etc) can be combined between each other with the following Boolean operators: AND, OR, EXOR, AND NOT, OR NOT, EXOR NOT.
- Every Boolean variable is the result of max 4 operands combined with 3 logic operations.
- Example: if one wants the Boolean variable BOO1 to be activated when the limits LIM1, LIM2 and LIM3 are all active or when the input INP1 is active, BOO1 must programmed as the combination of LIM2 *AND* LIM3 *AND* LIM4 *OR* INP1.
- It is not necessary to use all 4 operands for one Boolean variable. If for instance, one wants BOO2 to be active when INP1 or INP2 are active, then it is possible to program BOO2 settings with the combination INP1 OR INP2, leaving the following logic operations set to --- (no operation).
- The BOOLEAN LOGIC page displays, for every variable BOO1..8, the status of the single operands that are involved in the logic operation and the final result, that is the status of the selected Boolean variable.

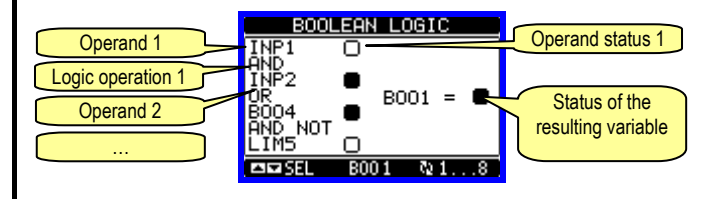

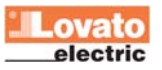

# Zmienne kontrolowane zdalnie (REM)

- Miernik DMG800 posiada możliwość zarządzania 8 zmiennymi, kontrolowanymi zdalnie (REM1...REM8).
- Status tych zmiennych może być modyfikowany przez użytkownika poprzez protokoły komunikacyjne, a same zmienne mogą działać w powiązaniu z wyjściami, logiką Boole'a itd.
- Przykład: używając zmiennej (REMx), jako źródła dla wyjścia (OUTx) możliwa jest dowolna aktywacja lub de aktywacja jednego z wyjść przekaźnikowych przy użyciu oprogramowania do zdalnej kontroli. Ta funkcjonalność umożliwia stosowanie wyjść przekaźnikowych DMG800 do sterowania oświetleniem lub podobnym obciążeniem.
- Kolejnym zastosowaniem zmiennych REM kontrolowanych zdalnie jest włączanie/wyłącznie innych funkcji, wprowadzając je do logiki Boole'a AND z wejściami lub wyjściami.

# Alarmy (ALA)

- Użytkownik ma możliwość zdefiniowania 8 programowalnych alarmów (ALA1...ALA8).
- Dla każdego alarmu, można zdefiniować Źródło, to jest, warunki, które generują alarm, oraz tekst wiadomości, która musi pojawić się na ekranie, kiedy pojawią się dane warunki.
- Warunki, które generują alarm, mogą na przykład, pochodzić z ustawionego progu. W tym przypadku, źródłem będzie jeden z limitów progów LIMx.
- Jeśli natomiast, alarm musi być wyświetlony w zależności od statusu zewnętrznego wejścia cyfrowego, to źródłem będzie INPx.
- Według tych samych kryteriów, można połączyć skomplikowane warunki do alarmu, będące rezultatem logicznej kombinacji wejść, limitów itp. W tym przypadku należy użyć zmiennych logiki Boole'a BOOx.
- Dla każdego alarmu użytkownik może zdefiniować dowolny tekst wiadomości, który pojawi się na stronie alarmów.
- Możliwe jest również zdefiniowanie priorytetu dla alarmu. Jeśli ma to być prosta wskazówka to można ustawić priorytet na niski. W tym przypadku ikona, która towarzyszyć będzie wyświetlanemu tekstowi alarmu będzie symbolem informacyjnym.
- Jeśli natomiast, alarm sygnalizować będzie bardziej krytyczne warunki, to należy ustawić jego priorytet na wysoki. Wiadomość będzie wyświetlana wraz z ikoną ostrzegawczą i kiedy pojawią się warunki alarmowe to wyświetlona zostanie automatycznie strona alarmów.
- Kiedy aktywnych jest kilka alarmów w tym samym czasie, są one kolejno wyświetlane, a ich całkowita liczba jest pokazana na belce statusu.
- By skasować jeden alarm, który posiada ustawioną blokadę, należy użyć odpowiedniej komendy w menu komend.
- W celu zaprogramowania alarmów i ich definicję należy zapoznać się z menu M09.

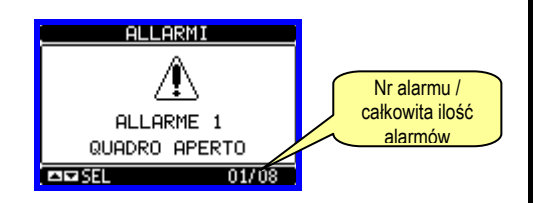

## Taryfy

- W celu zliczania energii DMG800 może zarządzać 4 różnymi taryfami, każda z licznikiem częściowym i całkowitym.
- Wybór taryfy dokonywany jest przez zewnętrzne wejście cyfrowe, i powiązany jest z użyciem modułu rozszerzeń EXP posiadającego wejścia cyfrowe. By móc wybierać między 4 taryfami należy wykorzystać dwie funkcje wejść: TAR-A i TAR-B. Ich binarna kombinacja pozwala na wybór taryf, jak to pokazano w tabeli poniżej:

| TAR-A | TAR-B | TARYFA |
|-------|-------|--------|
| OFF   | OFF   | 1      |
| ON    | OFF   | 2      |
| OFF   | ON    | 3      |
| ON    | ON    | 4      |

 Jeśli używane jest wejście synchroniczne do uśredniania mocy, to taryfa zacznie być aktywna, kiedy pojawi się impuls wyzwalający; w innym przypadku zmiana taryfy będzie miała miejsce natychmiast po tym jak

#### Lovato electric

#### Remote-controlled variables (REM)

- The DMG800 can manage up to 8 remote-controlled variables (REM1...REM8).
- Those are variables which status can be modified by the user through the communication protocol and that can be used in combination with outputs, Boolean logic, etc.
- Example: using a remote variable (REMx) as a source for an output (OUTx), it will be possible to freely energise or de-energise one relay through the supervision software. This allows to use the DMG800 relays to drive lighting or similar loads.
- Another possible use of REM variables is to enable/disable other functions remotely, inserting them into a Boolean logic in AND with inputs or outputs.

## Alarms (ALA)

- The user has the possibility to define a maximum of 8 programmable alarms (ALA1...ALA8).
- For each alarm, it is possible to define the *source* that is the condition that generates the alarm, and the text of the message that must appear on the screen when this condition is met.
- The condition that generates the alarm can be, for instance, the overcoming of a threshold. In this case, the source will be one of the limit thresholds LIMx.
- If instead, the alarm must be displayed depending on the status of an external digital input, then the source will be an INPx.
- With the same criteria, it is possible to also link complex conditions to an alarm, resulting from the logic combination of inputs, limits, etc. In this case, the Boolean logic variables BOOx must be used.
- For every alarm, the user can define a free message that will appear on the alarm page.
- It is also possible to define a priority for the alarm. If it is a simple indication, then the priority can be set to low. In this case the icon that follows the message will be the 'info' symbol.
- If instead, the alarm must indicate a more critical situation, then setting its priority to High, the message will be displayed with the 'Warning' icon, and when the alarm becomes active, the display page will move automatically on the Alarm screen.
- When several alarms are active at the same time, they are displayed sequentially, and their total number is shown on the status bar.
- To reset one alarm that has been programmed with latch, use the dedicated command in the commands menu.
- For alarm programming and definition, refer to setup menu M09.

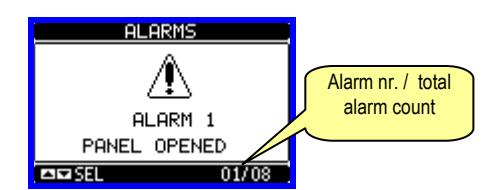

# Tariffs

- For the Energy billing, the DMG800 can manage 4 different tariffs in addition to the total and partial Energy meters.
- The tariff selection is made by external digital inputs, and is thus conditioned by the use of an EXM expansion module provided with digital inputs. To select among the 4 tariffs, the two input functions TAR-A and TAR-B must be used. Their binary combination selects the tariff as shown in table:

| TAR-A | TAR-B | TARIFF |
|-------|-------|--------|
| OFF   | OFF   | 1      |
| ON    | OFF   | 2      |
| OFF   | ON    | 3      |
| ON    | ON    | 4      |

 If the synchronise input for the power integration is used, then the tariff change becomes active when the sync signal triggers it; otherwise the tariff change takes place immediately when the status of the selecting zmieni się status wyboru wejścia.

- Odczyty dla poszczególnych taryf, każda z 5 licznikami (energia czynna pobrana/oddana, bierna pobrana/oddana, pozorna) są pokazane na dedykowanej stronie, zaraz za ekranem liczników energii całkowitych/częściowych.
- Jeśli DMG jest wyposażony w port komunikacji to możliwy jest wybór aktywnej taryfy zużycia poprzez dedykowaną komendę w protokołach ModBus (zobacz instrukcje o protokołach ModBus).

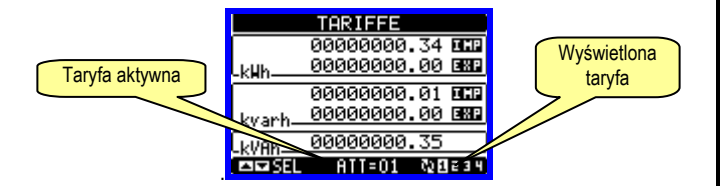

#### Funkcja pamięci zdarzeń

- By funkcja ta była aktywna nalezy wyposażyć DMG w moduł pamięci EXP1030 lub EXP1031.
- Do konfiguracji pamięci zdarzeń niezbędne jest oprogramowanie do zarządzania pamięcią (kod DMKSW10), które umozliwia wybór zmiennych i trybu zapisu oraz pobór danych w formie tabeli MS-Access ®.
- Moduł pamięci umożliwia zapis, w regularnych odstępach czasu, do 32 zmiennych wybranych dowolnie spośród pomiarów miernika.
- Dla każdej z powyższych zmiennych istnieje możliwość zapisu:
- 1. Wartości chwilowej, którą zmienna miała w momencie próbkowania.
- 2. Wartość średnią, którą zmienna miała w momencie próbkowania.
- Wartość maksymalną, którą zmienna osiągneła podczas próbkowania.
- Wartość minimalną, którą zmienna osiągnęła podczas próbkowania.
- Każdy zapisany rekord posiada znacznik czasowy z zegara czasu rzeczywistego, który jest wbudowany w moduł. Minimalny okres próbkowania (pomiędzy dwoma rekordami) to 1 sekunda.
- Uwzględniając pojemność pamięci (8 Mb), ilość zmiennych i okresy próbkowania, oprogramowanie DMKSW10 poinformuje nas jaki czas pozostał do zapełnienia całkowitego pamięci.
- Zapis może dokonywany być w trybie ciągłym (w regularnych odstępach czasowych) lub w trybie warunkowym, tj. sterownie odbywa się przez status jednej z wewnętrznych zmiennych (limit, alarm, logika Boole'a etc.). W tym przypadku możliwe jest zdefiniowanie, która ze zmiennych kontroluje rozpoczęcie/zakończenie zapisu.
- Użytkownik może wybrać tryb zapisu pamięci tj. czy zapis ma odbywać się w trybie STOP (zatrzymanie zapisu po zapełnieniu pamięci), czy w trybie LOOP (nadpisywanie najstarszych zapisów).
- Podstrona dedykowana dla modułu pamięci pokazuje status wszystkich podstawowych informacji, takich jak ilość pomiarów, dostępną przestrzeń wolnej pamięci, czas do zapełnienia pamięci (Uwaga: dwie ostatnie dane nie są pokazywane kiedy urządzenie pracuje w trybie LOOP).

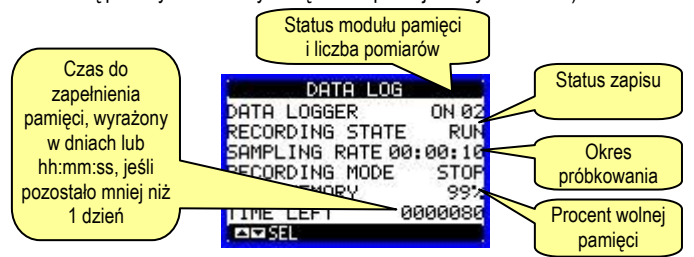

• Dane zapisane przez DMG moga być pobrane do komputera poprzez port komunikacji modułu.

 W celu uzyskania informacji o szczegółach programowania modułu pamięci nalezy zapoznac się z instrukcją do oprogramowania DMKSW10.
 Uwaga: montaż modułu pamięci tylko w otworze montażowym nr 1. inputs changes.

- The tariffs, each with 5 meters (active energy imported/exported, reactive imported/exported, apparent) are shown on a dedicated page, following the total-partial energy screen.
- If the DMG is equipped a Communications port, then it is possibile to select the active ta riff through the dedicated command via Modbus protocol (see technical instruction for Modbus protocol).

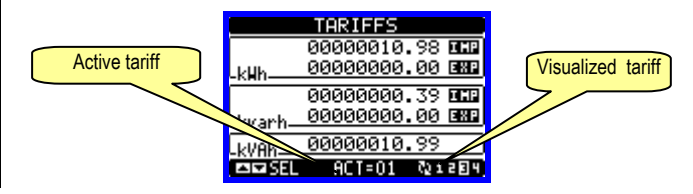

## Data logger function

- To active the data logger function the DMG must be equipped with a EXP1030 or EXP1031 memory module.
- The data logger allows to store at regular intervals up to 32 variables chosen freely among the multimeter measures.
- For each one of these variables it is possible to store:
  - 1. The instantaneous value that the variable had at the moment of sampling.
  - 2. The average value that the variable had in the sampling period.
  - 3. The maximum value that the variable reached in the sampling period.
  - 4. The minimum value that the variable reached in the sampling period.
- Every record is marked with a time stamp taken from the real-time clock of built in the module. The minimum sampling period (distance between two records) is of 1 second.
- Considering the amount of memory (8 Mbytes), the number of variables to be stored and the sampling period, the PC software indicates the time that must elapse before the flash memory is completely filled.
- The recording can be continous (driven only by regular time intervals) or conditional, driven by the status of one of the internal bit-variables (limit, alarms, Booleans etc.). In this case it is possible to define which variable controls the starting/stooping of recording.
- When the memory is full, the user can choose to stop the recording (STOP mode) or to continue overwriting the oldest records (LOOP mode).
- The display page dedicated to the data logger status shows all the fundamental information, like number of measures, available free memory, residual time before the memory is filled (Note: the last two data are not shown when working in LOOP mode).

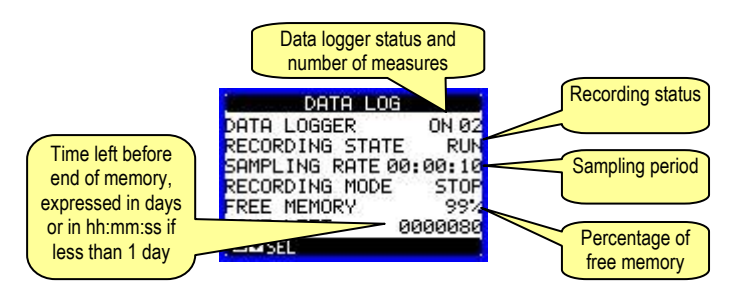

• Data recorded by the DMG can be downloaded to the PC disk through a serial interface module.

• For detailed information about the setting of data loggerfunction see the manual of the *DMK-DMG data logger* software.

• Note: The memory module mandatory position is slot 1 of the DMG expansion bus (leftmost).

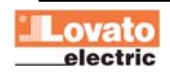

## Ustawianie parametrów (setup)

- · Po pojawieniu się standardowej wizualizacji, należy wcisnąć przycisk MENU by przywołać menu główne, następnie wybrać ikonę 🗺 i wcisnąć 🖸 by otworzyć ekran menu ustawień.
- Na wyświetlaczu pokaże siętabela, jak na poniższym rysunku, z parametrami zebranymi w podgrupy funkcji według odpowiednich kryteriów.
- Następnie należy wybrać pożądaną podgrupę przyciskami A V i potwierdzić wybór przyciskiem ひ.
- By wyjść z ustawień i wrócić do wizualizacji odczytów należy wcisnąć przycisk MENU.

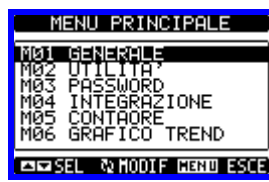

Ustawienia: wybór menu

Poniższa tabela ukazuje listę dostępnych menu :

| Kod | MENU                   | OPIS                             |
|-----|------------------------|----------------------------------|
| M01 | OGÓLNE                 | Dane znamionowe instalacji       |
| M02 | UŻYTECZ E              | Język, podświetlenie, wyś. stron |
| M03 | HASŁO                  | Hasło dostępu                    |
| M04 | INTEGRACJA             | Czas integracji odczytów         |
| M05 | LICZNIK GODZIN         | Włączanie licznika godzin        |
| M06 | WYKRES TREND.          | Definicja pomiarów i skali       |
| M07 | KOMUNIKACJA (COMn)     | Parametry portów kom nikacji     |
| M08 | PROGI LIMITÓW (LIMn)   | Progi limitów pomiarów           |
| M09 | ALARMY (ALAn)          | Wiadomości alarmów               |
| M10 | LICZNIKI (CNTn)        | Liczniki ogólne                  |
| M11 | IMPULSY ENERGII (PULn) | Zliczanie impulsów energii       |
| M12 | LOGIKA BOOLE'A (BOOn)  | Logika Boole'a                   |
| M13 | WEJŚCIA (INPn)         | Wejścia cyfrowe                  |
| M14 | WYJŚCIA (OUTn)         | Wyjścia cyfrowe                  |
| M15 | STRONA UŻYTKOWNIKA     | Strony zdefiniowane przez użytk. |
| M16 | WEJŚCIA ANALOG. (AINn) | Wejścia analogowe                |
| M17 | WYJŚCIA ANALOG. (AOUn) | Wyjścia analogowe                |

Należy wybrać menu i wcisnąć przycisk U by wyświetlić parametry.

 Każdy parametr wyświetlony jest z kodem, opisem i aktualnie ustawionymi wartościami.

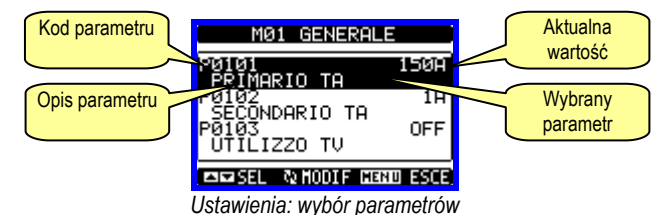

- By zmodyfikować ustawienia danego parametru, należy go wybrać i wcisnąć O.
- Jeśli nie posiadamy dostępu Zaawansowanego, nie będzie możliwości edycji strony a na ekranie pojawi się wiadomość o ograniczonym dostępie.
- Jeśli natomiast potwierdzimy prawidłowo hasło dostępu, to pokaże nam się strona edycji:

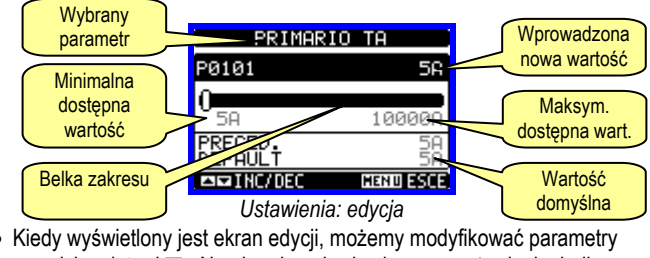

przyciskami 🔺 i 🔻 . Na ekranie pojawią się nowe ustawienia, belka

## .ovato electric

# Parameter setting (setup)

- With normal viewing, press MENU to recall the General menu, then select 🚾 icon and press 🔾 to open the setup menu screen.
- The display will show the table below, with the parameters grouped in sub-menus with a function-related criteria .
- Select the required menu with  $\blacktriangle \nabla$  keys and confirm with  $\circlearrowright$ .
- To quit setup and go back to the readings viewing, press MENU.

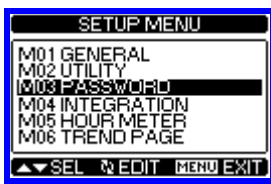

Set-up: menu selection

• The following table lists the available sub-menus:

| Cod. | MENU                    | DESCRIPTION                       |
|------|-------------------------|-----------------------------------|
| M01  | GENERAL                 | Detailed data of the installation |
| M02  | UTILITY                 | Langua e, backlight, display      |
| M03  | PASSWORD                | Access codes enabling             |
| M04  | INTEGRATION             | Readings integration time         |
| M05  | HOUR COUNTER            | Hour counter enabling             |
| M06  | TREND GRAPH             | Trend graph reading and scale     |
| M07  | COMMUNICATION (COMn)    | Communication ports               |
| M08  | LIMIT THRESHOLDS (LIMn) | Limit thresholds on readings      |
| M09  | ALARMS (ALAn)           | Alarm messages                    |
| M10  | COUNTERS (CNTn)         | General counters                  |
| M11  | ENERGY PULSING (PULn)   | Energy pulse count                |
| M12  | BOOLEAN LOGIC (BOOn)    | Boolean logic variables           |
| M13  | INPUTS (INPn)           | Digital inputs                    |
| M14  | OUTPUTS (OUTn)          | Digital outputs                   |
| M15  | USER PAGES (PAGn)       | User-defined pages                |
| M16  | ANALOG INPUTS (AINn)    | Analog inputs                     |
| M17  | ANALOG OUTPUTS (AOUn)   | Analog outputs                    |

• Select the sub-menu and press U to show the parameters.

· Each parameter is shown with code, description and actual setting value.

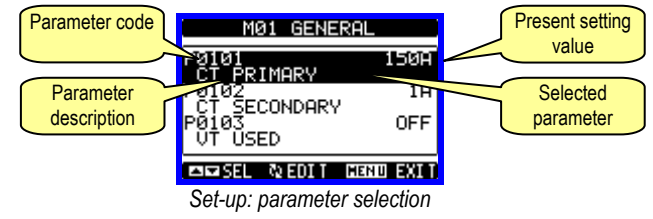

- To modify the setting of one parameter, select it and then press ひ.
- If the Advanced level access code has not been entered, it will not be possible to enter editing page and an access denied message will be shown.
- If instead the access rights are confirmed, then the editing screen will be shown.

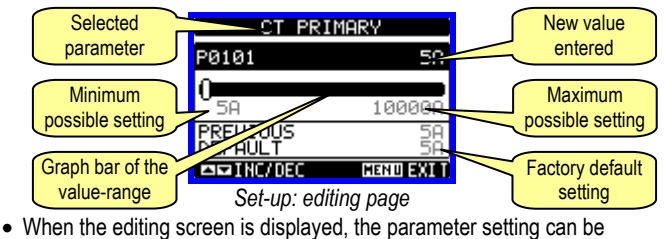

modified with  $\blacktriangle \lor$  keys. The screen shows the new setting, a graphic

na której pokazny jest zakres, wartosci minimalne i maksymalne, poprzednie ustawienia i wartości fabryczne.

- Wciskając jednocześnie przyciski ▲ i ▼ ustawiamy wartości domyślne.
- Podczas wprowadzania tekstu, przyciski ▲ i ▼ są używane do wyboru alfanumerycznych znaków, natomiast ℧ jest używany do poruszania kursora pomiędzy linijkami tekstu. Wciskając przyciski ▲ i ▼ jednocześnie przesuniemy się szybko i prosto do litery "A".
- Należy wcisnąć przycisk MENU by powrócić do wyboru parametrów.
   Wprowadzona wartość jest zapamiętana.
- Należy wcisnąć ponownie przycisk MENU by zapamiętać wszystkie ustawienia i wyjść z menu ustawień. Miernik dokona kasowania i powróci do normalnego działania.
- Jeśli użytkownik nie wciśnie żadnego z przycisków dłużej niż 2 minuty, miernik wyjdzie z menu ustawień automatycznie i powróci do normalnego wyświetlania.

#### Tabela parametrów

| M01 – OG0 | ÓLNE                        | Jed. | Domyśl.    | Zakres                                                                      |
|-----------|-----------------------------|------|------------|-----------------------------------------------------------------------------|
| P01.01    | Prąd pierwotny przekładnika | Α    | 5          | 1-10000                                                                     |
| P01.02    | Strona wtórna przekładnika  | А    | 5          | 1-5                                                                         |
| P01.03    | Napięcie znamionowe         | V    | Aut        | Aut / 50-500000                                                             |
| P01.04    | Przekładnik napięciowy      |      | OFF        | OFF-ON                                                                      |
| P01.05    | Napięcie pierwotne          | V    | 100        | 50-500000                                                                   |
| P01.06    | Napięcie wtórne             | V    | 100        | 50-500                                                                      |
| P01.07    | Typ podłączenia             |      | L1-L2-L3-N | L1-L2-L3-N<br>L1-L2-L3<br>L1-L2-L3-N BIL<br>L1-L2-L3 BIL<br>L1-N-L2<br>L1-N |

P01.01 – Prąd znamionowy strony pierwotnej przekładnika prądowego.

P01.02 – Prąd znamionowy strony wtórnej.

P01.03 - Napięcie znamionowe linii. Gdy ustawione na tryb AUT, miernik

automatycznie dostosuje pełną skalę wykresu graficznego.

P01.04 - Należy ustawić na ON, jeśli używamy przekładnika napięciowego. Jeśli

ustawiony na OFF, następne dwa parametry będą ignorowane.

P01.05 - Napięcie znamionowe strony pierwotnej przekłądnika napięciowego.

P01.06 – Napięcie znamionowe strony wtórnej.

P01.07 – Należy ustawić ten parametr w zgodzie z układem podłączenia. Zobacz

schematy podłączeń na końcowych stronach instrukcji.

| M02 – UŻY                                                                            | TECZNE                        | Jed.    | Domyśl.      | Zakres                 |  |
|--------------------------------------------------------------------------------------|-------------------------------|---------|--------------|------------------------|--|
| P02.01                                                                               | Język (1)                     |         | Angielski    | Angielski              |  |
|                                                                                      |                               |         |              | Włoski                 |  |
|                                                                                      |                               |         |              | Francuski              |  |
|                                                                                      |                               |         |              | Hiszpański             |  |
|                                                                                      |                               |         |              | Portugalski            |  |
| P02.02                                                                               | Kontrast wyświetlacza LCD     | %       | 50           | 0-100                  |  |
| P02.03                                                                               | Najwyższy poziom natężenia    | %       | 100          | 0-100                  |  |
| D02.04                                                                               | Nainitary pariam patatonia    | 0/      | 20           | 0.50                   |  |
| F 02.04                                                                              | podświetlenia                 | 70      | 50           | 0-50                   |  |
| P02.05                                                                               | Opóźnienie przejścia          | s       | 30           | 5-600                  |  |
|                                                                                      | do najniższego poziomu        |         |              |                        |  |
|                                                                                      | podświetlenia                 |         |              |                        |  |
| P02.06                                                                               | Powrót do strony domyślnej    | S       | 60           | OFF / 10-600           |  |
| P02.07                                                                               | Strona domyślna               |         | VL-L         | VL-L / VL-N            |  |
| P02.08                                                                               | Domyślna podstrona            |         | INST         | INST / HI / LO / AVG / |  |
|                                                                                      |                               |         |              | MD /GRAPH/ 1-8         |  |
|                                                                                      |                               |         |              |                        |  |
| P02.09                                                                               | Czas odświeżania              | s       | 0.5          | 0.1 – 5.0              |  |
|                                                                                      | wyświetlacza                  |         |              |                        |  |
| P02.06 – Jeśli ustawiony na OFF na wyświetlaczu pozostaje zawsze strona która        |                               |         |              |                        |  |
| pozostawił użytkownik. Jeśli ustawiono czas opóźnienia, po jego upływie na           |                               |         |              |                        |  |
| wyświetlaczu pojawi się strona ustawiona w parametrze P02.07.                        |                               |         |              |                        |  |
| P02.07 – Strona do której wyświetlacz wrócj automatycznie po upływie czasu           |                               |         |              |                        |  |
| ustawioned                                                                           | o w parametrze P02.06. od ost | atniego | wciśniecia p | rzvcisku.              |  |
| <b>P02.08</b> – Typ podstrony do której wyświetlacz wrócj po upływie czasu z P02.06. |                               |         |              |                        |  |

 produkty o kodzie zamówienia DMG...L01 posiadają następujące języki menu: Polski, Rosyjski, Niemiecki, Czeski, Angielski.

| M03 – HAS | šŁO                  | Jed. | Domyśl. | Zakres |
|-----------|----------------------|------|---------|--------|
| P03.01    | Włączanie haseł      |      | OFF     | OFF-ON |
| P03.02    | Hasło użytkownika    |      | 1000    | 0-9999 |
| P03.03    | Hasło zaawansowanego |      | 2000    | 0-9999 |
|           | dostenu              |      |         |        |

bar that shows the setting range, the maximum and minimum values, the previous setting and the factory default.

- Pressing simultaneously ▲ and ▼, the setting is set to factory default.
- During the entry of a text string, keys ▲ and ▼ are used to select the alphanumeric character while U is used to move the cursor along the text string. Pressing keys ▲ and ▼ simultaneously will move the character selection straight to 'A'.
- Press MENU to go back to the parameter selection. The entered value is stored.
- Press **MENU** again to save all the settings and to quit the setup menu. The multimeter executes a reset and returns to normal operation.
- If the user does not press any key for more than 2 minutes, the multimeter leaves the setup automatically and goes back to normal viewing.

# Table of parameters

| M01 – GE | NERAL         | UoM | Default    | Range                                                                       |
|----------|---------------|-----|------------|-----------------------------------------------------------------------------|
| P01.01   | CT primary    | Α   | 5          | 1-10000                                                                     |
| P01.02   | CT secondary  | Α   | 5          | 1-5                                                                         |
| P01.03   | Rated voltage | V   | Aut        | Aut / 50-500000                                                             |
| P01.04   | Use VT        |     | OFF        | OFF-ON                                                                      |
| P01.05   | VT primary    | V   | 100        | 50-500000                                                                   |
| P01.06   | VT secondary  | V   | 100        | 50-500                                                                      |
| P01.07   | Wiring        |     | L1-L2-L3-N | L1-L2-L3-N<br>L1-L2-L3<br>L1-L2-L3-N BIL<br>L1-L2-L3 BIL<br>L1-N-L2<br>L1-N |

P01.01 – CT primary winding rated current.

P01.02 - CT secondary winding rated current.

P01.03 – System rated voltage. Leaving to Aut the multimeters automatically adapts bar-graph full scale.

P01.04 – Set to ON if VT are used. If set to OFF, the following two parameters will be ignored.

P01.05– VT primary winding rated voltage.

P01.06 - VT secondary winding rated voltage.

**P01.07** – Set this parameter according to the used wiring diagram. See witring diagrams on last pages of the manual.

| M02 – U1 | TILITY                                                                                   | UoM | Default | Range                                       |  |  |  |
|----------|------------------------------------------------------------------------------------------|-----|---------|---------------------------------------------|--|--|--|
| P02.01   | Language (1)                                                                             |     | English | English                                     |  |  |  |
|          |                                                                                          |     |         | Italiano                                    |  |  |  |
|          |                                                                                          |     |         | Francais                                    |  |  |  |
|          |                                                                                          |     |         | Espanol                                     |  |  |  |
|          |                                                                                          |     |         | Portuguese                                  |  |  |  |
| P02.02   | Display contrast                                                                         | %   | 50      | 0-100                                       |  |  |  |
| P02.03   | High backlight level                                                                     | %   | 100     | 0-100                                       |  |  |  |
| P02.04   | Low backlight level                                                                      | %   | 30      | 0-50                                        |  |  |  |
| P02.05   | Low backlight delay                                                                      | S   | 30      | 5-600                                       |  |  |  |
| P02.06   | Default page return                                                                      | S   | 60      | OFF / 10-600                                |  |  |  |
| P02.07   | Default page                                                                             |     | VL-L    | VL-L / VL-N                                 |  |  |  |
| P02.08   | Default sub-page                                                                         |     | INST    | INST / HI / LO /<br>AVG / MD<br>/GRAPH/ 1-8 |  |  |  |
| P02.09   | Display update time                                                                      | S   | 0.5     | 0.1 – 5.0                                   |  |  |  |
| P02 06 - | <b>P02.06</b> – If set to OFF the display always remains in the page where the user left |     |         |                                             |  |  |  |

P02.06 – If set to OFF the display always remains in the page where the user left it. If set to a time delay, after that time the display page goes back to page set in P02.07.

 ${\bf P02.07}-{\rm Number}$  of the page to which the display returns automatically after time specified by P02.06 has elapsed from the last keystroke.

P02.08 – Sub-page type to which the display returns after P02.06 has elapsed.

(1) - products with code DMG....L01 have menu language: Polish, Russian, German, Czech, English.

| M03 – PA | SSWORD                  | UoM | Default | Range  |
|----------|-------------------------|-----|---------|--------|
| P03.01   | Enable passwords        |     | OFF     | OFF-ON |
| P03.02   | User level password     |     | 1000    | 0-9999 |
| P03.03   | Advanced level password |     | 2000    | 0-9999 |

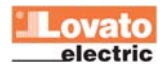

P03.01 – Jeśli ustawiony na OFF, zarządzanie hasłem jest wyłączone a dostęp do ustawień parametrów i menu komend nieograniczony.

P03.02 – Kiedy P03.01 jest włączony, wpisana w nim wartość jest kodem dostępu użytkownika.

P03.03 – Jak w parametrze P03.02, ale odnosi się do dostępu zaawansowanego.

| M04 – INTEGRACJA |                          | Jed. | Domyśl. | Zakres        |
|------------------|--------------------------|------|---------|---------------|
| P04.01           | Tryb integracji          |      | Zmienna | Stała         |
|                  |                          |      |         | Zmienna       |
|                  |                          |      |         | Synchroniczna |
|                  |                          |      |         | Bus           |
| P04.02           | Czas integracji mocy     | min  | 15      | 1-60min       |
| P04.03           | Czas integracji prądu    | min  | 15      | 1-60min       |
| P04.04           | Czas integracji napięcia | min  | 1       | 1-60min       |
| P04.05           | Czas integracji          | min  | 1       | 1-60min       |
|                  | czestotliwości           |      |         |               |

P04.01 – Wybór metody kalkulacji uśredniania odczytów:

Stała = Odczyty są uśredniane przez ustawiony czas. Za każdym razem gdy upłynie czas uśredniania, wartość Średnia jest nadpisywana wynikiem z ostatniego uśredniania.

Zmienna = Wartości chwilowe są uśredniane przez okres F równy 1/15 ustawionego czasu. Za każdym razem, gdy upłynie ten czas, najstarsza wartość jest zamieniana nową, dopiero co skalkulowaną. Wartość średnia jest odświeżana co 1/15 ustawionego czasu, z uwzględnieniem okna czasowego, które grupuje 15 ostatnich skalkulowanych wartości, z całkowitą długością równą ustawionemu czasowi uśredniania.

Synchroniczna = Jak w przypadku trybu "Stała", ale okresy integracyjne uruchamiane są zewnętrznym wejsciem cyfrowym zaprogramowanym na funkcję Synchroniczna. Bus = Jak w przypadku trybu "Stała", ale okresy integracyjne uruchamiane są przez wiadomość wysłaną przez szynę komunikacyjną.

P04.02 – Czas integracji odczytów średnich, używany do pomiaru mocy czynne, biernej i pozornej.

P04.03, P04.04, P04.05 – Czas uśredniania odczytów AVG dla odpowiednich pomiarów.

| M05 – LIC2                                                                               | NIK GODZIN                                | Jed. | Domyśl. | Zakres                      |  |
|------------------------------------------------------------------------------------------|-------------------------------------------|------|---------|-----------------------------|--|
| P05.01                                                                                   | Włączanie licznika godzin                 |      | ON      | OFF-ON                      |  |
| P05.02                                                                                   | Włączanie licznika godzin,<br>częściowego |      | ON      | OFF-ON- INPx- LIMx-<br>BOOx |  |
| P05.03                                                                                   | Numer kanału (x)                          |      | 1       | 1-8                         |  |
| <b>P05 01</b> – Jośli ustawiony na OEE licznik godzin jest wyłaszony, a strona liczników |                                           |      |         |                             |  |

**P05.01** = Jeśli ustawiony na OFF licznik godzin jest wyłączony, a strona liczników nie jest pokazywana.

P05.02 = Jeśli ustawiony na OFF, licznik godzin częściowy nie nalicza czasu. Jeśli ustawiony na ON, czas jest liczony do momentu kiedy miernik jest zasilony.
P05.03 – Numer kanału (x) ewentualnej zmiennej używanej w poprzednim parametrze.
Przykład: Jesli licznik częściowy musi zliczać czas podczas którego jeden z pomiarów jest powyżej określonego progu, to jest, chcąc zdefiniować LIM3, należy ustawić LIM w poprzednim parametrze i kanał 3 w tym parametrze.

| M06 – WY                                                                                                    | (RESY TRENDÓW                       | Jed. | Domyśl.         | Zakres                                                           |  |  |
|----------------------------------------------------------------------------------------------------|-------------------------------------|------|-----------------|------------------------------------------------------------------|--|--|
| P06.01                                                                                                    | Wykres trendów pomiaru              |      | kW (tot)<br>AVG | VL-L (eq) AVG<br>kW (tot) AVG<br>kvar (tot) AVG<br>kVA (tot) AVG |  |  |
| P06.02                                                                                                    | Automatyczny zakres skali           |      | ON              | OFF-ON                                                           |  |  |
| P06.03                                                                                                    | Wartość pełnej skali                |      | 1000            | 0-1000                                                           |  |  |
| P06.04                                                                                                    | Mnożnik pełnej skali                |      | x1              | x1 – x1k – x1M                                                   |  |  |
| P06.01 – Pozwala na wybór pomiaru który będzie wyświetlany w postaci graficznego wykresu trendów.           P06.02 – Wybór pomiędzy automatycznym zakresem lub stałym zakresem |                                     |      |                 |                                                                  |  |  |
| P06.03 – Wartość pełnej skali zakresu. Jednostka pomiaru jest taka sama jak                                                                                                    |                                     |      |                 |                                                                  |  |  |
| zdefiniowar                                                                                                    | zdefiniowana dla wybranego pomiaru. |      |                 |                                                                  |  |  |
| P06.04 - M                                                                                                    | nożnik wartości pełnej skali.       |      |                 |                                                                  |  |  |

| M07 – KOM<br>(COMn, n= | IUNIKACJA<br>12)  | Jed. | Domyśl.   | Zakres                                                                                |
|------------------------|-------------------|------|-----------|---------------------------------------------------------------------------------------|
| P07.n.01               | Adres             |      | 01        | 01-255                                                                                |
| P07.n.02               | Prędkość przesyłu | bps  | 9600      | 1200<br>2400<br>4800<br>9600<br>19200<br>38400                                        |
| P07.n.03               | Format danych     |      | 8 bit – n | 8 bit, bez parz.<br>8 bit, nieparz.<br>8bit, parz.<br>7 bit, nieparz.<br>7 bit, parz. |

P03.01 – If set to OFF, password management is disabled and the access to setup parameters and command menu is allowed.
P03.02 – When P.03.01 enabled, value to be specified to get user access.
P03.03 – Like P03.02, but referred to advanced access.

| M04 – INTI                                                                                                    | EGRATION                 | UoM | Default | Range   |
|----------------------------------------------------------------------------------------------------|--------------------------|-----|---------|---------|
| P04.01                                                                                                    | Integration mode         |     | Shift   | Fixed   |
|                                                                                                    |                          |     |         | Shift   |
|                                                                                                    |                          |     |         | Synchr. |
|                                                                                                    |                          |     |         | Bus     |
| P04.02                                                                                                    | Power integration time   | min | 15      | 1-60min |
| P04.03                                                                                                    | Current integration time | min | 15      | 1-60min |
| P04.04                                                                                                    | Voltage integration time | min | 1       | 1-60min |
| P04.05                                                                                                    | Frequency integration    | min | 1       | 1-60min |
|                                                                                                    | time                     |     |         |         |
| Imme       Imme         P04.01 – Selection of average reading calculation method:         Fixed = Readings are integrated for the set time. Every time the integration time elapses, the Average value is updated with the result of the last integration.         Shift = The instantaneous values are integrated for a period f time equato 1/15 <sup>th</sup> of the set time. Every time this interval elapses, the oldest value is replaced with the new one just calculated. The average value is updated every 1/15 <sup>th</sup> of the time set, considering a time-sliding window that groups the last 15 calculated values, with a total length equal to integration time setting.         Sync = Like fixed mode, but the integration intervals are started by an external digital input programmed with Synchronization function.         Bus = Like fixed mode, but the integration time, used for active, reactive and apparent power.         P04.03, P04.04, P04.05 - Readings integration time (AVG) for the correspondent measurements. |                          |     |         |         |

| M05 – HOU                                                                        | IR COUNTER                    | UoM    | Default      | Range                      |  |
|----------------------------------------------------------------------------------|-------------------------------|--------|--------------|----------------------------|--|
| P05.01                                                                           | Hour counters enable          |        | ON           | OFF-ON                     |  |
| P05.02                                                                           | Partial hour counter          |        | ON           | OFF-ON- INPx-LIMx-         |  |
|                                                                                  | enable                        |        |              | BOOx                       |  |
| P05.03                                                                           | Channel number (x)            |        | 1            | 1-8                        |  |
| P05.01 - If                                                                      | set to OFF the hour meter s   | are di | sabled and   | the hour meter page is     |  |
| not shown.                                                                       |                               |        |              |                            |  |
| P05.02 - If                                                                      | set to OFF, the partial hour  | meteri | s not increr | nented. If ON, time is     |  |
| incremente                                                                       | d as long as DMG is powere    | ed.    |              |                            |  |
| P05.03 - Ni                                                                      | umber of the channel (x) of t | he var | iable eventi | ually used in the previous |  |
| parameter. Example: If the partial hour counter must count the time during which |                               |        |              |                            |  |
| one measurement is above a certain threshold, e.g. defined by LIM3, then it is   |                               |        |              |                            |  |
| necessary to program LIM in the previous parameter and channel 3 in this         |                               |        |              |                            |  |
| parameter.                                                                       |                               |        |              |                            |  |
|                                                                                  |                               |        |              |                            |  |
|                                                                                  |                               |        | <b>D</b> ( ) |                            |  |

| M06 –TRE                                                      | ND GRAPH              | UoM | Default         | Range                                           |
|---------------------------------------------------------------|-----------------------|-----|-----------------|-------------------------------------------------|
| P06.01                                                        | Trend graph measure   |     | kW (tot)<br>AVG | VL-L (eq) AVG<br>kW (tot) AVG<br>kvar (tot) AVG |
|                                                               |                       |     |                 | KVA(IOI) AVO                                    |
| P06.02                                                        | Autorange             |     | ON              | OFF-ON                                          |
| P06.03                                                        | Full scale value      |     | 1000            | 0-1000                                          |
| P06.04                                                        | Full scale multiplier |     | x1              | x1 – x1k – x1M                                  |
| P06.01 – Selects the reading to be shown on trend graph page. |                       |     |                 |                                                 |

P06.02 – Choice between automatic range or fixed range defined by the user.

**P06.03** – Full scale range value. The unit of measure is the one defined by the selected reading.

P06.04 - Full scale value multiplier.

| M07 – COM<br>(COMn, n= | MMUNICATION<br>12)  | UoM | Default   | Range                                                                     |
|------------------------|---------------------|-----|-----------|---------------------------------------------------------------------------|
| P07.n.01               | Serial node address |     | 01        | 01-255                                                                    |
| P07.n.02               | Serial speed        | bps | 9600      | 1200<br>2400<br>4800<br>9600<br>19200<br>38400                            |
| P07.n.03               | Data format         |     | 8 bit – n | 8 bit, no parity<br>8 bit, odd<br>8bit, even<br>7 bit, odd<br>7 bit, even |

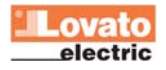

| P07.n.04                                                                | Bity Stop      |  | 1        | 1-2             |
|-------------------------------------------------------------------------|----------------|--|----------|-----------------|
| P07.n.05                                                                | Protokoły      |  | Modbus   | Modbus RTU      |
|                                                                         | -              |  | RTU      | Modbus ASCII    |
| P07.n.06                                                                | Adres IP       |  | 000.000. | - 000.000.000 - |
|                                                                         |                |  | 000.000  | 255.255.255.255 |
| P07.n.07                                                                | Podmaska sieci |  | 000.000. | - 000.000.000 - |
|                                                                         |                |  | 000.000  | 255.255.255.255 |
| P07.n.08                                                                | Port IP        |  | 1001     | 0-9999          |
| P07.n.09                                                                | Funkcja bramki |  | OFF      | OFF/ON          |
| Uwaga: To menu jest podzielone na 2 części, każda dla jednego z kanałów |                |  |          |                 |
| komunikacyjnych COM1 i COM2                                             |                |  |          |                 |
| P07.n.01 – Adres serviny dla protokołów komunikacyjnych.                |                |  |          |                 |

P07.n.02 – Prędkość przesyłu danych.

P07.n.03 - Format danych. Może być ustawiony na 7 bitów dla protokołów ASCII.

P07.n.04 - Numer bitu STOP.

P07.n.05 – Wybór protokołów komunikacyjnych.

**P07.n.06, P07.n.07, P07.n.08** – Koordynaty TCP-IP dla aplikacji z komunikacją przez Ethernet. Nie stosować dla innych typów modułów komunikacyjnych.

P07.n.09 - Włączanie funkcji bramki. Zobacz rozdział Kanały komunikacji.

| M08 – PRC                                                                   | GI LIMITÓW       | Jed. | Domyśl. | Zakres              |
|-----------------------------------------------------------------------------|------------------|------|---------|---------------------|
| (LIMn, n=1                                                                  | 8)               |      |         |                     |
| P08.n.01                                                                    | Pomiar           |      | OFF     | OFF- (pomiary)      |
| P08.n.02                                                                    | Funkcja          |      | Max     | Max – Min – Min+Max |
| P08.n.03                                                                    | Próg najwyższy   |      | 0       | -9999 - +9999       |
| P08.n.04                                                                    | Mnożnik          |      | x1      | /100 – x10k         |
| P08.n.05                                                                    | Opóźnienie       | S    | 0       | 0.0 - 600.0         |
| P08.n.06                                                                    | Próg najniższy   |      | 0       | -9999 - +9999       |
| P08.n.07                                                                    | Mnożnik          |      | x1      | /100 – x10k         |
| P08.n.08                                                                    | Opóźnienie       | s    | 0       | 0.0 - 600.0         |
| P08.n.09                                                                    | Normalny status  |      | OFF     | OFF-ON              |
| P08.n.10                                                                    | Blokada (pamięć) |      | OFF     | OFF-ON              |
| Uwaga: To menu podzielone jest na 8 części, każda dla jednego progu limitów |                  |      |         |                     |

LIM1..8

P08.n.01 – Definuje który z pomiarów miernika musi być porównywany do limitów.

P08.n.02 – Definuje funkcję dla progu limitów. Może być:

Max = LIMn jest aktywowany kiedy pomiar jest wyższy niż ustawiony w P08.n.03. P08.n.06 jest progiem kasowania.

Min = LIMn jest aktywowany kiedy pomiar jest niższy niż ustawiony P08.n.06.

P08.n.03 jest progiem kasowania.

Min+Max = LIMn jest aktywowany kiedy pomiar jest wyższy niż ustawiony P08.n.03 lub niższy niż ustawiony w P08.n.06.

P08.n.03 i P08.n.04 - Używany jest do definiowana najwyższego progu, który składa się z ustawionej wartości w P08.n.03 i mnożnika z P08.n.04.

P08.n.05 – Opóźnienie zadziałania dla progu najwyższego.

P08.n.06, P08.n.07, P08.n.08 - Jak powyżej, ale dla progu najniższego.

P08.n.09 – Pozwala na inwersje statusu limitu LIMn.

P08.n.10 – Definiuje czy po zadziałaniu dla danego progu należy dokonać kasowania

ręcznie (ON) lub czy kasowanie ma być wykonane automatycznie (OFF)

| M09 – ALA                                                                                                    | RMY              | Domyśl. | Zakres              |  |
|----------------------------------------------------------------------------------------------------|------------------|---------|---------------------|--|
| (ALAn, n=1                                                                                                    | 8)               |         |                     |  |
| P09.n.01                                                                                                    | Źródło alarmów   | OFF     | OFF-LIMx-INPx-BOOx  |  |
| P09.n.02                                                                                                    | Numer kanału (x) | 1       | 1-8                 |  |
| P09.n.03                                                                                                    | Blokada (pamięć) | OFF     | OFF-ON              |  |
| P09.n.04                                                                                                    | Priorytet        | Niski   | Niski-wysoki        |  |
| P09.n.05                                                                                                    | Tekst            | ALAn    | (tekst – 16 znaków) |  |
| <ul> <li>Uwaga: To menu jest podzielone na 8 części, każda dla jednego alarmu ALA18</li> <li>P09.n.01 – Sygnał który generuje alarm. Może pochodzić z progu limitu (LIMx), z alarmu generowanego zewnętrznie (INPx), z jednego z warunków logiki Boole'a (BOOx).</li> <li>P09.n.02 – Numer kanału (x) odnoszący się do poprzedniego parametru.</li> <li>P09.n.03 - Definiuje czy po zadziałaniu dla danego alarmu należy dokonać kasowania ręcznie (ON) lub czy kasowanie ma być wykonane automatycznie (OFF).</li> <li>P09.n.04 – Jeśli alarm ma wysoki priorytet, to kiedy jest aktywowany na wyświetlaczu pojawi się automatycznie strona alarmów, a alarm jest wyświetlany jako ikonka zagrożenia. Jeśli natomiast priorytet jest ustawiony na niski (LOW), wyświetlana strona nie zmieni się, a alarm jest wyświetlany jako ikona informacyjna.</li> <li>P09.n.05 – Dowolny tekst alarmu. Max. 16 znaków.</li> </ul> |                  |         |                     |  |

| M10 – LICZ | NIKI             | Domyśl. | Zakres                |
|------------|------------------|---------|-----------------------|
| (CNTn, n=1 | 14)              |         |                       |
| P10.n.01   | Żródło licznika  | OFF     | OFF-ON-INPx-LIMx-BOOx |
| P10.n.02   | Numer kanału (x) | 1       | 1-8                   |
| P10.n.03   | Mnożnik          | 1       | 1-1000                |
| P10.n.04   | Dzielnik         | 1       | 1-1000                |
| P10.n.05   | Opis licznika    | CNTn    | (tekst – 16 znaków)   |

| ovoto        |
|--------------|
| <br>Lovato   |
| <br>electric |

| P07.n.04                                                                | Stop bits                |     | 1           | 1-2             |
|-------------------------------------------------------------------------|--------------------------|-----|-------------|-----------------|
| P07.n.05                                                                | Protocol                 |     | Modbus      | Modbus RTU      |
|                                                                         |                          |     | RTU         | Modbus ASCII    |
| P07.n.06                                                                | IP Address               |     | 000.000.000 | - 000.000.000 - |
|                                                                         |                          |     | .000        | 255.255.255.255 |
| P07.n.07                                                                | Subnet mask              |     | 000.000.000 | - 000.000.000 - |
|                                                                         |                          |     | .000        | 255.255.255.255 |
| P07.n.08                                                                | IP port                  |     | 1001        | 0-9999          |
| P07.n.09                                                                | Gateway function         |     | OFF         | OFF/ON          |
| Note: this menu is divided into 2 sections, for comm channels COM12     |                          |     |             |                 |
|                                                                         |                          |     |             |                 |
| P07.n.01 – Serial address (node number) for the communication protocol. |                          |     |             |                 |
| P07.n.02 -                                                              | Serial communication spe | ed. |             |                 |

P07.n.03 – Data format. Can be set to 7 bits only for ASCII protocol.

P07.n.04 - Number of stop bits.

P07.n.05 – Communication protocol selection.

P07.n.06, P07.n.07, P07.n.08 -TCP-IP coordinates for application with Ethernet interface. Not used for other types of interface modules.

P07.n.09 - Enables the gateway function. See details in Communication channels chapter.

| M08 – LIM                                                               | IT TRESHOLDS      | UoM | Default | Range               |
|-------------------------------------------------------------------------|-------------------|-----|---------|---------------------|
| (LIMn, n=1                                                              | 8)                |     |         |                     |
| P08.n.01                                                                | Reference measure |     | OFF     | OFF- (measures)     |
| P08.n.02                                                                | Function          |     | Max     | Max – Min – Min+Max |
| P08.n.03                                                                | Upper threshold   |     | 0       | -9999 - +9999       |
| P08.n.04                                                                | Multiplier        |     | x1      | /100 – x10k         |
| P08.n.05                                                                | Delay             | S   | 0       | 0.0 - 600.0         |
| P08.n.06                                                                | Lower threshold   |     | 0       | -9999 - +9999       |
| P08.n.07                                                                | Multiplier        |     | x1      | /100 – x10k         |
| P08.n.08                                                                | Delay             | s   | 0       | 0.0 - 600.0         |
| P08.n.09                                                                | Normal status     |     | OFF     | OFF-ON              |
| P08.n.10                                                                | Latch             |     | OFF     | OFF-ON              |
| Note: this menu is divided into 8 sections, for limit thresholds LIM1.8 |                   |     |         |                     |

P08.n.01 - Defines which measurement of the multimeter must be compared with limits

P08.n.02 - Function of the limit threshold. It can be:

Max = LIMn active when the measurement is higher than P08.n.03. P08.n.06 is the reset threshold..

Min = LIMn active when the measurement is lower than P08.n.06. P08.n.03 is the reset threshold.

Min+Max = LIMn active when the measurement is higher than P08.n.03 or is lower than P08.n.06.

P08.n.03 e P08.n.04 - Used to define the upper threshold, that is made of the value set in P08.n.03 multiplied by P08.n.04.

P08.n.05 - Trip delay on upper threshold.

P08.n.06, P08.n.07, P08.n.08 - Like above, referred to lower threshold.

P08.n.09 - Allows to invert the status of the limit LIMn.

P08.n.10 - Defines if the threshold remains latched and thus needs to be reset manually (ON) or if it is reset automatically (OFF).

| M09 – ALA                                                                           | RMS                                                               | Default       | Range                           |  |  |
|-------------------------------------------------------------------------------------|-------------------------------------------------------------------|---------------|---------------------------------|--|--|
| (ALAn, n=                                                                           | 18)                                                               |               |                                 |  |  |
| P09.n.01                                                                            | Alarm source                                                      | OFF           | OFF-LIMx-INPx-BOOx              |  |  |
| P09.n.02                                                                            | Channel number (x)                                                | 1             | 1-8                             |  |  |
| P09.n.03                                                                            | Latch                                                             | OFF           | OFF-On                          |  |  |
| P09.n.04                                                                            | Priority                                                          | Low           | Low-High                        |  |  |
| P09.n.05                                                                            | Text                                                              | ALAn          | (Text – 16 char)                |  |  |
| Note: this                                                                          | menu is divided into 8 s                                          | sections, f   | or alarms ALA18                 |  |  |
| P09.n.01 -                                                                          | Signal that generates the                                         | e alarm. It c | an be the overcoming of a limit |  |  |
| threshold (I                                                                        | IMx), the activation of ar                                        | n external a  | Ilarm (INPx), one Boolean logic |  |  |
| condition (E                                                                        | BOOx).                                                            |               |                                 |  |  |
| P09.n.02 -                                                                          | P09.n.02 - Channel number (x) referred to the previous parameter. |               |                                 |  |  |
| P09.n.03 - Defines if the alarm remains latched and has to be reset manually        |                                                                   |               |                                 |  |  |
| (ON) or if it                                                                       | (ON) or if it automatically resets (OFF).                         |               |                                 |  |  |
| P09.n.04 - If the alarm has high priority, when it is activated the display page    |                                                                   |               |                                 |  |  |
| switches automatically on the alarm page, and the alarm is shown with the           |                                                                   |               |                                 |  |  |
| Warning icon. If instead the priority level is set to Low, the page does not change |                                                                   |               |                                 |  |  |
| and it is sho                                                                       | and it is shown with the 'information' icon.                      |               |                                 |  |  |
| P09.n.05 - Free text of the alarm. Max 16 chars.                                    |                                                                   |               |                                 |  |  |

| M10 – COUNTERS<br>CNTn (n=14) |                     | Default | Range                 |
|-------------------------------|---------------------|---------|-----------------------|
| P10.n.01                      | Counter source      | OFF     | OFF-ON-INPx-LIMx-BOOx |
| P10.n.02                      | Channel number (x)  | 1       | 1-8                   |
| P10.n.03                      | Multiplier          | 1       | 1-1000                |
| P10.n.04                      | Divider             | 1       | 1-1000                |
| P10.n.05                      | Counter description | CNTn    | (Text – 16 chars)     |

| P10.n.06                                                                      | Jednostka pomiaru | Umn | (tekst – 6 znaków)    |  |
|-------------------------------------------------------------------------------|-------------------|-----|-----------------------|--|
| P10.n.07                                                                      | Źródło kasowania  | OFF | OFF-ON-INPx-LIMx-BOOx |  |
| P10.n.08                                                                      | Numer kanału (x)  | 1   | 1-16                  |  |
| Uwaga: To menu jest podzielone na 4 części, każda dla jednego licznika CNT1.4 |                   |     |                       |  |

P010.n.01 = Sygnał który spowoduje uruchomienie licznika (w tym samym momencie). Może być to: włączenie miernika (ON), próg limitu (LIMx), sygnał zewnętrzny (INPx), jeden z warunków logiki Boole'a (BOOx).

P010.n.02 = Numer kanału (x) odnoszący się do poprzedniego parametru. P010.n.03 = Mnożnik. Zliczony impuls jest mnożony przez mnożnik i dopiero

wyświetlany na ekranie.

P010.n.04 = Dzielnik. Zliczony impuls jest dzielony przez dzielnik i dopiero wyświetlany na ekranie. Jeśli jest różny od 1, to licznik jest wyświetlany z 2 liczbami po przecinku.

P10.n.05 = Opis licznika. Dowolny tekst 16 znaków.

P10.n.06 = Jednostka pomiaru licznika. Dowolny tekst 6 znaków.

P10.n.07 = Sygnał który powoduje kasowanie licznika. Tak długo jak sygnał jest

prawdziwy, licznik pozostaje na wartości 0.

P10.n.08 = Numer kanału (x) odnoszący się do poprzedniego parametru.

| M11 – IMPULSY<br>(PULn, n=15)                                           |                     | Domyśl. | Zakres                       |  |
|-------------------------------------------------------------------------|---------------------|---------|------------------------------|--|
| P11.n.01                                                                | Żródło pomiaru      | kWh+    | kWh+,kWh-,kvarh+,kvarh-,kVAh |  |
| P11.n.02                                                                | Jednostka zliczania | 100     | 10/100/1k/10k                |  |
| P11.n.03 Czas trwania impulsu                                           |                     | 0.1     | 0.01-1.00                    |  |
| Unione, Te menu nedvielene jest ne E secési, ketde die jednese liernike |                     |         |                              |  |

Uwaga: To menu podzielone jest na 5 części, każda dla jednego licznika impulsów energii PUL1..5

P11.n.01 = Rodzaj energii do jakiej przypisany jest impuls.

P11.n.02 = Ilość energii dla każdego impulsu (przykład: 10Wh, 100Wh, 1kWh etc.).

| Ρ1 | 1.n. | 03 = | = Czas | trwania | impuisu. |  |
|----|------|------|--------|---------|----------|--|
|    |      |      |        |         |          |  |

| M12 – LOG<br>(BOOn, n= | GIKA BOOLE'A<br>18)     | Domyśl.       | Zakres                                         |
|------------------------|-------------------------|---------------|------------------------------------------------|
| P12.n.01               | Operand 1               | OFF           | OFF-LIMx-INPx-OUTx-REMx-<br>BOOx               |
| P12.n.02               | Numer kanału (x)        | 1             | 1 – 8                                          |
| P12.n.03               | Operator logiczny 1     |               | AND – OR – EXOR – AND<br>NOT – OR NOT EXOR NOT |
| P12.n.04               | Operand 2               | OFF           | OFF-LIMx-INPx-OUTx-REMx-<br>BOOx               |
| P12.n.05               | Numer kanału (x)        | 1             | 1 – 8                                          |
| P12.n.06               | Operator logiczny 2     |               | AND – OR – EXOR – AND<br>NOT – OR NOT EXOR NOT |
| P12.n.07               | Operand 3               | OFF           | OFF-LIMx-INPx-OUTx-REMx-<br>BOOx               |
| P12.n.08               | Numer kanału (x)        | 1             | 1 – 8                                          |
| P12.n.09               | Operator logiczny 3     |               | AND – OR – EXOR – AND<br>NOT – OR NOT EXOR NOT |
| P12.n.10               | Operand 4               | OFF           | OFF-LIMx-INPx-OUTx-REMx-<br>BOOx               |
| P12.n.11               | Numer kanału (x)        | 1             | 1 – 8                                          |
| Uwaga: To              | menu podzielone jest na | a 8 części, k | ażda dla jednej ze zmiennych                   |

logiki Boole'a BOO1..8

P12.n.01 = Pierwszy operand logiki Boole'a.

P12.n.02 = Numer kanału (x) odnoszący się do poprzedniego parametru.

P12.n.03 = Operacja logiczna pomiędzy pierwszym a drugim operandem.

P12.n.04 = Drugi operand.

Od P12.n.05 do P12.n.11 - (jak powyżej)

| M12 WEIŚCIA lad Domyśl Zakrao |                                                                                    |                |               |                      |  |  |  |
|-------------------------------|------------------------------------------------------------------------------------|----------------|---------------|----------------------|--|--|--|
| (INDn n=1)                    | 8)                                                                                 | Jeu.           | Doniysi.      | Zakies               |  |  |  |
| P13.n.01                      | Funkcja wejścia OFF OFF – ON – LOCK<br>SYNC-TAR-A – TAF                            |                |               |                      |  |  |  |
| P13.n.02                      | Normalny status                                                                    |                | OFF           | OFF-ON               |  |  |  |
| P13.n.03                      | Opóźnione zadziałanie                                                              | S              | 0.05          | 0.00 - 600.00        |  |  |  |
| P13.n.04                      | Opóźnione odpadanie                                                                | S              | 0.05          | 0.00 - 600.00        |  |  |  |
| Uwaga: To                     | menu jest podzielone na                                                            | a 8 części, k  | ażda dla jec  | lnego wejścia        |  |  |  |
| cyfrowego                     | INP18                                                                              |                |               |                      |  |  |  |
| P13.n.01 =                    | Funkcja wejścia:                                                                   |                |               |                      |  |  |  |
| OFF – Wejś                    | ście wyłączone                                                                     |                |               |                      |  |  |  |
| ON – Wejśc                    | cie włączone, używane jak                                                          | o źródło liczr | ników, logiki | Boole'a itd.         |  |  |  |
| LOCK – Blo                    | okada ustawień – Nie pozv                                                          | vala na doste  | ęp z poziomi  | u obu typów dostępu. |  |  |  |
| SYNC – Sy                     | nchronizacja dla integracji                                                        | mocy/energ     | ii.           |                      |  |  |  |
| TAR-A, TA                     | R-B – Wybór taryfy energii                                                         | i. Zobacz roz  | dział o taryf | ach.                 |  |  |  |
| P13.n.02 =                    | P13.n.02 = Normalny status wejścia. Pozwala na odwrócenie logiki aktywacji wejścia |                |               |                      |  |  |  |
| INPn.                         |                                                                                    |                |               |                      |  |  |  |
| P13.n.03 –                    | P13.n.04 = Opóźnienie ak                                                           | tywacji – dea  | aktywacji we  | jścia. Pozwala       |  |  |  |
| na filtrowan                  | ie statusu wejścia w celu ι                                                        | uniknięcia mi  | gotania (sko  | ków).                |  |  |  |

| P10.n.06                                                                                  | Unit of measure            | Umn          | (Text – 6 chars)                    |  |  |
|-------------------------------------------------------------------------------------------|----------------------------|--------------|-------------------------------------|--|--|
| P10.n.07                                                                                  | Reset source               | OFF          | OFF-ON-INPx-LIMx-BOOx               |  |  |
| P10.n.08                                                                                  | Channel number (x)         | 1            | 1-16                                |  |  |
| Note: this                                                                                | menu is divided into 4 s   | sections, f  | or counters CNT14                   |  |  |
| P010.n.01                                                                                 | = Signal that causes the i | increment of | of the counter (on rising edge). It |  |  |
| can be the                                                                                | power-on of the multimet   | er (ON), th  | e overcoming of a limit threshold   |  |  |
| (LIMx), the                                                                               | activation of an external  | input (INPx  | x), one logic combination (BOOx).   |  |  |
| P010.n.02                                                                                 | = Number of the channel    | (x) referred | d to previous parameter.            |  |  |
| P010.n.03                                                                                 | = Multiplying factor. The  | The pulse of | count is multiplied by this         |  |  |
| coefficient l                                                                             | pefore being displayed.    |              |                                     |  |  |
| <b>P010.n.04</b> = Dividing factor. The pulse count is divided by this coefficient before |                            |              |                                     |  |  |
| being displayed. If different from 1, then the counter is displayed with 2 decimal        |                            |              |                                     |  |  |
| digits.                                                                                   |                            |              |                                     |  |  |
| P10.n.05 = Description of the counter. Free text 16 characters.                           |                            |              |                                     |  |  |
| P10.n.06 =                                                                                | Unit of measure of the co  | ounter. Fre  | e text 6 characters.                |  |  |
| P10.n.07 =                                                                                | Signal that causes the re  | eset of the  | counter. As long as this sugnal is  |  |  |
| true, the co                                                                              | unter remains to value 0.  |              |                                     |  |  |

P10.n.08 = Number of the channel (x) referred to previous parameter.

| M10 – PULSES<br>PULn (n=15)                                                |                    | Default | Range                        |  |
|----------------------------------------------------------------------------|--------------------|---------|------------------------------|--|
| P11.n.01                                                                   | Source measurement | kWh+    | kWh+,kWh-,kvarh+,kvarh-,kVAh |  |
| P11.n.02                                                                   | Count unit         | 100     | 10/100/1k/10k                |  |
| P11.n.03 Pulse duration                                                    |                    | 0.1     | 0.01-1.00                    |  |
| Note: this many is divided into 5 sections for energy count pulses PUI 1.5 |                    |         |                              |  |

Note: this menu is divided into 5 sections, for energy count pulses I

P11.n.01 = Type of energy to which the pulse is linked to. P11.n.02 = Quantity of energy for each pulse. (e.g. 10Wh, 100Wh, 1kWh etc.). P11.n.03 = Pulse duration.

| M12 – BO |                    | Default | Range                                          |
|----------|--------------------|---------|------------------------------------------------|
| P12.n.01 | Operand 1          | OFF     | OFF-LIMx-INPx-OUTx-REMx-<br>BOOx               |
| P12.n.02 | Channel number (x) | 1       | 1 – 8                                          |
| P12.n.03 | Logic operator 1   |         | AND – OR – EXOR – AND<br>NOT – OR NOT EXOR NOT |
| P12.n.04 | Operand 2          | OFF     | OFF-LIMx-INPx-OUTx-REMx-<br>BOOx               |
| P12.n.05 | Channel number (x) | 1       | 1 – 8                                          |
| P12.n.06 | Logic operator 2   |         | AND – OR – EXOR – AND<br>NOT – OR NOT EXOR NOT |
| P12.n.07 | Operand 3          | OFF     | OFF-LIMx-INPx-OUTx-REMx-<br>BOOx               |
| P12.n.08 | Channel number (x) | 1       | 1 – 8                                          |
| P12.n.09 | Logic operator 3   |         | AND – OR – EXOR – AND<br>NOT – OR NOT EXOR NOT |
| P12.n.10 | Operand 4          | OFF     | OFF-LIMx-INPx-OUTx-REMx-<br>BOOx               |
| P12.n.11 | Channel number (x) | 1       | 1 – 8                                          |

Note: this menu is divided into 8 sections, for Boolean variables BOO1..8

**P12.n.01** = First operand of the Boolean logic.

P12.n.02 = Number of the channel (x) referred to previous parameter.

P12.n.03 = Logic operation between first and second operands.

P12.n.04 = Second operand.

From P12.n.05 to P12.n.11 - (see above)

| M13 – INP<br>(INPn, n=1 | UTS<br>8)                                                            | UoM | Default | Range                                 |  |
|-------------------------|----------------------------------------------------------------------|-----|---------|---------------------------------------|--|
| P13.n.01                | Input function                                                       |     | OFF     | OFF-ON-LOCK-<br>SYNC-TAR-A –<br>TAR-B |  |
| P13.n.02                | Normal status                                                        |     | OFF     | OFF-ON                                |  |
| P13.n.03                | On delay                                                             | S   | 0.05    | 0.00 - 600.00                         |  |
| P13.n.04                | OFF delay                                                            | S   | 0.05    | 0.00 - 600.00                         |  |
| Note: this              | Note: this menu is divided into 8 sections, for digital inputs INP18 |     |         |                                       |  |

P13.n.01 = Input function:

OFF - Input disabled

ON - Input enabled, used as a source for counters, Boolean logic, etc.

LOCK - Settings lock. Does not allow access to both levels.

SYNC - Synchronisation for power/energy integration.

TAR-A, TAR-B - Energy tariff selection. See Energy tariffs chapter.

P13.n.02 = Normal status of the input. Allows to invert the INPn activation logic.

P13.n.03 - P13.n.04 = Delay on activation - deactivation of the input. Allow to filter the input status to avoid bouncing.

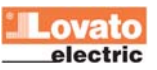

| M14 – WY.<br>(OUTn, n=                                                                    | JŚCIA<br>18)     | Jed. | Domyśl. | Zakres                                      |
|-------------------------------------------------------------------------------------------|------------------|------|---------|---------------------------------------------|
| P14.n.01                                                                                  | Funkcja wyjścia  |      | OFF     | OFF-ON-SEQ-LIMx-<br>BOOx-ALAx-PULx-<br>REMx |
| P14.n.02                                                                                  | Numer kanału (x) |      | 1       | 1 – 8                                       |
| P14.n.03                                                                                  | Status bezczynny |      | OFF     | OFF-ON                                      |
| Uwaga: To menu jest podzielone na 8 części, każda dla jednego wyjścia<br>cyfrowego OUT1.8 |                  |      |         |                                             |

P14.n.01 = Funkcja wyjścia:

OFF - Wyjście wyłączone

ON – Wyjście zawsze włączone

SEQ – Wyjście włączone w przypadku złej kolejności faz.

LIMx – BÓOx – ALAx – PULx – REMx – Wyjście powiązane ze statusem ustawionej zmiennej. Pozwala powiązać status wyjścia ze statusem progu limitów, zmienną Boole'a, alarmu itd.

P14.n.02 = Numer kanału (x) odnoszący się do poprzedniego parametru.

P14.n.03 = Normalny status wyjścia. Pozwala na odwrócenie logiki aktywacji funkcji wyjścia.

| M15 – STRONY UŻYTKOWNIKA<br>(PAGn, n=14)                              |                  | Domyśl. | Zakres                   |  |
|-----------------------------------------------------------------------|------------------|---------|--------------------------|--|
| P15.n.01                                                              | Włączanie strony | OFF     | OFF – ON                 |  |
| P15.n.02                                                              | Tytuł            | PAGn    | (tekst 16 znaków)        |  |
| P15.n.03                                                              | Pomiar 1         | OFF     | OFF-(wszystkie pomiary)  |  |
| P15.n.04                                                              | Pomiar 2         | OFF     | OFF-( wszystkie pomiary) |  |
| P15.n.05                                                              | Pomiar 3         | OFF     | OFF-( wszystkie pomiary) |  |
| P15.n.06                                                              | Pomiar 4         | OFF     | OFF-( wszystkie pomiary) |  |
| Uwaga: To menu jest podzielone na 4 części, każda dla jedenj ze stron |                  |         |                          |  |

DAF = 04 = Wilsons stress with the write D

P15.n.01 = Włącza stronę użytkownika PAGn.

P15.n.02 = Tytuł strony użytkownika. Dowolny tekst, 16 znaków.

P15.n.03, P15.n.04, P15.n.05, P15.n.06 = Pomiary które będą pokazywane

w 4 ramkach, na stronie użytkownika.

| M16 – WEJ<br>(AINn, n=1 | IŚCIA ANALOGOWE<br>8)  | Domyślny | Zakres                                           |
|-------------------------|------------------------|----------|--------------------------------------------------|
| P16.n.01                | Typ wejścia            | OFF      | OFF<br>020mA<br>420mA<br>010V<br>-5V+5V<br>PT100 |
| P16.n.02                | Wartość początku skali | 0        | -9999 - +9999                                    |
| P16.n.03                | Mnożnik                | x1       | /100 – x10k                                      |
| P16.n.04                | Wartość pełnej skali   | 0        | -9999 - +9999                                    |
| P16.n.05                | Mnożnik                | x1       | /100 – x10k                                      |
| P16.n.06                | Opis                   | AlNn     | (Tekst – 16 znaków)                              |
| P16.n.07                | Jednostka pomiaru      | UMn      | (Tekst – 6 znaków)                               |

Uwaga: to menu zostało podzielone na 8 części, każda dla jednego z wejść AIN1…AIN8

P16.n.01 = Opisuje typ czujnika analogowego podłączonego do wejścia. W zalezności od wyboru, dany czujnik musi być podłączony do odpowiednich zacisków. Zobacz instrukcja obsługi modułów dodatkowych.

P16.n.02 i P16.n.03 = Definiuje wartość wyświetlaną kiedy sygnał z czujników jest minimalny, to jest początek wybranego zakresu (0ma, 4mA, 0V, -5V itd).

Ten parametr jest ignorowany kiedy używamy czujnika PT100.

P16.n.04 i P16.n.05 = Definuje wartość wyświetlaną kiedy sygnał z czujników jest maksymalny, to jest pełną skalę zakresu (20ma,10V, +5V itd). Ten parametr jest ignorowany kiedy używamy czujnika PT100.

P16.n.06 = Opis pomiaru powiązanego z wejściem analogowym. Dowolny tekst o 16 znakach.

P16.n.07 = Jednostka pomiaru powiązanego z wejsciem analogowym. Dowolny tekst o 6 znakach.

| M17 – WY.<br>(AOUn, n= | IŚCIA ANALOGOWE<br>18) | Domyślny | Zakres                                  |
|------------------------|------------------------|----------|-----------------------------------------|
| P17.n.01               | Typ wyjścia            | OFF      | OFF<br>020mA<br>420mA<br>010V<br>-5V+5V |
| P17.n.02               | Pomiar                 | OFF      | OFF- (pomiary)                          |
| P17.n.03               | Wartość początku skali | 0        | -9999 - +9999                           |
| P17.n.04               | Mnożnik                | x1       | /100 – x10k                             |
| P17.n.05               | Wartość pełnej skali   | 0        | -9999 - +9999                           |
| P17.n.06               | Mnożnik                | x1       | /100 – x10k                             |

| M14 – OUTPUTS                                                                                   |                                                                                                    | UoM                                                              | Default                                                 | Range                                     |
|-------------------------------------------------------------------------------------------------|----------------------------------------------------------------------------------------------------|------------------------------------------------------------------|---------------------------------------------------------|-------------------------------------------|
| (OUTn, n=                                                                                       | 18)                                                                                                    |                                                                  |                                                         |                                           |
| P14.n.01                                                                                        | Output function                                                                                                    |                                                                  | OFF                                                     | OFF-ON-SEQ-                               |
|                                                                                                 |                                                                                                    |                                                                  |                                                         | LIMx-BOOx-ALAx-                           |
|                                                                                                 |                                                                                                    |                                                                  |                                                         | PULx-REMx                                 |
| P14.n.02                                                                                        | Channel number (x)                                                                                                    |                                                                  | 1                                                       | 1 – 8                                     |
| P14.n.03                                                                                        | Idle status                                                                                                    |                                                                  | OFF                                                     | OFF-ON                                    |
| Note: this                                                                                      | menu is divided into 8 s                                                                                                    | sections, f                                                      | or digital out                                          | outs OUT18                                |
| P14.n.01 =<br>OFF – Outp<br>ON – Outpu<br>SEQ – Outpu<br>LIMx – BO<br>programme<br>limit thresh | Function of the output:<br>but disabled<br>ut always enabled<br>put enabled in case of wr<br><b>Ox – ALAx – PULx – RE</b><br>ad variable. Allows to con<br>old, a Boolean variable. a | rong phase<br>E <b>Mx</b> – Outp<br>nect the sta<br>an alarm, ei | sequence<br>out linked to the<br>atus of an outp<br>tc. | e status of the<br>out to the status of a |

P14.n.02 = Number of the channel (x) referred to previous parameter.

**P14.n.03** = Normal status of the output. Allows to reverse the logic of the output function.

| M15 – USE<br>(PAGn, n= | ER-DEFINED PAGES<br>14) | Default          | Range               |
|------------------------|-------------------------|------------------|---------------------|
| P15.n.01               | Page enabling           | OFF              | OFF – ON            |
| P15.n.02               | Title                   | PAGn             | (Text – 16 char)    |
| P15.n.03               | Measurement 1           | OFF              | OFF- (measurements) |
| P15.n.04               | Measurement 2           | OFF              | OFF- (measurements) |
| P15.n.05               | Measurement 3           | OFF              | OFF- (measurements) |
| P15.n.06               | Measurement 4           | OFF              | OFF- (measurements) |
| Notes this             | manu ia dividad inta 1  | antiona for unor | names BAC1 4        |

Note: this menu is divided into 4 sections, for user pages PAG1..4

P15.n.01 = Enables user page PAGn.

P15.n.02 = Title of the user page. Free text, 16 chars.

P15.n.03, P15.n.04, P15.n.05, P15.n.06 = Measurement that will be shown in the four frames of the user page.

| M16 – ANA<br>(AINn, n=1 | ALOG INPUTS<br>8)      | Default            | Range                                            |
|-------------------------|------------------------|--------------------|--------------------------------------------------|
| P16.n.01                | Input type             | OFF                | OFF<br>020mA<br>420mA<br>010V<br>-5V+5V<br>PT100 |
| P16.n.02                | Start of scale value   | 0                  | -9999 - +9999                                    |
| P16.n.03                | Multiplier             | x1                 | /100 – x10k                                      |
| P16.n.04                | Full scale value       | 0                  | -9999 - +9999                                    |
| P16.n.05                | Multiplier             | x1                 | /100 – x10k                                      |
| P16.n.06                | Description            | AlNn               | (Text – 16 caratteri)                            |
| P16.n.07                | Unito of measure       | UMn                | (Text – 6 caratteri)                             |
| Note: this              | menu is divided into 8 | sections, for anal | og inputs AIN1AIN8                               |

**P16.n.01** = Specifies the type of the analog sensor connected to analog input. Depending on the selection, the sensor must be wired to proper terminals. See expansion module manual.

**P16.n.02 and P16.n.03** = Define the value to be displayed when the signal of the sensori s at the minimum, that is at the beginning of the selected range (0mA, 0V, -5V etc.). these parameters are ignored when using PT100 sensors.

**P16.n.04 and P16.n.05** = Define the value to be displayed when the signal of the sensori s at the maximum, that is full-scale of the selected range (20mA, 10V, +5V etc.). these parameters are ignored when using PT100 sensors.

P16.n.06 = Description of the measure linked to the analog input. Free text ,16 characters

P16.n.07 = Description of the measure linked to the analog input. Free text, 6 characters.

| M17 – ANA<br>(AOUn, n= | ALOG OUTPUTS<br>18)  | Default | Range                                   |
|------------------------|----------------------|---------|-----------------------------------------|
| P17.n.01               | Output type          | OFF     | OFF<br>020mA<br>420mA<br>010V<br>-5V+5V |
| P17.n.02               | Reference measure    | OFF     | OFF- (measures)                         |
| P17.n.03               | Start of scale value | 0       | -9999 - +9999                           |
| P17.n.04               | Multiplier           | x1      | /100 – x10k                             |
| P17.n.05               | Full scale value     | 0       | -9999 - +9999                           |
| P17.n.06               | Multiplier           | x1      | /100 – x10k                             |

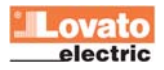

**P17.n.01** = Opisuje typ czujnika analogowego podłączonego do wyjścia. W zależności od wyboru, dany czujnik musi być podłączony do odpowiednich zacisków. Zobacz instrukcja obsługi modułów dodatkowych.

P17.n.02 = Parametr elektryczny, który kontroluje wartość wyjścia analogowego. P17.n.03 i P17.n.04 = Definiuje wartość parametru elektrycznego, który powiązany jest z wyjściem analogowym i jego minimum zakresu (0ma, 4mA, 0V, -5V itd.). P17.n.05 i P17.n.06 = Definiuje wartość parametru elektrycznego, który powiązany jest z wyjściem analogowym i jego maksimum zakresu (20ma,10V, +5V, itd.).

## Menu komend

- Menu komend umożliwia wykonanie okazjonalnych operacji, jak na przykład: kasowanie wartości maksymalnych, liczników itp.
- Jeśli wprowadziliśmy hasło dostępu zaawansowanego, to menu komend umożliwi nam automatyczne wykonanie operacji użytecznych dla konfiguracji urządzenia.
- Poniżej znajduje się tabela funkcji dostępnych w menu komend, w podziale na wymagany poziom dostępu.

| Kod  | KOMENDA                                          | POZIOM<br>DOSTĘPU        | OPIS                                                                                                    |
|------|--------------------------------------------------|--------------------------|----------------------------------------------------------------------------------------------------|
| C.01 | KASOWANIE HI-LO                                  | użytkownika/<br>zaawans. | Kasowanie wartości HI i LO<br>wszystkich pomiarów                                                                         |
| C.02 | KASOWANIE<br>WARTOŚCI MAX<br>ŚREDNIEJ            | użytkownika/<br>zaawans. | Kasowanie maksymalnej<br>wartości średniej wszystkich<br>pomiarów                                                         |
| C.03 | KASOWANIE<br>LICZNIKÓW<br>CZĘŚCIOWYCH<br>ENERGII | użytkownika/<br>zaawans. | Kasowanie częściowych<br>liczników energii                                                                                |
| C.04 | KASOWANIE<br>LICZNIKÓW<br>CZĘŚCIOWYCH<br>GODZIN  | użytkownika/<br>zaawans. | Kasowanie częściowych<br>liczników godzin                                                                                 |
| C.05 | KASOWANIE<br>LICZNIKÓW                           | użytkownika/<br>zaawans. | Kasowanie liczników                                                                                                    |
| C.06 | KASOWANIE TARYF                                  | użytkownika/<br>zaawans. | Kasowanie liczników taryf<br>energii                                                                                      |
| C.07 | KASOWANIE<br>ALARMÓW                             | użytkownika/<br>zaawans. | Kasowanie alarmów<br>z blokadą                                                                                            |
| C.08 | KASOWANIE LIMITÓW                                | użytkownika/<br>zaawans. | Kasowanie limitów z blokadą                                                                                               |
| C.11 | KASOWANIE<br>LICZNIKÓW CAŁK.<br>ENERGII          | zaawansow.               | Kasowanie całkowitych<br>liczników energii                                                                                |
| C.12 | KASOWANIE<br>LICZNIKÓW CAŁK.<br>GODZIN           | zaawansow.               | Kasowanie całkowitych<br>liczników godzin                                                                                 |
| C.13 | POWRÓT DO<br>PARAMETRÓW<br>DOMYŚLNYCH            | zaawansow.               | Wszystkie parametry<br>są kasowane do wartości<br>domyślnych                                                              |
| C.14 | ZAPIS PARAMETRÓW                                 | zaawansow.               | Wykonanie zapisu kopii<br>wszystkich parametrów                                                                           |
| C.15 | ODTWORZENIE<br>PARAMETRÓW                        | zaawansow.               | Ponowne wprowadzenie<br>zapisanych parametrów                                                                             |
| C.16 | TEST PODŁĄCZENIA                                 | zaawansow.               | Przeprowadzanie testu<br>okablowania by sprawdzić<br>właściwe podłączenie DMG.<br>Zobacz rozdział: schematy<br>podłączęń. |

 Gdy wybierzemy pożądaną komendę należy wcisnąć przycisk U by ją wykonać. Urządzenie poprosi o potwierdzenie. Kolejne wciśnięcie przycisku U spowoduje wykonanie komendy.

- By odwołać wykonanie komendy należy wcisnąć przycisk **MENU**.
- By wyjść z menu komend należy wcisnąć przycisk MENU.

## Test okablowania

- Test okablowania pozwala na sprawdzenie czy podłączenia DMG zostały wykonane poprawnie.
- By wykonać test, urządzenie musi być podłączone do pracującego układu, i spełnione muszą być poniższe warunki:
  - Układ trójfazowy, wszystkie fazy obecne (V > 50VAC F-N)
  - Płynący, na każdej fazie, prąd > 1% strony pierwotnej przekładnika
     Dodatni przepływ energii (standardowa sytuacja kiedy obciążenie)
  - indukcyjne pobiera moc od dostawcy)

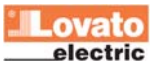

# Doc: I272PLGB0710\_DMG800

# Note: this menu is divided into 8 sections, for analog outputs AOU1...AOU8

**P17.n.01** = Defines the type of the analog sensor connected to analog output. Depending on the selection, the sensor must be wired to proper terminals. See expansion module manual.

P17.n.02 = Electrical parameter that controls the value of the analog output. P17.n.03 and P17.n.04 = Define the value of the electrical parameter that corresponds to an output to the minimum of the range (0mA, 0V, -5V, etc.). P17.n.05 and P17.n.06 = Define the value of the electrical parameter that corresponds to an output equal to the maximum of the range (20mA, 10V, +5V, etc.).

#### Commands menu

- The commands menu allows executing some occasional operations like reading peaks resetting, counters clearing, etc.
- If the Advanced level password has been entered, then the commands menu allows executing the automatic operations useful for the device configuration.
- The following table lists the functions available in the commands menu, divided by the access level required.

| Cod. | COMMAND                       | ACCESS<br>LEVEL    | DESCRIPTION                                                                                               |
|------|-------------------------------|--------------------|----------------------------------------------------------------------------------------------------|
| C.01 | RESET HI-LO                   | User /<br>Advanced | Reset of HI and LO peaks of all readings.                                                                 |
| C.02 | RESET MAX DEMAND              | User /<br>Advanced | Reset of Max Demand of all readings.                                                                      |
| C.03 | RESET PARTIAL<br>ENERGY METER | User /<br>Advanced | Clears partial Energy meters.                                                                             |
| C.04 | RESET PARTIAL<br>HOUR COUNTER | User /<br>Advanced | Clears partial hour counter.                                                                              |
| C.05 | RESET COUNTERS                | User /<br>Advanced | Clears counters                                                                                           |
| C.06 | RESET TARIFFS                 | User /<br>Advanced | Clears tariff Energy meters                                                                               |
| C.07 | RESET ALARMS                  | User /<br>Advanced | Clears alarms with latch                                                                                  |
| C.08 | RESET LIMITS                  | User /<br>Advanced | Clears limit thresholds with latch                                                                        |
| C.11 | RESET TOTAL<br>ENERGY METER   | Advanced           | Clears total, partial and tariffs energy meters.                                                          |
| C.12 | RESET TOTAL HOUR<br>COUNTER   | Advanced           | Clears total hour counter.                                                                                |
| C.13 | PARAMETERS TO<br>DEFAULT      | Advanced           | All setup parameters are<br>resetted to factory default<br>value                                          |
| C.14 | PARAMETERS<br>BACKUP          | Advanced           | Saves a backup copy of all setup parameters.                                                              |
| C.15 | PARAMETERS<br>RESTORE         | Advanced           | Restores the setup<br>parameters to backup values.                                                        |
| C.16 | WIRING TEST                   | Advanced           | Carries out the wiring test in<br>order to check proper wiring<br>of the DMG. See wiring test<br>chapter. |

• Once the required command has been selected, press **U** to execute it. The device will prompt for a confirmation. Pressing **U** again, the command will be executed.

- To cancel the command execution press MENU.
- To quit command menu press MENU.

## Wiring test

- The wiring test allows to verify if the connection of the DMG device has been executed properly.
- To be able to execute the test, the device must be connected to an active plant, with the following conditions:
  - Three-phase system with all phases presence (V > 50VAC PH-N)
  - Current flowing in each phase > 1% of the CT primary.
  - Positive flow of energies (that is a normal plant where the inductive load draws power from the supplier).

- By wykonać test, należy wejść do menu komend i wybrać odpowiednią komendę.
- Przeprowadzenie testu umożliwia sprawdzenie poniższych punktów:
  - o Odczyty z trzech faz
  - o Kolejność faz
  - Niezrównoważenie napięć
- Odwróconą polaryzację każdego z przekładników prądowych
- Przesunięcie fazowe pomiędzy napięciem i prądem
   Jaśli kratacja przekiegi przewiedlawa powietrze i prądem
- Jeśli test nie przebiegł prawidłowo, na wyświetlaczu pojawi się stosowny komunikat.
- Jeśli test przebiegł pomyślnie, fakt ten zapamiętywany jest w pamięci nietrwałej, a na wyświetlaczu pojawi się OK lub PASS przy każdym z testów.

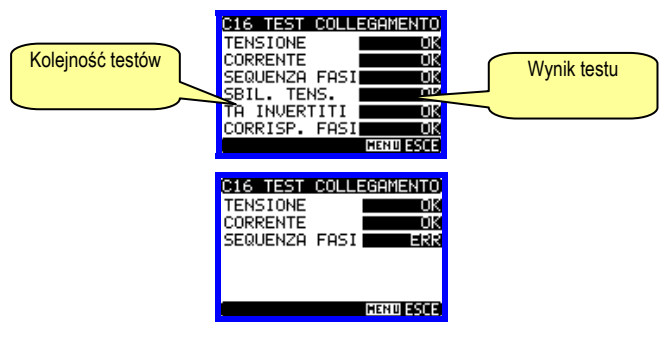

- To launch test execution, enter command menu and select the required command per commands menu instructions.
- The test allows to verify the following points:
  - Reading of the three phases
  - Phase sequence
  - Voltage imbalance
  - Reverse polarity of each CT
- Mismatch between voltage and current phases.
- If the test does not succeed, the display shows the reason of the failure.
- If instead the test succeeds, then the condition is stored in the nonvolatile memory, and a message that states the test successfully completed is shown in the information page.

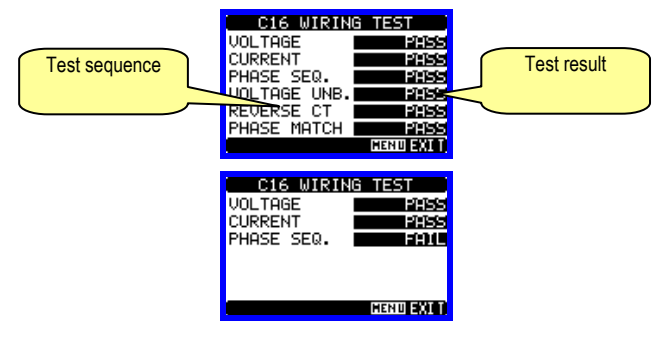

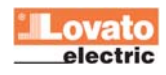

| Dane techniczne                                                                                                    |                                                                                                    |
|----------------------------------------------------------------------------------------------------|----------------------------------------------------------------------------------------------------|
| Zasilanie pomocnicze                                                                                                    |                                                                                                    |
| Napięcie znamionowe Us (1)                                                                                                    | 100 - 440V~<br>110 - 250V=                                                                                                    |
| Zakres napięcia pracy                                                                                                    | 90 - 484V~                                                                                                    |
| Crostotliwość                                                                                                    | 93,5 - 300V=                                                                                                    |
| Pobór mocy / rozproszenie mocy                                                                                                    | 3.9VA. 3.4 W max                                                                                                    |
| Odporność na mikrowyłaczenia                                                                                                    | >50ms                                                                                                    |
| Wejścia napięciowe                                                                                                    | -50115                                                                                                    |
| Typ wejścia                                                                                                    | trójfazowe + neutralny                                                                                                    |
| Max napięcie znamionowe Ue max                                                                                                    | 690V~ międzyfazowe                                                                                                    |
| Wg UL                                                                                                    | 600V~ międzyfazowe                                                                                                    |
|                                                                                                    | 347V~ fazowe                                                                                                    |
| Zakres pomiaru                                                                                                    | 20 - 830V~ międzytazowe<br>10 - 480V~ fazowe                                                                                                    |
| Zakres częstotliwości                                                                                                    | 45 - 66Hz                                                                                                    |
| Typ pomiaru                                                                                                    | Rzeczywiste wartości skuteczne (TRMS)                                                                                                    |
| Metoda podłączenia                                                                                                    | Jednotazowe, dwutazowe, trojtazowe                                                                                                    |
|                                                                                                    | trójfazowe zrównoważone                                                                                                    |
| Wejscia prądowe                                                                                                    |                                                                                                    |
| Prąd znamionowy le<br>Zakres pomiaru                                                                                                    | 1A~ 100 5A~<br>Dla skali 5A: 0 010 - 6A~                                                                                                    |
|                                                                                                    | Dla skali 1A: 0,010 – 1.2A~                                                                                                    |
| Typ podłączenia                                                                                                    | Przez przekładnik prądowy (niskiego                                                                                                    |
| Tvp pomiaru                                                                                                    | napięcia) sa max.<br>Rzeczywiste wartości skuteczne (TRMS)                                                                                                    |
| Zdolność przeciążeniowa                                                                                                    | +20% le                                                                                                    |
| Pik przeciążeniowy                                                                                                    | 50A przez 1 s                                                                                                    |
| Pobór własny (na fazę)<br>Dokładność                                                                                                    | ≤ 0,6W                                                                                                    |
| Napiecie                                                                                                    | ± 0.2% (50830V~)                                                                                                    |
| Prąd                                                                                                    | ± 0.2% (0.11.1ln)                                                                                                    |
| Energia czynna                                                                                                    | klasa 0.5S IEC/EN 62053-22                                                                                                    |
| Warunki otoczenia pracy                                                                                                    | 20                                                                                                    |
| Temperatura pracy                                                                                                    | -20 - +60°C<br>-30 - +80°C                                                                                                    |
| Wilgotność względna                                                                                                    | <90%                                                                                                    |
| Stopień zanieczyszczenia                                                                                                    | Stopień 2                                                                                                    |
| Kategoria pomiarowa                                                                                                    | <br>2                                                                                                    |
| Kategoria przpięciowa                                                                                                    | 3                                                                                                    |
| Wysokość                                                                                                    | ≤2000m                                                                                                    |
| Wysokość<br>Napięcie izolacji                                                                                                    | ≤2000m                                                                                                    |
| Wysokość<br>Napięcie izolacji<br>Znamionowe napięcie izolacji Ui                                                                                                    | ≤2000m<br>690V~                                                                                                    |
| Wysokość<br>Napięcie izolacji<br>Znamionowe napięcie izolacji Ui<br>Znamionowy impuls napięcia wytrzymywanego<br>Limp                                                                                                    | ≤2000m<br>690V~<br>9,5kV                                                                                                    |
| Wysokość<br>Napięcie izolacji<br>Znamionowe napięcie izolacji Ui<br>Znamionowy impuls napięcia wytrzymywanego<br>Uimp<br>Próba napięciem sieci                                                                                                    | ≤2000m<br>690V~<br>9,5kV<br>5,2kV                                                                                                    |
| Wysokość<br>Napięcie izolacji<br>Znamionowe napięcie izolacji Ui<br>Znamionowy impuls napięcia wytrzymywanego<br>Uimp<br>Próba napięciem sieci<br>Podłączenia zasilania pomocniczego i wejść na                                                                                                    | ≤2000m<br>690V~<br>9,5kV<br>5,2kV<br>pięciowych                                                                                                    |
| Wysokość<br>Napięcie izolacji<br>Znamionowe napięcie izolacji Ui<br>Znamionowy impuls napięcia wytrzymywanego<br>Uimp<br>Próba napięciem sieci<br>Podłączenia zasilania pomocniczego i wejść na<br>Typ zacisków<br>Ilość zocicków                                                                                                    | ≤2000m<br>690V~<br>9,5kV<br>5,2kV<br>pięciowych<br>śrubowe (wyciągane)<br>4 dla wajść popiecjawych                                                                                                    |
| Wysokość<br>Napięcie izolacji<br>Znamionowe napięcie izolacji Ui<br>Znamionowy impuls napięcia wytrzymywanego<br>Uimp<br>Próba napięciem sieci<br>Podłączenia zasilania pomocniczego i wejść na<br>Typ zacisków<br>Ilość zacisków                                                                                                    | ≤2000m<br>690V~<br>9,5kV<br>5,2kV<br>pięciowych<br>śrubowe (wyciągane)<br>4 dla wejść napięciowych<br>2 dla zasilania                                                                                                    |
| Wysokość<br>Napięcie izolacji<br>Znamionowe napięcie izolacji Ui<br>Znamionowy impuls napięcia wytrzymywanego<br>Uimp<br>Próba napięciem sieci<br>Podłączenia zasilania pomocniczego i wejść na<br>Typ zacisków<br>Ilość zacisków<br>Przekrój przewodu (min i max)                                                                                                    | ≤2000m<br>690V~<br>9,5kV<br>5,2kV<br>pięciowych<br>śrubowe (wyciągane)<br>4 dla wejść napięciowych<br>2 dla zasilania<br>0,2 – 2,5 mm <sup>2</sup><br>(2 d d w UC)                                                                                                    |
| Wysokość<br>Napięcie izolacji<br>Znamionowe napięcie izolacji Ui<br>Znamionowy impuls napięcia wytrzymywanego<br>Uimp<br>Próba napięciem sieci<br>Podłączenia zasilania pomocniczego i wejść na<br>Typ zacisków<br>Ilość zacisków<br>Przekrój przewodu (min i max)<br>Moment obrotowy dokrecania zacisków                                                                                                    | ≤2000m<br>690V~<br>9,5kV<br>5,2kV<br>pięciowych<br>śrubowe (wyciągane)<br>4 dla wejść napięciowych<br>2 dla zasilania<br>0.2 – 2.5 mm²<br>(24 - 12 AWG)<br>0.5Nm (4.5 lbin)                                                                                                    |
| Wysokość Napięcie izolacji Znamionowe napięcie izolacji Ui Znamionowy impuls napięcia wytrzymywanego Uimp Próba napięciem sieci Podłączenia zasilania pomocniczego i wejść na Typ zacisków Ilość zacisków Przekrój przewodu (min i max) Moment obrotowy dokręcania zacisków Podłączenia wejść pradowych                                                                                                    | ≤2000m<br>690V~<br>9,5kV<br>5,2kV<br>plęciowych<br>śrubowe (wyciągane)<br>4 dla wejść napięciowych<br>2 dla zasilania<br>0.2 – 2.5 mm <sup>2</sup><br>(24 - 12 AWG)<br>0,5Nm (4.5 lbin)                                                                                                    |
| Wysokość         Napięcie izolacji         Znamionowe napięcie izolacji Ui         Znamionowy impuls napięcia wytrzymywanego         Uimp         Próba napięciem sieci         Podłączenia zasilania pomocniczego i wejść na         Typ zacisków         Ilość zacisków         Przekrój przewodu (min i max)         Moment obrotowy dokręcania zacisków         Podłączenia wejść prądowych         Typ zacisków                                                                                                    | ≤2000m<br>690V~<br>9,5kV<br>5,2kV<br>pięciowych<br>śrubowe (wyciągane)<br>4 dla wejść napięciowych<br>2 dla zasilania<br>0.2 – 2.5 mm <sup>2</sup><br>(24 - 12 AWG)<br>0,5Nm (4.5 lbin)<br>śrubowe (stale)                                                                                                    |
| Wysokość<br>Napięcie izolacji<br>Znamionowe napięcie izolacji Ui<br>Znamionowy impuls napięcia wytrzymywanego<br>Uimp<br>Próba napięciem sieci<br>Podłączenia zasilania pomocniczego i wejść na<br>Typ zacisków<br>Ilość zacisków<br>Przekrój przewodu (min i max)<br>Moment obrotowy dokręcania zacisków<br>Podłączenia wejść prądowych<br>Typ zacisków<br>Ilość zacisków                                                                                                    | ≤2000m<br>690V~<br>9,5kV<br>5,2kV<br>pięciowych<br>śrubowe (wyciągane)<br>4 dla wejść napięciowych<br>2 dla zasilania<br>0.2 – 2.5 mm²<br>(24 - 12 AWG)<br>0,5Nm (4.5 lbin)<br>śrubowe (stałe)<br>6 dla przekładnika                                                                                                    |
| Wysokość         Napięcie izolacji         Znamionowe napięcie izolacji Ui         Znamionowy impuls napięcia wytrzymywanego         Uimp         Próba napięciem sieci         Podłączenia zasilania pomocniczego i wejść na         Typ zacisków         Ilość zacisków         Przekrój przewodu (min i max)         Moment obrotowy dokręcania zacisków         Podłączenia wejść prądowych         Typ zacisków         Ilość zacisków                                                                                                    | ≤2000m<br>690V~<br>9,5kV<br>5,2kV<br>pięciowych<br>śrubowe (wyciągane)<br>4 dla wejść napięciowych<br>2 dla zasilania<br>0.2 – 2.5 mm <sup>2</sup><br>(24 - 12 AWG)<br>0,5Nm (4.5 lbin)<br>śrubowe (stałe)<br>6 dla przekładnika<br>0.24 mm <sup>2</sup>                                                                                                    |
| Wysokość         Napięcie izolacji         Znamionowe napięcie izolacji Ui         Znamionowy impuls napięcia wytrzymywanego         Uimp         Próba napięciem sieci         Podłączenia zasilania pomocniczego i wejść na         Typ zacisków         Ilość zacisków         Przekrój przewodu (min i max)         Moment obrotowy dokręcania zacisków         Podłączenia wejść prądowych         Typ zacisków         Ilość zacisków                                                                                                    | ≤2000m<br>690V~<br>9,5kV<br>5,2kV<br>pięciowych<br>śrubowe (wyciągane)<br>4 dla wejść napięciowych<br>2 dla zasilania<br>0.2 – 2.5 mm <sup>2</sup><br>(24 - 12 AWG)<br>0,5Nm (4.5 lbin)<br>śrubowe (stale)<br>6 dla przekładnika<br>0.24 mm <sup>2</sup><br>(26 - 10 AWG)                                                                                                    |
| Wysokość         Napięcie izolacji         Znamionowe napięcie izolacji Ui         Znamionowy impuls napięcia wytrzymywanego         Uimp         Próba napięciem sieci         Podłączenia zasilania pomocniczego i wejść na         Typ zacisków         Ilość zacisków         Przekrój przewodu (min i max)         Moment obrotowy dokręcania zacisków         Podłączenia wejść prądowych         Typ zacisków         Porzekrój przewodu (min i max)         Moment obrotowy dokręcania zacisków         Obrdowa                                                                                                    | ≤2000m         690V~         9,5kV         5,2kV         pięciowych         śrubowe (wyciągane)         4 dla wejść napięciowych         2 dla zasilania         0.2 – 2.5 mm²         (24 - 12 AWG)         0,5Nm (4.5 lbin)         śrubowe (stałe)         6 dla przekładnika         0.24 mm²         (26 - 10 AWG)         0.8 Nm (7 lbin)                                                                                                    |
| Wysokość         Napięcie izolacji         Znamionowe napięcie izolacji Ui         Znamionowy impuls napięcia wytrzymywanego         Uimp         Próba napięciem sieci         Podłączenia zasilania pomocniczego i wejść na         Typ zacisków         Ilość zacisków         Przekrój przewodu (min i max)         Moment obrotowy dokręcania zacisków         Podłączenia wejść prądowych         Typ zacisków         Ilość zacisków         Podłączenia wejść prądowych         Typ zacisków         Moment obrotowy dokręcania zacisków         Obudowa         Materiał                                                                                                    | ≤2000m<br>690V~<br>9,5kV<br>5,2kV<br>pięciowych<br>śrubowe (wyciągane)<br>4 dla wejść napięciowych<br>2 dla zasilania<br>0.2 – 2.5 mm <sup>2</sup><br>(24 - 12 AWG)<br>0,5Nm (4.5 lbin)<br>śrubowe (stale)<br>6 dla przekładnika<br>0.24 mm <sup>2</sup><br>(26 - 10 AWG)<br>0.8 Nm (7 lbin)<br>Polyamide RAL 7035                                                                                                    |
| Wysokość         Napięcie izolacji         Znamionowe napięcie izolacji Ui         Znamionowy impuls napięcia wytrzymywanego         Uimp         Próba napięciem sieci         Podłączenia zasilania pomocniczego i wejść na         Typ zacisków         Ilość zacisków         Przekrój przewodu (min i max)         Moment obrotowy dokręcania zacisków         Podłączenia wejść prądowych         Typ zacisków         Ilość zacisków         Podłączenia wejść prądowych         Typ zacisków         Moment obrotowy dokręcania zacisków         Pozłączenia wejść prądowych         Typ zacisków         Ilość zacisków         Przekrój przewodu (min i max)         Moment obrotowy dokręcania zacisków         Obudowa         Materiał         Wykonanie                                                                                                    | ≤2000m<br>690V~<br>9,5kV<br>5,2kV<br>pięciowych<br>śrubowe (wyciągane)<br>4 dla wejść napięciowych<br>2 dla zasilania<br>0.2 – 2.5 mm²<br>(24 - 12 AWG)<br>0,5Nm (4.5 lbin)<br>śrubowe (stale)<br>6 dla przekładnika<br>0.24 mm²<br>(26 - 10 AWG)<br>0.8 Nm (7 lbin)<br>Polyamide RAL 7035<br>Flush mount per IEC 61554                                                                                                    |
| Wysokość         Napięcie izolacji         Znamionowe napięcie izolacji Ui         Znamionowy impuls napięcia wytrzymywanego         Uimp         Próba napięciem sieci         Podłączenia zasilania pomocniczego i wejść na         Typ zacisków         Ilość zacisków         Przekrój przewodu (min i max)         Moment obrotowy dokręcania zacisków         Podłączenia wejść prądowych         Typ zacisków         Ilość zacisków         Podłączenia wejść prądowych         Typ zacisków         Podłączenia wejść prądowych         Typ zacisków         Ilość zacisków         Podłączenia wejść prądowych         Typ zacisków         Ilość zacisków         Przekrój przewodu (min i max)         Moment obrotowy dokręcania zacisków         Obudowa         Materiał         Wykonanie         Wykonanie         Obuće wortażowe                                                                                                    | ≤2000m<br>690V~<br>9,5kV<br>5,2kV<br>plęciowych<br>śrubowe (wyciągane)<br>4 dla wejść napięciowych<br>2 dla zasilania<br>0.2 – 2.5 mm²<br>(24 - 12 AWG)<br>0,5Nm (4.5 lbin)<br>śrubowe (stałe)<br>6 dla przekładnika<br>0.24 mm²<br>(26 - 10 AWG)<br>0.8 Nm (7 lbin)<br>Polyamide RAL 7035<br>Flush mount per IEC 61554<br>96 x 96 x 80 mm<br>92 x 92 mm                                                                                                    |
| Wysokość         Napięcie izolacji         Znamionowe napięcie izolacji Ui         Znamionowy impuls napięcia wytrzymywanego         Uimp         Próba napięciem sieci         Podłączenia zasilania pomocniczego i wejść na         Typ zacisków         Ilość zacisków         Przekrój przewodu (min i max)         Moment obrotowy dokręcania zacisków         Podłączenia wejść prądowych         Typ zacisków         Ilość zacisków         Podłączenia wejść prądowych         Typ zacisków         Moment obrotowy dokręcania zacisków         Obuśc zacisków         Przekrój przewodu (min i max)         Moment obrotowy dokręcania zacisków         Obudowa         Materiał         Wykonanie         Wykmiary WxSxG         Otwór montażowy         Stopień ochrony                                                                                                    | ≤2000m<br>690V~<br>9,5kV<br>5,2kV<br>plęciowych<br>śrubowe (wyciągane)<br>4 dla wejść napięciowych<br>2 dla zasilania<br>0.2 – 2.5 mm²<br>(24 - 12 AWG)<br>0,5Nm (4.5 lbin)<br>śrubowe (stale)<br>6 dla przekładnika<br>0.24 mm²<br>(26 - 10 AWG)<br>0.8 Nm (7 lbin)<br>Polyamide RAL 7035<br>Flush mount per IEC 61554<br>96 x 96 x 80 mm<br>92 x 92 mm<br>IP54 od przodu                                                                                                    |
| Wysokość         Napięcie izolacji         Znamionowe napięcie izolacji Ui         Znamionowy impuls napięcia wytrzymywanego         Uimp         Próba napięciem sieci         Podłączenia zasilania pomocniczego i wejść na         Typ zacisków         Ilość zacisków         Przekrój przewodu (min i max)         Moment obrotowy dokręcania zacisków         Podłączenia wejść prądowych         Typ zacisków         Ilość zacisków         Podłączenia wejść prądowych         Typ zacisków         Ilość zacisków         Podłączenia wejść prądowych         Typ zacisków         Ilość zacisków         Przekrój przewodu (min i max)         Moment obrotowy dokręcania zacisków         Obudowa         Material         Wykonanie         Wymiary WxSxG         Otwór montażowy         Stopień ochrony                                                                                                    | ≤2000m<br>690V~<br>9,5kV<br>5,2kV<br>pięciowych<br>śrubowe (wyciągane)<br>4 dla wejść napięciowych<br>2 dla zasilania<br>0.2 – 2.5 mm²<br>(24 - 12 AWG)<br>0,5Nm (4.5 lbin)<br>śrubowe (stałe)<br>6 dla przekładnika<br>0.24 mm²<br>(26 - 10 AWG)<br>0.8 Nm (7 lbin)<br>Polyamide RAL 7035<br>Flush mount per IEC 61554<br>96 x 96 x 80 mm<br>92 x 92 mm<br>IP54 od przodu<br>IP54 od przodu<br>IP54 od przodu<br>IP54 od przodu<br>IP54 od przodu<br>IP54 od przodu<br>IP54 od przodu<br>IP54 od przodu<br>IP54 od przodu<br>IP54 od przodu                                                                                                    |
| Wysokość         Napięcie izolacji         Znamionowe napięcie izolacji Ui         Znamionowy impuls napięcia wytrzymywanego         Uimp         Próba napięciem sieci         Podłączenia zasilania pomocniczego i wejść na         Typ zacisków         Ilość zacisków         Przekrój przewodu (min i max)         Moment obrotowy dokręcania zacisków         Podłączenia wejść prądowych         Typ zacisków         Ilość zacisków         Podłączenia wejść prądowych         Typ zacisków         Ilość zacisków         Podłączenia wejść prądowych         Typ zacisków         Ilość zacisków         Przekrój przewodu (min i max)         Moment obrotowy dokręcania zacisków         Obudowa         Materiał         Wymiary WxSxG         Otwór montażowy         Stopień ochrony         Masa         Costwitketu iwao nie                                                                                                    | ≤2000m           690V~           9,5kV           5,2kV           pięciowych           śrubowe (wyciągane)           4 dla wejść napięciowych           2 dla zasilania           0.2 – 2.5 mm²           (24 - 12 AWG)           0,5Nm (4.5 lbin)           śrubowe (stałe)           6 dla przekładnika           0.24 mm²           (26 - 10 AWG)           0.8 Nm (7 lbin)           Polyamide RAL 7035           Flush mount per IEC 61554           96 x 96 x 80 mm           92 x 92 mm           IP54 od przodu           IP20 obudowa i zaciski           480g                                                                                                    |
| Wysokość         Napięcie izolacji         Znamionowe napięcie izolacji Ui         Znamionowy impuls napięcia wytrzymywanego         Uimp         Próba napięciem sieci         Podłączenia zasilania pomocniczego i wejść na         Typ zacisków         Ilość zacisków         Przekrój przewodu (min i max)         Moment obrotowy dokręcania zacisków         Podłączenia wejść prądowych         Typ zacisków         Ilość zacisków         Podłączenia wejść prądowych         Typ zacisków         Ilość zacisków         Podłączenia wejść prądowych         Typ zacisków         Ilość zacisków         Przekrój przewodu (min i max)         Moment obrotowy dokręcania zacisków         Obudowa         Material         Wykonanie         Wymiary WxSxG         Otwór montażowy         Stopień ochrony         Masa         Certyfikaty i uznania         Zgodne z normami                                                                          | <ul> <li>≤2000m</li> <li>690V~</li> <li>9,5kV</li> <li>5,2kV</li> <li>pięciowych</li> <li>śrubowe (wyciągane)</li> <li>4 dla wejść napięciowych</li> <li>2 dla zasilania</li> <li>0.2 – 2.5 mm²</li> <li>(24 - 12 AWG)</li> <li>0,5Nm (4.5 lbin)</li> <li>śrubowe (stałe)</li> <li>6 dla przekładnika</li> <li>0.24 mm²</li> <li>(26 - 10 AWG)</li> <li>0.8 Nm (7 lbin)</li> <li>Polyamide RAL 7035</li> <li>Flush mount per IEC 61554</li> <li>96 x 96 x 80 mm</li> <li>92 x 92 mm</li> <li>IP54 od przodu</li> <li>IP20 obudowa i zaciski</li> <li>480g</li> <li>IEC/EN 61010-1:2001, IEC/EN 61000-6-3:2001, IEC/EN 62053-23, IEC/EN 62053-22, IEC/EN 62053-22, IEC/EN 62053-23, IEC/EN 60068-2-6, IEC 60068-2-77, UL508, C22.2-N°14-95, CEI EN 50470-3</li> </ul>                                                                                                    |
| Wysokość         Napięcie izolacji         Znamionowe napięcie izolacji Ui         Znamionowy impuls napięcia wytrzymywanego         Uimp         Próba napięciem sieci         Podłączenia zasilania pomocniczego i wejść na         Typ zacisków         Ilość zacisków         Przekrój przewodu (min i max)         Moment obrotowy dokręcania zacisków         Podłączenia wejść prądowych         Typ zacisków         Ilość zacisków         Połaczenia wejść prądowych         Typ zacisków         Ilość zacisków         Połączenia wejść prądowych         Typ zacisków         Ilość zacisków         Przekrój przewodu (min i max)         Moment obrotowy dokręcania zacisków         Obdowa         Materiał         Wykonanie         Wykonanie         Wymiary WxSxG         Otwór montażowy         Stopień ochrony         Masa         Certyfikaty i uznania         Zgodne z normami         Wg. UL         Dla zasilania/wejść napięciowych:  | ≤2000m           690V~           9,5kV           5,2kV           pięciowych           śrubowe (wyciągane)           4 dla wejść napięciowych           2 dla zasilania           0.2 – 2.5 mm²           (24 - 12 AWG)           0,5Nm (4.5 lbin)           śrubowe (stale)           6 dla przekładnika           0.24 mm²           (26 - 10 AWG)           0.8 Nm (7 lbin)           Połyamide RAL 7035           Flush mount per IEC 61554           96 x 96 x 80 mm           92 x 92 mm           IP20 obudowa i zaciski           480g           IEC/EN 61010-1:2001, IEC/EN 61000-6-2:2005,<br>EN 61000-4:3:2006, EN 61000-6:3:2001,<br>IEC/EN 60068:2-61:1993, IEC/EN<br>60068:2-73, IEC/EN 60068:2-61:1993, IEC/EN<br>60068:2-73, IEC/EN 60068:2-61:1993, IEC/EN<br>60068:2-73, IEC/EN 60068:2-61:1993, IEC/EN<br>60068:2-73, IEC/EN 60068:2-61:1993, IEC/EN<br>60068:2-73, IEC/EN 60068:2-61:1993, IEC/EN<br>60068:2-73, IEC/EN 60068:2-61:1993, IEC/EN<br>60068:2-73, IEC/EN 60068:2-61:1993, IEC/EN<br>60068:2-73, IEC/EN 60068:2-61:1993, IEC/EN<br>60068:2-73, IEC/EN 60068:2-61:1993, IEC/EN<br>60068:2-74, IES, Kerk and AWG, 24-12, iinka lub drut,moment<br>obrotowy docisku zacisków: 7lbin                                                                                              |
| Wysokość         Napięcie izolacji         Znamionowe napięcie izolacji Ui         Znamionowy impuls napięcia wytrzymywanego         Uimp         Próba napięciem sieci         Podłączenia zasilania pomocniczego i wejść na         Typ zacisków         Ilość zacisków         Przekrój przewodu (min i max)         Moment obrotowy dokręcania zacisków         Podłączenia wejść prądowych         Typ zacisków         Ilość zacisków         Podłączenia wejść prądowych         Typ zacisków         Ilość zacisków         Podłączenia wejść prądowych         Typ zacisków         Ilość zacisków         Przekrój przewodu (min i max)         Moment obrotowy dokręcania zacisków         Obudowa         Materiał         Wykonanie         Wymiary WxSxG         Otwór montażowy         Stopień ochrony         Masa         Certyfikaty i uznania         Zgodne z normami         Wg. UL         Dla wejść prądowych:         Dla wejść prądowych: | ≤2000m           690V~           9,5kV           5,2kV           pięciowych           śrubowe (wyciągane)           4 dla wejść napięciowych           2 dla zasilania           0.2 – 2.5 mm²           (24 - 12 AWG)           0,5Nm (4.5 lbin)           śrubowe (stałe)           6 dla przekładnika           0.24 mm²           (26 - 10 AWG)           0.8 Nm (7 lbin)           Polyamide RAL 7035           Flush mount per IEC 61554           96 x 90 mm           92 x 92 mm           IP54 od przodu           IP20 obudowa i zaciski           480g           IEC/EN 61010-1:2001, IEC/EN 61000-6-2:2005,<br>EN 61000-4:3:2006, EN 61000-6-3:2001,<br>IEC/EN 62053-23, IEC/EN 60068-2-6, IEC 60068-2-<br>27, UL508, C22.2-N°14-95,<br>CEI EN 50470-3           Zakres wg AWG, 24-12, linka lub drut,moment<br>obrotowy docisku zacisków: 71bin<br>Stosować tylko przewodnik miedziany (Cu)<br>60°C/75°C.           Zakres wg AWG, 24-12, standed or solid Field<br>Moment obrotowy docisku zacisków: 71bin<br>Stosować tylko przewodnik miedziany (Cu)<br>60°C/75°C.           Zakres wg AWG, 24-12 standed or solid Field<br>Moment obrotowy docisku zacisków: 71bin<br>Stosować tylko przewodnik miedziany (Cu)<br>60°C/75°C.           "do użycia na plaskiej powierzcni –obudowy<br>tupu 1 |

| Technical characteristics                                                                                                    |                                                                                                    |
|----------------------------------------------------------------------------------------------------|----------------------------------------------------------------------------------------------------|
| Auxiliary supply                                                                                                    | 400 4401/                                                                                                    |
| Rated Voltage US (1)                                                                                                    | 110 - 250V=                                                                                                    |
| Operating voltage range                                                                                                    | 90 - 484V~                                                                                                    |
| Freewanay                                                                                                    | 93,5 - 300V=                                                                                                    |
| Power consumption/dissipation                                                                                                    | 45 - 00⊓∠<br>3 0\/A 3 4 W max                                                                                                    |
| I ower consumption alcopation                                                                                                    | ~50mg                                                                                                    |
| Immunity time for microbreakings                                                                                                    | 250ms                                                                                                    |
| Type of input                                                                                                    | Three phase + neutral                                                                                                    |
| Maximum rated voltage Ue                                                                                                    | 690V~ phase-phase 400V~ L-N                                                                                                    |
| 10 -8                                                                                                    | 2001/                                                                                                    |
| UL rating                                                                                                    | 600v~ pnase-pnase 347 v~ L-IN                                                                                                    |
| Measurement range                                                                                                    | 20 - 830V~ L-L                                                                                                    |
| -                                                                                                    | 10 - 480V~ L-N                                                                                                    |
| Frequency range<br>Method of measuring                                                                                                    | 45 - 66HZ<br>True RMS value                                                                                                    |
| Method of connection                                                                                                    | Single-phase, two-phase, three-phase                                                                                                    |
|                                                                                                    | with or without neutral or balanced three-                                                                                                    |
| Current inputa                                                                                                    | phase system.                                                                                                    |
| Rated current le                                                                                                    | 10~ or 50~                                                                                                    |
| Measuring range                                                                                                    | For 5A scale: 0,010 - 6A~                                                                                                    |
|                                                                                                    | For 1A scale: 0,010 – 1.2A~                                                                                                    |
| Type of input                                                                                                    | Shunt supplied by an external current                                                                                                    |
| Measuring method                                                                                                    | True RMS value                                                                                                    |
| Overload capacity                                                                                                    | +20% le                                                                                                    |
| Overload peak                                                                                                    | 50A for 1 second                                                                                                    |
| Burden (per phase)                                                                                                    | ≤ 0.6W                                                                                                    |
|                                                                                                    | 0.20/ (50 830)/~)                                                                                                    |
| Current                                                                                                    | $\pm 0.2\% (0.111)$                                                                                                    |
| Active Energy                                                                                                    | Class 0.5S IEC/EN 62053-22                                                                                                    |
| Ambient conditions                                                                                                    |                                                                                                    |
| Operating temperature                                                                                                    | -20 - +60°C                                                                                                    |
| Storage temperature                                                                                                    | -30 - +80°C                                                                                                    |
| Relative numidity Maximum pollution degree                                                                                                    | <90%<br>Degree 2                                                                                                    |
| Measurement category                                                                                                    |                                                                                                    |
| Overvoltage category                                                                                                    | 3                                                                                                    |
|                                                                                                    |                                                                                                    |
| Altitude                                                                                                    | ≤2000m                                                                                                    |
| Altitude<br>Insulation voltage                                                                                                    | ≤2000m                                                                                                    |
| Altitude<br>Insulation voltage<br>Rated insulation voltage Ui<br>Rated impulse withstand voltage Uimp                                                                                                    | ≤2000m<br>690V~<br>9.5kV                                                                                                    |
| Altitude<br>Insulation voltage<br>Rated insulation voltage Ui<br>Rated impulse withstand voltage Uimp                                                                                                    | ≤2000m<br>690V~<br>9.5kV                                                                                                    |
| Altitude<br>Insulation voltage<br>Rated insulation voltage Ui<br>Rated impulse withstand voltage Uimp<br>Power frequency withstand voltage                                                                                                    | ≤2000m<br>690V~<br>9.5kV<br>5,2kV                                                                                                    |
| Altitude<br>Insulation voltage<br>Rated insulation voltage Ui<br>Rated impulse withstand voltage Uimp<br>Power frequency withstand voltage<br>Auxiliary supply and voltage input connection                                                                                                    | ≤2000m<br>690V~<br>9.5kV<br>5,2kV<br>5                                                                                                    |
| Altitude Insulation voltage Rated insulation voltage Ui Rated impulse withstand voltage Uimp Power frequency withstand voltage Auxiliary supply and voltage input connection Type of terminal Number of terminals                                                                                                    | ≤2000m<br>690V~<br>9.5kV<br>5,2kV<br>s<br>Screw (removable)<br>4 for voltace inputs                                                                                                    |
| Altitude<br>Insulation voltage<br>Rated insulation voltage Ui<br>Rated impulse withstand voltage Uimp<br>Power frequency withstand voltage<br>Auxiliary supply and voltage input connection<br>Type of terminal<br>Number of terminals                                                                                                    | ≤2000m<br>690V~<br>9.5kV<br>5,2kV<br>s<br>Screw (removable)<br>4 for voltage inputs<br>2 for Aux supply                                                                                                    |
| Altitude Insulation voltage Rated insulation voltage Ui Rated impulse withstand voltage Uimp Power frequency withstand voltage Auxiliary supply and voltage input connection Type of terminal Number of terminals Conductor cross section (min max)                                                                                                    | ≤2000m<br>690V~<br>9.5kV<br>5,2kV<br>s<br>Screw (removable)<br>4 for voltage inputs<br>2 for Aux supply<br>0.2 – 2.5 mm <sup>2</sup><br>(24 – 12 – MWC)                                                                                                    |
| Altitude Insulation voltage Rated insulation voltage Ui Rated insulation voltage Ui Power frequency withstand voltage Uimp Power frequency withstand voltage Auxiliary supply and voltage input connection Type of terminal Number of terminals Conductor cross section (min max) Tichtening torgue                                                                                                    | ≤2000m<br>690V~<br>9.5kV<br>5.2kV<br>S<br>Screw (removable)<br>4 for voltage inputs<br>2 for Aux supply<br>0.2 - 2.5 mm <sup>2</sup><br>(24 - 12 AWG)<br>0.5Nm (4.5 lbin)                                                                                                    |
| Altitude Insulation voltage Rated insulation voltage Ui Rated insulation voltage Ui Power frequency withstand voltage Uimp Power frequency withstand voltage input connection Type of terminal Number of terminals Conductor cross section (min max) Tightening torque Current Input connections                                                                                                    | ≤2000m<br>690V~<br>9.5kV<br>5,2kV<br>S<br>Screw (removable)<br>4 for voltage inputs<br>2 for Aux supply<br>0.2 – 2.5 mm <sup>2</sup><br>(24 - 12 AWG)<br>0,5Nm (4.5 lbin)                                                                                                    |
| Altitude Insulation voltage Rated insulation voltage Ui Rated insulation voltage Ui Power frequency withstand voltage Uimp Power frequency withstand voltage input connection Type of terminal Number of terminals Conductor cross section (min max) Tightening torque Current Input connections Type of terminal                                                                                                    | ≤2000m<br>690V~<br>9.5kV<br>5,2kV<br>S<br>Screw (removable)<br>4 for voltage inputs<br>2 for Aux supply<br>0.2 − 2.5 mm <sup>2</sup><br>(24 - 12 AWG)<br>0,5Nm (4.5 lbin)<br>Screw (fixed)                                                                                                    |
| Altitude Insulation voltage Rated insulation voltage Ui Rated insulation voltage Ui Power frequency withstand voltage Uimp Power frequency withstand voltage input connection Type of terminal Number of terminals Conductor cross section (min max) Tightening torque Current Input connections Type of terminal Number of terminal Number of terminals                                                                                                    | ≤2000m<br>690V~<br>9.5kV<br>5,2kV<br>S<br>Screw (removable)<br>4 for voltage inputs<br>2 for Aux supply<br>0.2 – 2.5 mm <sup>2</sup><br>(24 - 12 AWG)<br>0,5Nm (4.5 lbin)<br>Screw (fixed)<br>6 for CT connection                                                                                                    |
| Altitude Insulation voltage Rated insulation voltage Ui Rated insulation voltage Ui Rated impulse withstand voltage Uimp Power frequency withstand voltage input connection Type of terminal Number of terminals Conductor cross section (min max) Tightening torque Current Input connections Type of terminal Number of terminals Conductor cross section (min max)                                                                                                    | ≤2000m<br>690V~<br>9.5kV<br>5,2kV<br>S<br>Screw (removable)<br>4 for voltage inputs<br>2 for Aux supply<br>0.2 - 2.5 mm <sup>2</sup><br>(24 - 12 AWG)<br>0,5Nm (4.5 lbin)<br>Screw (fixed)<br>6 for CT connection<br>0.2 - 4 mm <sup>2</sup>                                                                                                    |
| Altitude Insulation voltage Rated insulation voltage Ui Rated insulation voltage Ui Rated impulse withstand voltage Uimp Power frequency withstand voltage input connection Type of terminal Number of terminals Conductor cross section (min max) Tightening torque Current Input connections Type of terminal Number of terminal Conductor cross section (min max)                                                                                                    | ≤2000m<br>690V~<br>9.5kV<br>5,2kV<br>S<br>Screw (removable)<br>4 for voltage inputs<br>2 for Aux supply<br>0.2 – 2.5 mm <sup>2</sup><br>(24 - 12 AWG)<br>0,5Nm (4.5 lbin)<br>Screw (fixed)<br>6 for CT connection<br>0.24 mm <sup>2</sup><br>(26 - 10 AWG)                                                                                                    |
| Altitude Insulation voltage Rated insulation voltage Ui Rated insulation voltage Ui Rated impulse withstand voltage Uimp Power frequency withstand voltage input connection Type of terminal Number of terminals Conductor cross section (min max) Tightening torque Current Input connections Type of terminal Number of terminals Conductor cross section (min max) Tightening torque Current input connections Type of terminal Number of terminal Number of terminal Number of terminal Number of terminal Number of terminal Number of terminal Number of terminal Number of terminal Number of terminal Number of terminal Number of terminal                                                                                                    | ≤2000m<br>690V~<br>9.5kV<br>5,2kV<br>S<br>Screw (removable)<br>4 for voltage inputs<br>2 for Aux supply<br>0.2 - 2.5 mm <sup>2</sup><br>(24 - 12 AWG)<br>0,5Nm (4.5 lbin)<br>Screw (fixed)<br>6 for CT connection<br>0.24 mm <sup>2</sup><br>(26 - 10 AWG)<br>0.8 Nm (7 lbin)                                                                                                    |
| Altitude Insulation voltage Rated insulation voltage Ui Rated insulation voltage Ui Rated impulse withstand voltage Uimp Power frequency withstand voltage input connection Type of terminal Number of terminals Conductor cross section (min max) Tightening torque Current Input connections Type of terminal Number of terminals Conductor cross section (min max) Tightening torque Housing Hotefal                                                                                                    | ≤2000m<br>690V~<br>9.5kV<br>5,2kV<br>S<br>Screw (removable)<br>4 for voltage inputs<br>2 for Aux supply<br>0.2 – 2.5 mm <sup>2</sup><br>(24 - 12 AWG)<br>0,5Nm (4.5 lbin)<br>Screw (fixed)<br>6 for CT connection<br>0.24 mm <sup>2</sup><br>(26 - 10 AWG)<br>0.8 Nm (7 lbin)<br>Debiamide RAL 7035                                                                                                    |
| Altitude Insulation voltage Rated insulation voltage Ui Rated insulation voltage Ui Rated impulse withstand voltage Uimp Power frequency withstand voltage Input connection Type of terminal Number of terminals Conductor cross section (min max) Tightening torque Current Input connections Type of terminal Number of terminals Conductor cross section (min max) Tightening torque Housing Material Version                                                                                                    | ≤2000m<br>690V~<br>9.5kV<br>5,2kV<br>S<br>Screw (removable)<br>4 for voltage inputs<br>2 for Aux supply<br>0.2 – 2.5 mm <sup>2</sup><br>(24 - 12 AWG)<br>0,5Nm (4.5 lbin)<br>Screw (fixed)<br>6 for CT connection<br>0.24 mm <sup>2</sup><br>(26 - 10 AWG)<br>0.8 Nm (7 lbin)<br>Polyamide RAL 7035<br>Flush mount per IEC 61554                                                                                                    |
| Altitude Insulation voltage Rated insulation voltage Ui Rated insulation voltage Ui Rated impulse withstand voltage Uimp Power frequency withstand voltage input connection Type of terminal Number of terminals Conductor cross section (min max) Tightening torque Current Input connections Type of terminal Number of terminals Conductor cross section (min max) Tightening torque Housing Material Version Dimensions WxHxD                                                                                                    | ≤2000m<br>690V~<br>9.5kV<br>5,2kV<br>S<br>Screw (removable)<br>4 for voltage inputs<br>2 for Aux supply<br>0.2 - 2.5 mm <sup>2</sup><br>(24 - 12 AWG)<br>0,5Nm (4.5 lbin)<br>Screw (fixed)<br>6 for CT connection<br>0.24 mm <sup>2</sup><br>(26 - 10 AWG)<br>0.8 Nm (7 lbin)<br>Polyamide RAL 7035<br>Flush mount per IEC 61554<br>96 x 96 x 80 mm                                                                                                    |
| Altitude Insulation voltage Rated insulation voltage Ui Rated insulation voltage Ui Rated impulse withstand voltage Uimp Power frequency withstand voltage input connection Type of terminal Number of terminals Conductor cross section (min max) Tightening torque Current Input connections Type of terminal Number of terminals Conductor cross section (min max) Tightening torque Housing Material Version Dimensions WxHxD Cutout                                                                                                    | ≤2000m<br>690V~<br>9.5kV<br>5,2kV<br>S<br>Screw (removable)<br>4 for voltage inputs<br>2 for Aux supply<br>0.2 - 2.5 mm <sup>2</sup><br>(24 - 12 AWG)<br>0,5Nm (4.5 lbin)<br>Screw (fixed)<br>6 for CT connection<br>0.24 mm <sup>2</sup><br>(26 - 10 AWG)<br>0.8 Nm (7 lbin)<br>Polyamide RAL 7035<br>Flush mount per IEC 61554<br>96 x 96 x 80 mm<br>92 x 92 mm                                                                                                    |
| Altitude         Insulation voltage         Rated insulation voltage Ui         Rated impulse withstand voltage Uimp         Power frequency withstand voltage input connection         Type of terminal         Number of terminals         Conductor cross section (min max)         Tightening torque         Current Input connections         Type of terminal         Number of terminals         Conductor cross section (min max)         Tightening torque         Conductor cross section (min max)         Tightening torque         Housing         Material         Version         Dimensions WxHxD         Cutout         Degree of protection                                                                                                    | ≤2000m<br>690V~<br>9.5kV<br>5,2kV<br>S<br>Screw (removable)<br>4 for voltage inputs<br>2 for Aux supply<br>0.2 - 2.5 mm <sup>2</sup><br>(24 - 12 AWG)<br>0,5Nm (4.5 lbin)<br>Screw (fixed)<br>6 for CT connection<br>0.24 mm <sup>2</sup><br>(26 - 10 AWG)<br>0.8 Nm (7 lbin)<br>Polyamide RAL 7035<br>Flush mount per IEC 61554<br>96 x 96 x 80 mm<br>92 x 92 mm<br>IP54 on front<br>IP20 housing and terminals                                                                                                    |
| Altitude Insulation voltage Rated insulation voltage Ui Rated insulation voltage Ui Rated impulse withstand voltage Uimp Power frequency withstand voltage input connection Type of terminal Number of terminals Conductor cross section (min max) Tightening torque Current Input connections Type of terminal Number of terminals Conductor cross section (min max) Tightening torque Housing Material Version Dimensions WxHxD Cutout Degree of protection Weight                                                                                                    | ≤2000m<br>690V~<br>9.5kV<br>5,2kV<br>s<br>Screw (removable)<br>4 for voltage inputs<br>2 for Aux supply<br>0.2 – 2.5 mm <sup>2</sup><br>(24 - 12 AWG)<br>0,5Nm (4.5 lbin)<br>Screw (fixed)<br>6 for CT connection<br>0.24 mm <sup>2</sup><br>(26 - 10 AWG)<br>0.8 Nm (7 lbin)<br>Polyamide RAL 7035<br>Flush mount per IEC 61554<br>96 x 96 x 80 mm<br>92 x 92 mm<br>IP54 on front<br>IP20 housing and terminals<br>480g                                                                                                    |
| Altitude Insulation voltage Rated insulation voltage Ui Rated insulation voltage Ui Rated impulse withstand voltage Uimp Power frequency withstand voltage input connection Type of terminal Number of terminals Conductor cross section (min max) Tightening torque Current Input connections Type of terminal Number of terminals Conductor cross section (min max) Tightening torque Housing Material Version Dimensions WxHxD Cutout Degree of protection Weight Certifications and compliance                                                                                                    | ≤2000m<br>690V~<br>9.5kV<br>5,2kV<br>s<br>Screw (removable)<br>4 for voltage inputs<br>2 for Aux supply<br>0.2 – 2.5 mm <sup>2</sup><br>(24 - 12 AWG)<br>0,5Nm (4.5 lbin)<br>Screw (fixed)<br>6 for CT connection<br>0.24 mm <sup>2</sup><br>(26 - 10 AWG)<br>0.8 Nm (7 lbin)<br>Polyamide RAL 7035<br>Flush mount per IEC 61554<br>96 x 96 x 80 mm<br>92 x 92 mm<br>IP54 on front<br>IP20 housing and terminals<br>480g                                                                                                    |
| Altitude         Insulation voltage         Rated insulation voltage Ui         Rated impulse withstand voltage Uimp         Power frequency withstand voltage input connection         Type of terminal         Number of terminals         Conductor cross section (min max)         Tightening torque         Current Input connections         Type of terminals         Conductor cross section (min max)         Tightening torque         Current Input connections         Type of terminal         Number of terminals         Conductor cross section (min max)         Tightening torque         Housing         Material         Version         Dimensions WxHxD         Cutout         Degree of protection         Weight         Certifications and compliance         Reference standards                                                                                                    | ≤2000m<br>690V~<br>9.5kV<br>5,2kV<br>S<br>Screw (removable)<br>4 for voltage inputs<br>2 for Aux supply<br>0.2 – 2.5 mm <sup>2</sup><br>(24 - 12 AWG)<br>0,5Nm (4.5 lbin)<br>Screw (fixed)<br>6 for CT connection<br>0.24 mm <sup>2</sup><br>(26 - 10 AWG)<br>0.8 Nm (7 lbin)<br>Polyamide RAL 7035<br>Flush mount per IEC 61554<br>96 x 96 x 80 mm<br>92 x 92 mm<br>IP54 on front<br>IP20 housing and terminals<br>480g<br>IEC/EN 61010-1:2001, IEC/EN 61000-6-2:2005,<br>EN 61000-4-3:2005, EN 61000-6-2:2005,<br>EN 61000-4-3:2005, EN 61000-6-2:2005,                                                                                                    |
| Altitude         Insulation voltage         Rated insulation voltage Ui         Rated impulse withstand voltage Uimp         Power frequency withstand voltage input connection         Type of terminal         Number of terminals         Conductor cross section (min max)         Tightening torque         Current Input connections         Type of terminal         Number of terminals         Conductor cross section (min max)         Tightening torque         Current Input connections         Type of terminal         Number of terminals         Conductor cross section (min max)         Tightening torque         Housing         Material         Version         Dimensions WxHxD         Cutout         Degree of protection         Weight         Certifications and compliance         Reference standards                                                                                   | ≤2000m<br>690V~<br>9.5kV<br>5,2kV<br>S<br>Screw (removable)<br>4 for voltage inputs<br>2 for Aux supply<br>0.2 – 2.5 mm <sup>2</sup><br>(24 - 12 AWG)<br>0,5Nm (4.5 lbin)<br>Screw (fixed)<br>6 for CT connection<br>0.24 mm <sup>2</sup><br>(26 - 10 AWG)<br>0.8 Nm (7 lbin)<br>Polyamide RAL 7035<br>Flush mount per IEC 61554<br>96 x 96 x 80 mm<br>92 x 92 mm<br>IP54 on front<br>IP20 housing and terminals<br>480g<br>IEC/EN 61010-1:2001, IEC/EN 61000-6-2:2005,<br>EN 61000-4:3:2005, EN 61000-6-3:2001,<br>IEC/EN 62053-21, IEC/EN 62053-22, IEC/EN                                                                                                    |
| Altitude         Insulation voltage         Rated insulation voltage Ui         Rated impulse withstand voltage Uimp         Power frequency withstand voltage input connection         Type of terminal         Number of terminals         Conductor cross section (min max)         Tightening torque         Current Input connections         Type of terminal         Number of terminals         Conductor cross section (min max)         Tightening torque         Current Input connections         Type of terminal         Number of terminals         Conductor cross section (min max)         Tightening torque         Housing         Material         Version         Dimensions WxHxD         Cutout         Degree of protection         Weight         Certifications and compliance         Reference standards                                                                                   | ≤2000m<br>690V~<br>9.5kV<br>5,2kV<br>S<br>Screw (removable)<br>4 for voltage inputs<br>2 for Aux supply<br>0.2 – 2.5 mm <sup>2</sup><br>(24 - 12 AWG)<br>0,5Nm (4.5 lbin)<br>Screw (fixed)<br>6 for CT connection<br>0.24 mm <sup>2</sup><br>(26 - 10 AWG)<br>0.8 Nm (7 lbin)<br>Polyamide RAL 7035<br>Flush mount per IEC 61554<br>96 x 96 x 80 mm<br>92 x 92 mm<br>IP54 on front<br>IP20 housing and terminals<br>480g<br>IEC/EN 61010-1:2001, IEC/EN 61000-6-2:2005,<br>EN 61000-4-3:2005, EN 61000-6-3:2001,<br>IEC/EN 60068-2-61:1993, IEC/EN<br>60068-2-78. IEC/EN 60068-2-6. IEC 60068-2-                                                                                                    |
| Altitude         Insulation voltage         Rated insulation voltage Ui         Rated impulse withstand voltage Uimp         Power frequency withstand voltage input connection         Type of terminal         Number of terminals         Conductor cross section (min max)         Tightening torque         Current Input connections         Type of terminal         Number of terminals         Conductor cross section (min max)         Tightening torque         Current Input connections         Type of terminal         Number of terminals         Conductor cross section (min max)         Tightening torque         Housing         Material         Version         Dimensions WxHxD         Cutout         Degree of protection         Weight         Certifications and compliance         Reference standards                                                                                   | ≤2000m<br>690V~<br>9.5kV<br>5,2kV<br>S<br>Screw (removable)<br>4 for voltage inputs<br>2 for Aux supply<br>0.2 – 2.5 mm <sup>2</sup><br>(24 - 12 AWG)<br>0,5Nm (4.5 lbin)<br>Screw (fixed)<br>6 for CT connection<br>0.24 mm <sup>2</sup><br>(26 - 10 AWG)<br>0.8 Nm (7 lbin)<br>Polyamide RAL 7035<br>Flush mount per IEC 61554<br>96 x 96 x 80 mm<br>92 x 92 mm<br>IP54 on front<br>IP20 housing and terminals<br>480g<br>IEC/EN 61010-1:2001, IEC/EN 61000-6-2:2005,<br>EN 61000-4:3:2006, EN 61000-6-2:2005,<br>EN 61000-4:3:2006, EN 61000-6-2:2005,<br>EN 61000-4:3:2006, EN 61000-6-3:2001,<br>IEC/EN 62053-22, IEC/EN 60068-2-61:1993, IEC/EN<br>60068-2-78, IEC/EN 60068-2-61:1993, IEC/EN<br>60068-2-78, IEC/EN<br>60068-2-78, IEC/EN<br>60068-2-78, IEC/EN<br>60068-2-7 |
| Altitude Insulation voltage Rated insulation voltage Ui Rated insulation voltage Ui Rated impulse withstand voltage Uimp Power frequency withstand voltage input connection Type of terminal Number of terminals Conductor cross section (min max) Tightening torque Current Input connections Type of terminals Conductor cross section (min max) Tightening torque Housing Material Version Dimensions WxHxD Cutout Degree of protection Weight Certifications and compliance Reference standards III marking                                                                                                    | ≤2000m<br>690V~<br>9.5kV<br>5,2kV<br>S<br>Screw (removable)<br>4 for voltage inputs<br>2 for Aux supply<br>0.2 – 2.5 mm <sup>2</sup><br>(24 - 12 AWG)<br>0,5Nm (4.5 lbin)<br>Screw (fixed)<br>6 for CT connection<br>0.24 mm <sup>2</sup><br>(26 - 10 AWG)<br>0.8 Nm (7 lbin)<br>Polyamide RAL 7035<br>Flush mount per IEC 61554<br>96 x 96 x 80 mm<br>92 x 92 mm<br>IP54 on front<br>IP20 housing and terminals<br>480g<br>IEC/EN 61010-1:2001, IEC/EN 61000-6-2:2005,<br>EN 61000-4:3:2006, EN 61000-6-2:2005,<br>EN 61000-4:3:2006, EN 61000-6-2:2005,<br>EN 61000-4:3:2006, EN 61000-6-2:2005,<br>IEC/EN 62053-22, IEC/EN 60068-2-6, IEC 60068-2-77, UL508, C22.2.N°14-95,<br>CEI EN 50470-3<br>AWG Rance. 24-12 standed or solid Field                                                                                                    |
| Altitude         Insulation voltage         Rated insulation voltage Ui         Rated impulse withstand voltage Uimp         Power frequency withstand voltage input connection         Type of terminal         Number of terminals         Conductor cross section (min max)         Tightening torque         Current Input connections         Type of terminal         Number of terminals         Conductor cross section (min max)         Tightening torque         Current Input connections         Type of terminal         Number of terminals         Conductor cross section (min max)         Tightening torque         Housing         Material         Version         Dimensions WxHxD         Cutout         Degree of protection         Weight         Certifications and compliance         Reference standards         UL marking         For supply/voltage inputs:                             | ≤2000m<br>690V~<br>9.5kV<br>5,2kV<br>S<br>Screw (removable)<br>4 for voltage inputs<br>2 for Aux supply<br>0.2 – 2.5 mm <sup>2</sup><br>(24 - 12 AWG)<br>0,5Nm (4.5 lbin)<br>Screw (fixed)<br>6 for CT connection<br>0.24 mm <sup>2</sup><br>(26 - 10 AWG)<br>0.8 Nm (7 lbin)<br>Polyamide RAL 7035<br>Flush mount per IEC 61554<br>96 x 96 x 80 mm<br>92 x 92 mm<br>IP54 on front<br>IP20 housing and terminals<br>480g<br>IEC/EN 61010-1:2001, IEC/EN 61000-6-2:2005,<br>EN 61000-4:3:2006, EN 61000-6-2:2005,<br>EN 61000-4:3:2006, EN 61000-6-2:2005,<br>EN 61000-4:3:2006, EN 61000-6-2:2005,<br>EN 61000-4:3:2006, EN 61000-6-2:2005,<br>EN 61000-4:3:2006, EN 61000-6-2:2005,<br>EN 61000-4:3:2006, EN 61000-6:2:2005,<br>EN 61000-4:3:2006, EN 61000-6:2:2005,<br>EN 61000-4:3:2006, EN 61000-6:2:2005,<br>EN 61000-4:3:2006, EN 61000-6:2:2005,<br>EN 61000-4:3:2006, EN 61000-6:2:2005,<br>EN 61000-4:3:2005, EN 61000-6:2:2005,<br>EN 61000-4:3:2006, EN 61000-6:2:2005,<br>EN 61000-4:3:2006, EN 61000-6:2:2005,<br>EN 61000-4:3:2005, EN 61000-6:2:2005,<br>EN 61000-4:3:2005, EN 61000-6:2:2005,<br>EN 61000-4:3:2006, EN 61000-6:2:2005,<br>EN 61000-4:3:2005, EN 61000-6:2:2005,<br>EN 61000-4:3:2005, EN 61000-6:2:2005,<br>EN 61000-6:2:2005, EN 61000-6:2:2005,<br>EN 61000-6:2:                                       |
| Altitude         Insulation voltage         Rated insulation voltage Ui         Rated impulse withstand voltage Uimp         Power frequency withstand voltage input connection         Type of terminal         Number of terminals         Conductor cross section (min max)         Tightening torque         Current Input connections         Type of terminal         Number of terminals         Conductor cross section (min max)         Tightening torque         Current Input connections         Type of terminal         Number of terminals         Conductor cross section (min max)         Tightening torque         Housing         Material         Version         Dimensions WxHxD         Cutout         Degree of protection         Weight         Certifications and compliance         Reference standards         UL marking         For supply/voltage inputs:                             | ≤2000m<br>690V~<br>9.5kV<br>5,2kV<br>S<br>Screw (removable)<br>4 for voltage inputs<br>2 for Aux supply<br>0.2 – 2.5 mm <sup>2</sup><br>(24 - 12 AWG)<br>0,5Nm (4.5 lbin)<br>Screw (fixed)<br>6 for CT connection<br>0.24 mm <sup>2</sup><br>(26 - 10 AWG)<br>0.8 Nm (7 lbin)<br>Polyamide RAL 7035<br>Flush mount per IEC 61554<br>96 x 96 x 80 mm<br>92 x 92 mm<br>IP54 on front<br>IP20 housing and terminals<br>480g<br>IEC/EN 61010-1:2001, IEC/EN 61000-6-2:2005,<br>EN 61000-4:3:2006, EN 61000-6-3:2001,<br>IEC/EN 60068-2-61:1993, IEC/EN<br>60068-2-78, IEC/EN 60068-2-61:1993, IEC/EN<br>60068-2-78, IEC/EN<br>60068-2-78, IEC/EN<br>60068-2-78, IEC/EN |
| Attitude         Insulation voltage         Rated insulation voltage Ui         Rated impulse withstand voltage Uimp         Power frequency withstand voltage input connection         Type of terminal         Number of terminals         Conductor cross section (min max)         Tightening torque         Current Input connections         Type of terminal         Number of terminals         Conductor cross section (min max)         Tightening torque         Current Input connections         Type of terminal         Number of terminals         Conductor cross section (min max)         Tightening torque         Housing         Material         Version         Dimensions WxHxD         Cutout         Degree of protection         Weight         Certifications and compliance         Reference standards         UL marking         For supply/voltage inputs:         For current inputs: | ≤2000m           690V~           9.5kV           5,2kV           S           Screw (removable)           4 for voltage inputs           2 for Aux supply           0.2 - 2.5 mm²           (24 - 12 AWG)           0,5Nm (4.5 lbin)           Screw (fixed)           6 for CT connection           0.24 mm²           (26 - 10 AWG)           0.8 Nm (7 lbin)           Polyamide RAL 7035           Flush mount per IEC 61554           96 x 96 x 80 mm           92 x 92 mm           IP54 on front           IP20 housing and terminals           480g           IEC/EN 61010-1:2001, IEC/EN 61000-6-3:2001, IEC/EN 6008-2-78, IEC/EN 6006-2-217, UL508, C22.2-18, IEC/EN 6006-2-26, IEC 6006-2-27, UL508, C22.2-18, IEC/EN 6006-2-26, IEC 6006-2-27, UL508, C22.2-18, IEC/EN 6006-2-26, IEC 60                                                                                                    |
| Attitude         Insulation voltage         Rated insulation voltage Ui         Rated impulse withstand voltage Uimp         Power frequency withstand voltage input connection         Type of terminal         Number of terminals         Conductor cross section (min max)         Tightening torque         Current Input connections         Type of terminal         Number of terminals         Conductor cross section (min max)         Tightening torque         Current Input connections         Type of terminal         Number of terminals         Conductor cross section (min max)         Tightening torque         Housing         Material         Version         Dimensions WxHxD         Cutout         Degree of protection         Weight         Certifications and compliance         Reference standards         UL marking         For supply/voltage inputs:         For current inputs: | ≤2000m<br>690V~<br>9.5kV<br>5,2kV<br>s<br>Screw (removable)<br>4 for voltage inputs<br>2 for Aux supply<br>0.2 – 2.5 mm <sup>2</sup><br>(24 - 12 AWG)<br>0,5Nm (4.5 lbin)<br>Screw (fixed)<br>6 for CT connection<br>0.24 mm <sup>2</sup><br>(26 - 10 AWG)<br>0.8 Nm (7 lbin)<br>Polyamide RAL 7035<br>Flush mount per IEC 61554<br>96 x 96 x 80 mm<br>92 x 92 mm<br>IP54 on front<br>IP20 housing and terminals<br>480g<br>IEC/EN 61010-1:2001, IEC/EN 61000-6-2:2005,<br>EN 61000-4-3:2006, EN 61000-6-3:2001,<br>IEC/EN 62053-21, IEC/EN 60068-2-61, I993, IEC/EN<br>60068-2-78, IEC/EN 60068-2-61, IEOS, IEC/EN<br>60068-2-78, IEC/EN 60068-2-6, IEC 60068-2-<br>27, UL508, C22.2-N*14-95,<br>CEI EN 50470-3<br>AWG Range, 24-12 standed or solid Field<br>Wiring Terminals Thitening Torque: 4.5lbin Use<br>60°C/75°C copper (Cu) conductor only.<br>AWG Range, 24-12 standed or solid Field<br>Wiring Terminals Thitening Torque: 7lbin Use<br>60°C/75°C copper (Cu) conductor only.<br>AWG Range, 24-10 standed or solid Field<br>Wiring Terminals Thitening Torque: 7lbin Use<br>60°C/75°C copper (Cu) conductor only.<br>*For use on a plat sufface of Type 1 Enclosure".                                                                                                    |
| Attitude         Insulation voltage         Rated insulation voltage Ui         Rated impulse withstand voltage Uimp         Power frequency withstand voltage input connection         Type of terminal         Number of terminals         Conductor cross section (min max)         Tightening torque         Current Input connections         Type of terminal         Number of terminals         Conductor cross section (min max)         Tightening torque         Current Input connections         Type of terminal         Number of terminals         Conductor cross section (min max)         Tightening torque         Housing         Material         Version         Dimensions WxHxD         Cutout         Degree of protection         Weight         Certifications and compliance         Reference standards         UL marking         For supply/voltage inputs:         For current inputs: | ≤2000m           690V~           9.5kV           5,2kV           s           Screw (removable)           4 for voltage inputs           2 for Aux supply           0.2 - 2.5 mm²           (24 - 12 AWG)           0,5Nm (4.5 lbin)           Screw (fixed)           6 for CT connection           0.24 mm²           (26 - 10 AWG)           0.8 Nm (7 lbin)           Polyamide RAL 7035           Flush mount per IEC 61554           96 x 96 x 80 mm           92 x 92 mm           IP54 on front           IP20 housing and terminals           480g           IEC/EN 61010-1:2001, IEC/EN 61000-6-3:2001, IEC/EN 62053-22, IEC/EN 60068-2-6, IEC 60068-2-78, IEC/EN 60068-2-6, IEC 60068-2-78, IEC/EN 60068-2-78, IEC/EN 60068-2-6, IEC 60068-2-78, IEC/EN 60068-2-78, IEC/EN 60068-2-6, IEC 60068-2-78, IEC/EN 60068-2-6, IEC 600                                                                                                    |
| Attitude         Insulation voltage         Rated insulation voltage Ui         Rated impulse withstand voltage Uimp         Power frequency withstand voltage input connection         Type of terminal         Number of terminals         Conductor cross section (min max)         Tightening torque         Current Input connections         Type of terminal         Number of terminals         Conductor cross section (min max)         Tightening torque         Current Input connections         Type of terminal         Number of terminals         Conductor cross section (min max)         Tightening torque         Housing         Material         Version         Dimensions WxHxD         Cutout         Degree of protection         Weight         Certifications and compliance         Reference standards         UL marking         For supply/voltage inputs:         For current inputs: | ≤2000m           690V~           9.5kV           5,2kV           s           Screw (removable)           4 for voltage inputs           2 for Aux supply           0.2 - 2.5 mm²           (24 - 12 AWG)           0,5Nm (4.5 lbin)           Screw (fixed)           6 for CT connection           0.24 mm²           (26 - 10 AWG)           0.8 Nm (7 lbin)           Polyamide RAL 7035           Flush mount per IEC 61554           96 x 96 x 80 mm           92 x 92 mm           IP54 on front           IP20 housing and terminals           480g           IEC/EN 61010-1:2001, IEC/EN 61000-6-3:2001, IEC/EN 62053-22, IEC/EN 60068-2-61, IE93, IEC/EN 60068-2-78, IEC/EN 60068-2-61, IE93, IEC/EN 60068-2-78, IEC/EN 60068-2-61, IE92, IEC/EN 60068-2-78, IEC/EN 60068-2-61, IE92, IEC/EN 60068-2-78, IEC/EN 60068-2-61, IE92, IEC/EN 60068-2-78, IEC/EN 60068-2-61, IE92, IEC/EN 60068-2-78, IEC/EN 60068-2-61, IE92, IEC/EN 60068-2-78, IEC/EN 60068-2-61, IE92, IEC/EN 60068-2-78, IEC/EN 60068-2-61, IE92, IEC/EN 60068-2-78, IEC/EN 60068-2-61, IE92, IEC/EN 60068-2-78, IEC/EN 60068-2-61, IE92, IEC/EN 60068-2-78, IEC/EN 60068-2-61, IE92, IEC/EN 60068-2-78, IEC/EN 60068-2-61, IE92, IEC/EN 60068-2-78, IEC/EN 60068-2-61, IE92, IEC/EN 60068-2-78, IEC/EN 60068-2-61, IE92, IEC/EN 60068-2-78, IEC/EN 60068-2-78, IEC/EN 60068-2-78, IEC/EN 60068-2-78, IEC/EN 60068-2-78, IEC/EN 60068-2-78, IEC/EN 60068-2-78, IEC/EN 60068-2-78, IEC/EN 60068-2-78,                                                                                                    |

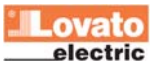

#### Instalacja

 Miernik DMG800 został zaprojektowany do montażu tablicowego zgodnego z IEC 61554.

 Wkładając urządzenie do otworu montażowego, należy upewnić się, że uszczelka jest właściwie umieszczona pomiędzy panelem a ramką przednią miernika.

 Od wewnętrznej strony panelu, dla wszystkich czterech klipsów montażowych, jest ten sam mechanizm montażowy, tzn. należy wprowadzić klips do jednej z szyn i wcisnąć tak by został on wpięty do drugiej szyny (jak to pokazano na rysunkach poniżej).

#### Installation

The DMG800 is designed for flush-mount installation according to IEC 61554.

• Insert the device into the panel hole, making sure that the gasket is properly positioned between the panel and the device front frame.

• From inside the panel, for each four of the fixing clips, position the clip in one of the two sliding guide, then press on the clip corner until the second guide snaps in.

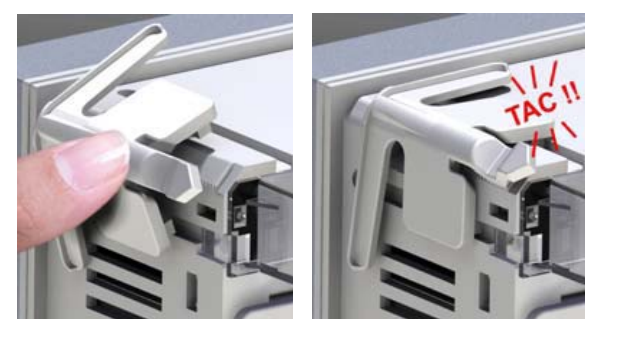

Następnie należy popchnąć klips do przodu, po szynach montażowych, tak by dotykał on wewnętrznej strony panelu. Push the clip forward pressing on its side and making it slide on the guides until it presses completely on the internal surface of the panel

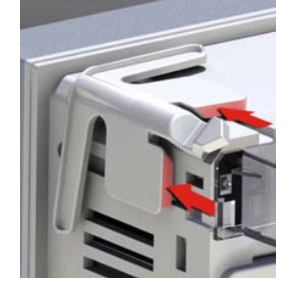

• Należy powtórzyć tą operację dla każdego z 4 klipsów montażowych.

 W przypadku kiedy niezbędny jest demontaż, należy podważyć środkową część klipsa, by zwolnić mechanizm blokujący, i pociągnąć do tyłu wzdłuż szyn montażowych, aż do pełnego wyciągnięcia.

 Odnośnie podłączeń elektrycznych należy zapoznać się ze schematami podłączeń w odpowiednim rozdziale i wymaganiami podanymi w tabeli danych technicznych.

• Kiedy podłączenie jest kompletne można zamontować osłony zacisków dostarczone razem z urządzeniem. Te osłony mają charakter

uszczelniający, sprawiają, że niemożliwa jest manipulacja przy urządzeniu i/lub zablokowany dostęp do zacisków śrubowych.

 By zamontować osłony ochronne zacisków należy włożyć boczne haczyki w dedykowane otwory w obudowie i nacisnąć do momentu ich zatrzaśnięcia. Należy zwrócić uwagę na pozycję montażu w odniesieniu do zacisków przyłaczeniowych. • Repeat the same operation for the four clips.

• In case it is necessary to dismount the multimeter, lift the central lever of the clip in order to release it, then pull backward on the guides until it slips off.

• For the electrical connection see the wiring diagrams in the dedicated chapter and the requirements reported in the technical characteristics table.

• Once the wiring is completed, it is possible to mount the terminal covers supplied with the instrument. These terminal covers are sealable, making impossible the tampering of the instrument and/or the access to the screw terminals.

• To install the terminal covers insert the side hooks into their housing and apply a light pressure until they snaps in. Be aware of the match between the terminal block and the proper terminal cover.

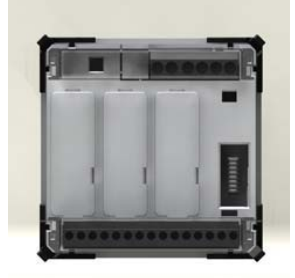

 Zatrzaśnięcie osłony zacisków musi być wykonane w taki sposób by okablowanie włożone było w odpowiednie wycięcie i z użyciem zatyczki. • The locking of the terminal covers must be done inserting the proper wire in the side loops and applying the seal.

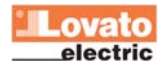

09/07/2010

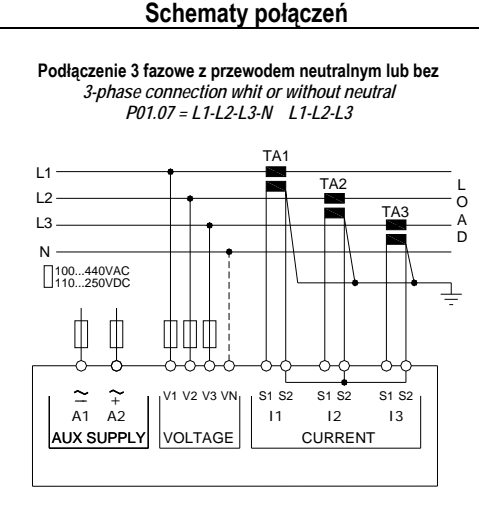

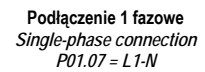

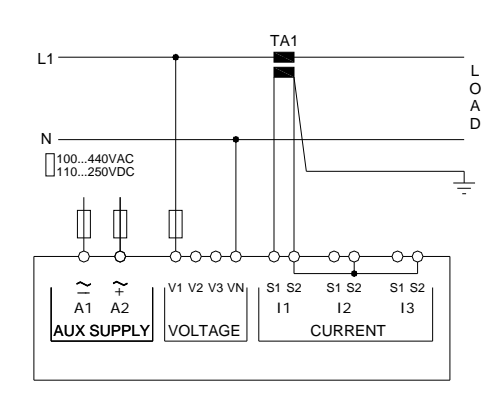

Podłączenie 3 fazowe w układzie ARONA, bez przewodu neutralnego ARON connection 3-phase without neutral P01.07 = L1-L2-L3

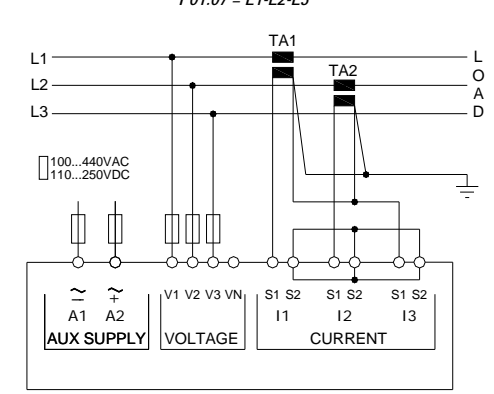

Podłączenie 3 fazowe z przewodem neutralnym przez przekłądnik napięciowy 3 phase connection with neutral via VT Należy ustawić P01.04, P01.05 i P01.06 – Set P01.04, P01.05 and P01.06

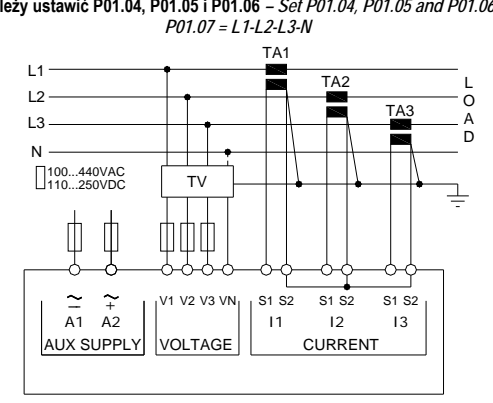

Wiring diagrams

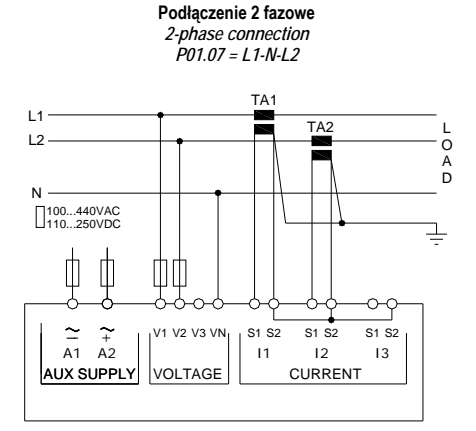

#### Podłączenie 3 fazowe z przewodem neutralnym lub bez, układ zrównoważony Balanced 3-phase connection whit or without neutral P01.07 = L1-L2-L3-N-BIL L1-L2-L3-BIL

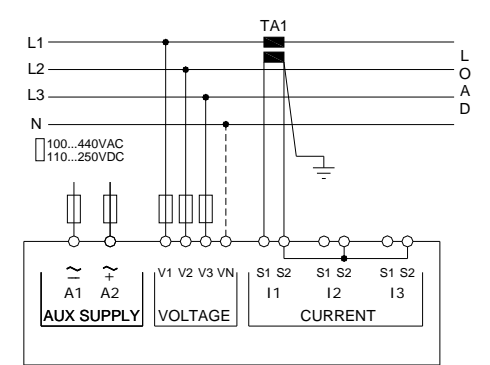

Podłączenie 3 fazowe w układzie ARONA, bez przewodu neutralnego ARON connection 3-phase without neutral P01.07 = L1-L2-L3

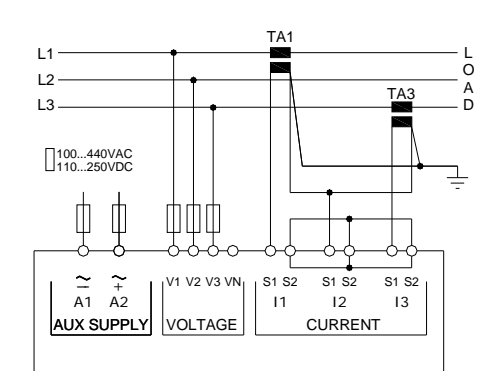

Podłączenie 3 fazowe bez przewodu neutralnego przez przekładnik napięciowy 3 phase connection without neutral via VT Należy ustawić P01.04, P01.05 i P01.06 – Set P01.04, P01.05 and P01.06

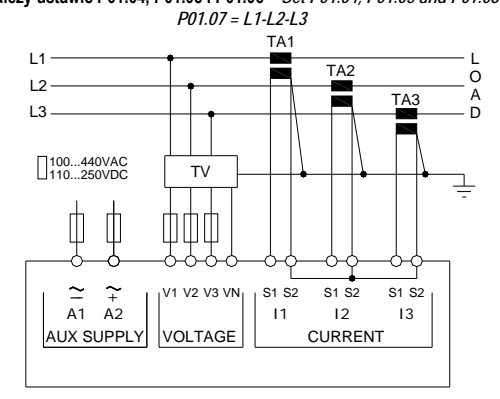

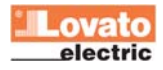

Rozmieszczenie zacisków i wymiary mechaniczne

1. Recommended fuses:

- Aux supply: 1Amp. fast Voltage measure inputs: 1Amp. fast

2. S2 terminals are internally interconnected.

Terminals position and mechanical dimensions

NOTES

Zalecane bezpieczniki: Zasilanie pomocnicze: 1A, szybki Wejścia pomiarowe napięcia: 1A, szybki

2. Zaciski S2 są połączone wewnątrz.

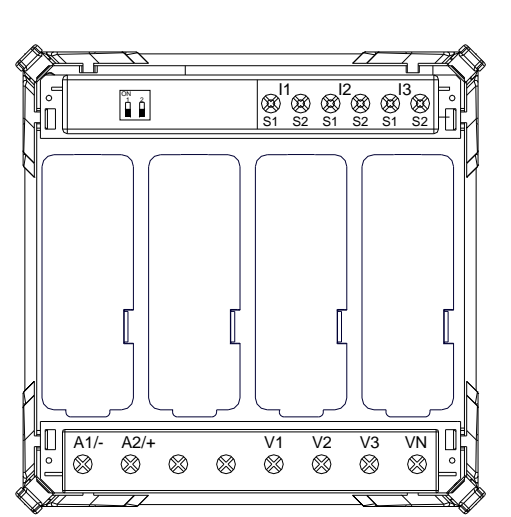

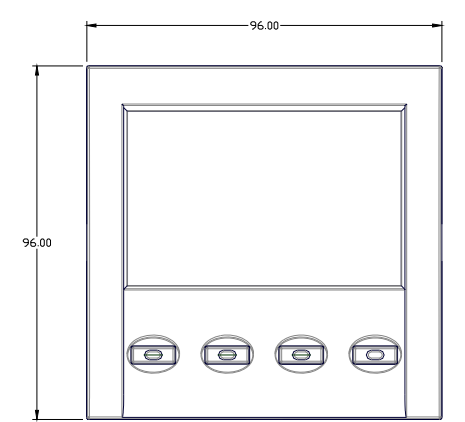

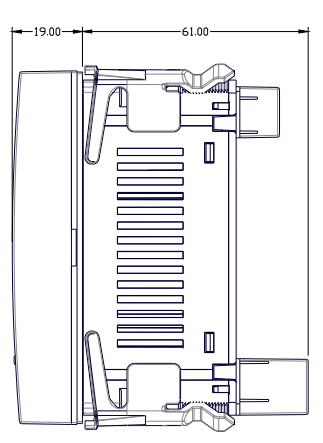

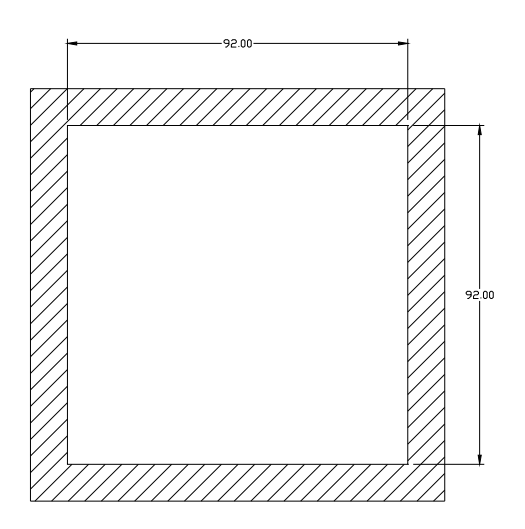

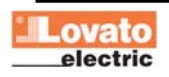